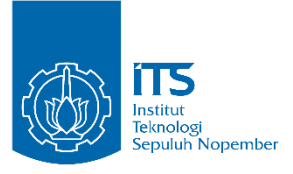

**TUGAS AKHIR - KS141501** 

## OTOMASI REGISTRASI PESERTA ISICO BERBASIS PROSES DENGAN BONITA BPM

# AUTOMATING ISICO'S REGISTRATION BASED ON PROCESS WITH BONITA BPM

DELINA RAHAYU EFFENDI NRP 5213 100 106

Dosen Pembimbing Mahendrawathi ER, S.T., M.Sc., Ph.D Amna Shifia Nisafani, S.Kom., M.Sc.

JURUSAN SISTEM INFORMASI Fakultas Teknologi Informasi Institut Teknologi Sepuluh Nopember Surabaya 2017

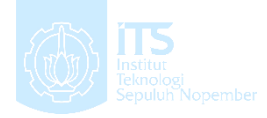

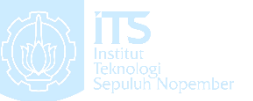

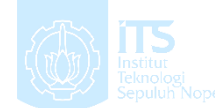

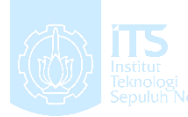

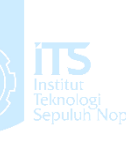

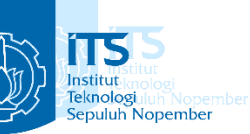

**TUGAS AKHIR - KS141501** 

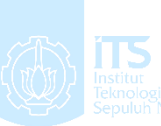

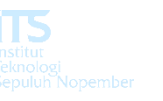

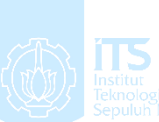

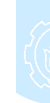

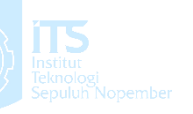

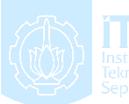

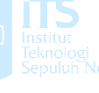

# **OTOMASI REGISTRASI PESERTA ISICO BERBASIS** PROSES DENGAN BONITA BPM

DELINA RAHAYU EFFENDI NRP 5213 100 106

JURUSAN SISTEM INFORMASI Fakultas Teknologi Informasi

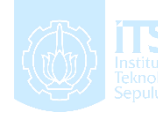

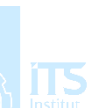

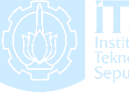

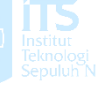

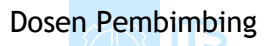

Mahendrawathi ER, S.T., M.Sc., Ph.D Amna Shifia Nisafani, S.Kom., M.Sc.

Institut Teknologi Sepuluh Nopember

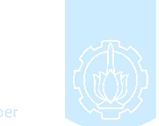

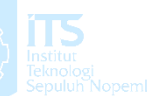

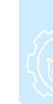

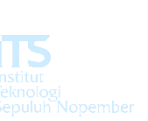

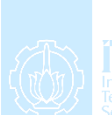

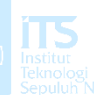

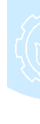

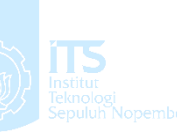

Surabaya 2017

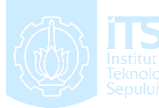

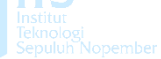

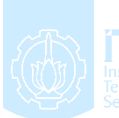

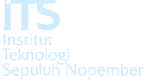

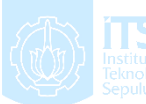

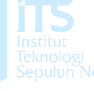

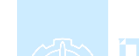

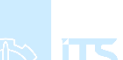

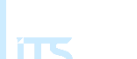

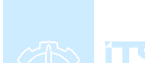

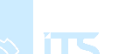

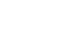

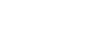

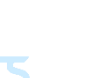

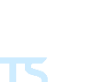

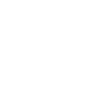

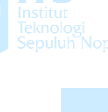

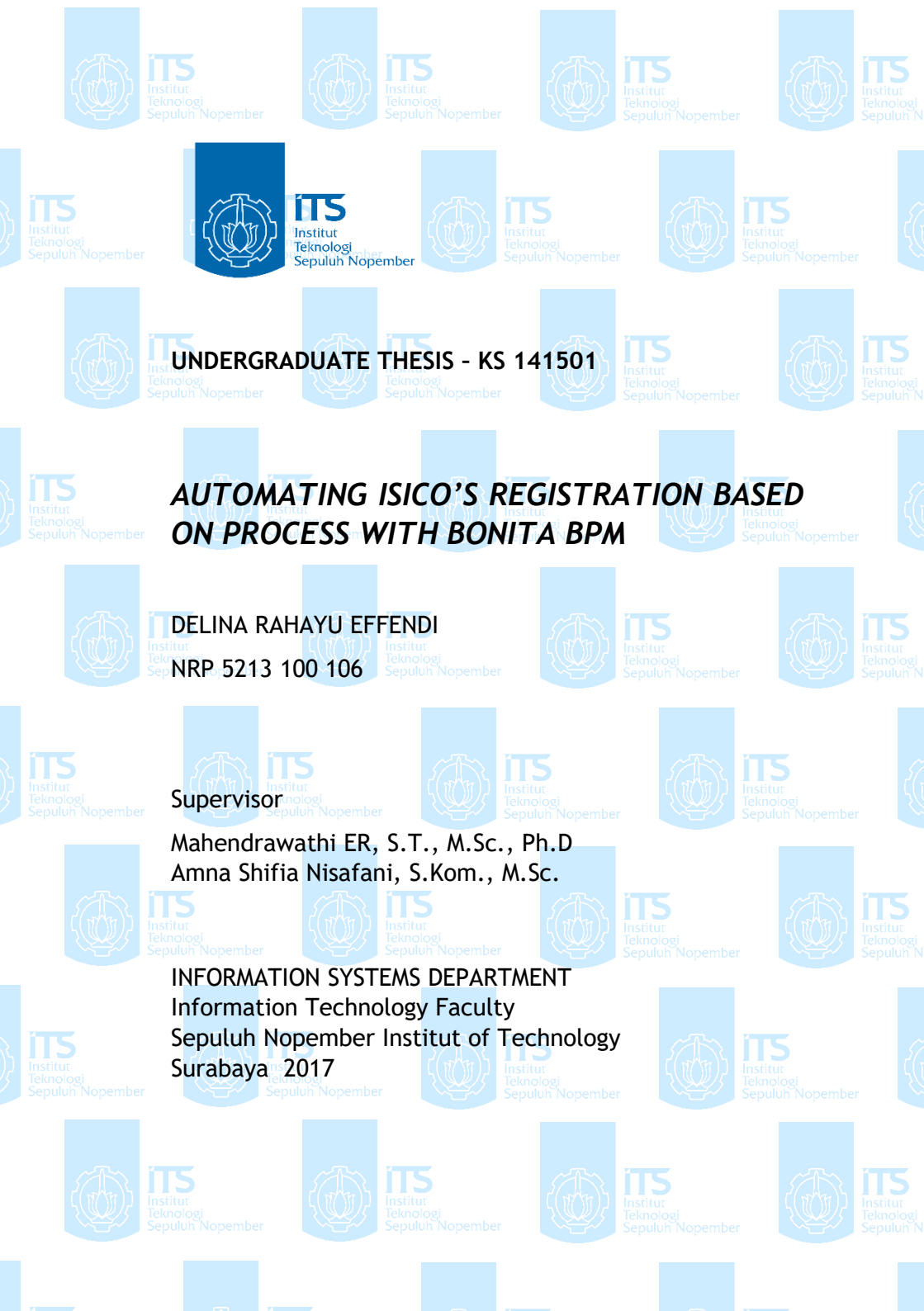

## LEMBAR PENGESAHAN

## OTOMASI RESGITRASI PESERTA ISICO BERBASIS PROSES DENGAN BONITA BPM

#### **TUGAS AKHIR**

Disusun Untuk Memenuhi Salah Satu Syarat Memperoleh Gelar Sarjana Komputer Pada Jurusan Sistem Informasi Fakultas Teknologi Informasi Institut Teknologi Sepuluh Nopember

> DELINA RAHAYU EFFENDI NRP. 5213100106

> > Surabaya, 6 Juli 2017

KETUA JURUSAN SISTEM INFORMASI

Dr. Ir. Aris Tjahyanto, M.Kom. NIP. 196503101991021001

#### LEMBAR PERSETUJUAN

## OTOMASI REGISTRASI PESERTA ISICO BERBASIS PROSES DENGAN BONITA BPM

#### **TUGAS AKHIR**

Disusun Untuk Memenuhi Salah Satu Syarat Memperoleh Gelar Sarjana Komputer Pada Jurusan Sistem Informasi Fakultas Teknologi Informasi Institut Teknologi Sepuluh Nopember

> DELINA RAHAYU EFFENDI NRP. 5213100106

Disetujui Tim Penguji: Tanggal Ujian: 31 Mei 2017

Periode Wisuda: September 2017

Mahendrawathi ER, S.T., M.Sc., Ph.D

(Pembimbing I)

ing  $\Pi$ )

Amna Shifia Nisafani, S.Kom., M.Sc.

Erma Suryani, S.T., M.T., Ph.D..

Arif Wibisono, S.Kom., M.Sc.

(Pembi

## OTOMASI REGISTRASI PESERTA ISICO BERBASIS PROSES DENGAN BONITA BPM

Nama Mahasiswa : Delina Rahayu Effendi

Jurusan : Sistem Informasi FTIF-ITS

Pembimbing I : Mahendrawathi Er., S.T., M.Sc., Ph.D

Pembimbing II : Amna Shifia Nisafani, S.Kom., M.Sc.

#### ABSTRAK

The Information Systems International Conference (ISICO) merupakan salah satu konferensi internasional yang diselenggarakan oleh Jurusan Sistem Informasi ITS. Peserta ISICO dapat mendaftarkan diri menjadi pemakalah atau non pemakalah. Proses pendaftaran peserta selama ini dilakukan tanpa menggunakan sebuah sistem, yaitu dengan mengirimkan email bukti pendaftaran dan pembayaran. Hal ini membuat segala aktivitas tidak terintegrasi dengan baik dan berdampak ketika pelaksanaan ISICO berlangsung, dimana bagian registrasi kesulitan dalam menentukan apakah seorang peserta telah membayar lunas atau belum.

Mengingat proses tersebut terdiri dari berbagai aktivitas yang harus dikerjakan secara bertahap, penulis mengusulkan untuk membuat sistem pendaftaran dengan pendekatan business process management (BPM). BPM ini digunakan agar setiap aktivitas yang terjadi dalam proses pendatfaran telah dilakukan peserta sehingga penyelenggara dapat memantau aktivitas peserta. Selain itu, dengan menggunakan BPM, sistem dapat diperbarui dengan mudah bila terjadi perubahan pada prosesnya. Untuk mengotomasi proses ini, penulis menggunakan Bonita BPM yang merupakan software untuk mengotomasi proses menjadi sistem dan tidak berbayar. Bonita BPM juga dirancang untuk menyelesaikan masalah dengan pendekatan proses dan mudah dalam penggunaan melalui fitur-fitur yang ada. Pemodelan dalam software tersebut telah menggunakan business process modeling notation (BPMN) dan untuk mendesainnya cukup mudah, yaitu dengan drag & drop.

Hasil dari tugas akhir ini adalah aplikasi berbasis proses yang dapat menangani proses pendaftaran peserta ISICO dimulai dari mengisi formulir pendaftaran, pembayaran, dan formulir pembenaran nama bila diperlukan. Proses pendaftaran menjadi terotomasi dan terintegrasi dalam sebuah database.

Kata kunci: registration systems, ISICO, business process management, business process automation, Bonita BPM

## PROCESS BASED IMPLEMENTATION OF CONFERENCE PARTICIPANTS REGISTRATION SYSTEMS WITH BONITA BPM (CASE STUDY: ISICO)

Nama Mahasiswa : Delina Rahayu Effendi

| NRP           | : 5213100106                           |
|---------------|----------------------------------------|
| Jurusan       | : Sistem Informasi FTIF-ITS            |
| Pembimbing I  | : Mahendrawathi Er., S.T., M.Sc., Ph.D |
| Pembimbing II | : Amna Shifia Nisafani, S.Kom., M.Sc.  |

#### ABSTRACT

The Information Systems International Conference (ISICO) is one of international conference that held by Department of Information Systems in ITS. ISICO participants can register themselves as a speaker or non-speaker. The registration process is done without using certain system, just by sending the proof of registration and payment by e-mail. This causes all of the activities are not integrated well and affect the execution of ISICO, which is the registration unit is having trouble in determining participant's status of payment.

Considering the process itself, consists of various activities that have to be done gradually, the writer proposes to build registration system with business process management (BPM) approach. BPM is used in order to make every activities included in the registration process can be monitored by the event organizer. In addition, the system can be renewed easily if there is any change in the occurring process. To automate this process, writer uses Bonita BPM because it is free and automates process to system. Bonita BPM also designed for solving a process-based problem and easy to use with the features. The modeling in the software uses business process modeling notation (BPMN) and easy to design, only by drag and drop.

The result of this thesis is a process based system that can handle the registration process of ISICO, starting from filling out the registration form, payment, and name justification form if necessary. The registration process becomes automated and integrated in a database.

*Keywords:* registration systems, ISICO, business process management, business process automation, Bonita BPM

## KATA PENGANTAR

Alhamdulillah, puji syukur kehadirat Allah SWT atas limpahan karunia, rahmat, serta barokah yang diberikan-Nya selama ini sehingga penulis dapat menyelesaikan tugas akhir yang berjudul **Otomasi Registrasi Peserta ISICO Berbasis Proses dengan Bonita BPM**. Terima kasih kepada pihakpihak yang telah mendukung, memberikan saran, motivasi, bantuan baik materi maupun spiritual demi tercapainya tujuan pembuatan tugas akhir ini. Secara khusus, penulis akan menyampaikan terima kasih banyak kepada:

- 1. Allah SWT.
- 2. Papa (Dody), Mama (Sutiah), kakak (Eko, Erik, dan Ningsih), dan adik (Felix, Firzal, dan Rasyid) penulis yang tiada henti memberikan dukungan dan semangat.
- 3. Ibu Mahendrawathi ER., S.T., M.Sc., Ph.D. selaku dosen wali dan dosen pembimbing pertama penulis yang senantiasa meluangkan waktu, memberikan ilmu serta petunjuk, dan memotivasi untuk kelancaran tugas akhir ini.
- 4. Ibu Amna Shifia Nisafani, S.Kom., M.Sc., selaku dosen pembimbing kedua dan sebagai narasumber yang senantiasa meluangkan waktu, memberikan ilmu dan petunjuk, serta memotivasi untuk kelancaran tugas akhir.
- 5. Ibu Erma Suryani, S.T., M.Sc., Ph.D., dan Bapak Arif Wibisono, S.Kom., M.Sc., selaku dosen penguji yang telah memberikan saran dan kritik untuk perbaikan tugas akhir.
- 6. Bapak Faizal Mahananto, S.Kom., M.Eng., sebagai narasumber dan penguji sistem, yang telah meluangkan waktu serta memberikan ilmu dan petunjuk serta motivasi untuk kelancaran tugas akhir.
- 7. Seluruh dosen Jurusan Sistem Informasi ITS yang telah memberikan ilmu yang bermanfaat kepada penulis.
- 8. Chandra Surya Wicaksono selaku sahabat sepenanggungan namun tidak senasib dalam pengerjaan tugas akhir ini.

- 9. Stezar Priansya, M. Zuhri, Marina Safitri, Oky Putra selaku sahabat yang telah memberikan ilmu dan pencerahan terkait perancangan sistem dalam tugas akhir ini.
- 10.Marina Safitri, Shania Olivia, Pramita Lucianna, Provani Winda, Stezar Priansya, Chandra Surya, Ikhwan Aziz, M. Fahmi, Nadya Chandra, Caesar Gilang, Rani Oktavia, Bintang Setyawan yang telah mendukung dan menemani penulis dari masa mahasiswa baru hingga tugas akhir ini dapat diselesaikan.
- 11.Roviah, Pega, Aini, Rosa, Nadia, Tri Indah, Adinda, dan Vancha selaku sahabat penulis semasa SMP, SMA, (hingga kini) yang memberikan dukungan serta doa.
- 12.Mas Brantas selaku orang terdekat penulis yang selalu memberikan dukungan, hiburan, dan doa kepada penulis.
- 13.Rekan-rekan ITS TV dan BELTRANIS yang telah memberikan banyak kenangan manis dan pahit semasa kuliah.
- 14.Berbagai pihak yang tidak bisa disebutkan satu persatu yang telah turut serta menyukseskan penulis dalam menyelesaikan tugas akhir.

Penyusunan laporan ini masih jauh dari kata sempurna sehingga penulis menerima adanya kritik maupun saran yang membangun untuk perbaikan di masa yang akan datang. Semoga buku tugas akhir ini dapat memberikan manfaat bagi pembaca.

> Surabaya, 31 Mei 2017 Penulis,

Delina Rahayu Effendi

## DAFTAR ISI

| LEMBAR           | PENGESAHAN Error! Bookmark not defined.  |
|------------------|------------------------------------------|
| LEMBAR           | PERSETUJUAN Error! Bookmark not defined. |
| ABSTRA           | Kv                                       |
| KATA PE          | INGANTARix                               |
| DAFTAR           | ISIxi                                    |
| DAFTAR GAMBARxvi |                                          |
| DAFTAR           | TABELxxiii                               |
| BAB I PE         | ENDAHULUAN1                              |
| 1.1.             | Latar belakang masalah1                  |
| 1.2.             | Rumusan masalah5                         |
| 1.3.             | Batasan permasalahan6                    |
| 1.4.             | Tujuan6                                  |
| 1.5              | Manfaat7                                 |
| 1.5.1            | Bagi penulis7                            |
| 1.5.2            | Bagi ISICO7                              |
| 1.6              | Relevansi7                               |
| BAB II T         | INJAUAN PUSTAKA9                         |
| 2.1              | Penelitian sebelumnya9                   |
| 2.2              | Dasar teori10                            |
| 2.2.1            | Konferensi10                             |
| 2.2.2            | Business process management12            |
| 2.2.3            | Business process modelling notation15    |
| 2.2.4            | Bonita BPM19                             |

| 2.2.           | 5 Implementasi Sistem                | 21            |
|----------------|--------------------------------------|---------------|
| 2.2.           | 6 Pengujian Sistem                   |               |
| BAB III        | METODOLOGI                           | 23            |
| 3.1            | Tahapan Pelaksanaan Tugas Akhir      |               |
| 3.1.           | 1. Analisis permasalahan             |               |
| 3.1.           | 2. Studi literatur                   |               |
| 3.1.           | 3. Implementasi                      |               |
| 3.1.           | 4. Pemantauan dan pengontrolan       |               |
| 3.1.           | 5. Penyusunan tugas akhir            | 27            |
| BAB IV         | IMPLEMENTASI                         |               |
| 4.1.           | Identifikasi proses as-is ISICO      |               |
| 4.2.           | Pemodelan proses as-is ISICO         | 40            |
| 4.3.           | Identifikasi proses to-be ISICO      | 44            |
| 4.4.           | Pemodelan proses to-be ISICO         |               |
| 4.5.           | Sistem Eksternal                     |               |
| 4.6.<br>Testin | Perancangan Formulir untuk Us<br>g51 | er Acceptance |
| 4.6.           | 1 Scope user acceptance testing      | 51            |
| 4.6.           | 2 Fitur yang diuji coba              | 51            |
| 4.6.           | 3 Responsibilites                    |               |
| 4.6.           | 4 Test scripts                       | 53            |
| 4.6.           | 5 Checklist item                     |               |
| BAB V I        | IMPLEMENTASI                         |               |
| 5.1.           | Penentuan Aktor                      | 67            |
| 5.2.           | Pembuatan Proses Model               | 69            |

| 5.2.1.             | Menambahkan pool70                                |
|--------------------|---------------------------------------------------|
| 5.2.2.             | Menambahkan lane70                                |
| 5.2.3.             | Menambahkan start events71                        |
| 5.2.4.             | Menambahkan task dan flow71                       |
| 5.2.5.             | Menambahkan gateway72                             |
| 5.3. Per           | nbuatan Variabel72                                |
| 5.4. Per           | nbuatan Form74                                    |
| 5.4.1.             | Formulir Peserta74                                |
| 5.4.2.             | Formulir Bagian Keuangan94                        |
| 5.5. Kor           | nfigurasi Fungsi Gateway98                        |
| 5.6. Kor           | nfigurasi Fungsi Loop100                          |
| 5.7. Kor           | nfigurasi Connector101                            |
| 5.7.1.             | Connector Email102                                |
| 5.7.2.             | Connector MySQL                                   |
| 5.8. Put           | lish Organization108                              |
| 5.9. Del           | klarasi Organisasi109                             |
| 5.9.1.             | Konfigurasi Actor Mapping109                      |
| 5.9.2.             | Konfigurasi Autentikasi109                        |
| 5.10. S            | istem Eksternal110                                |
| 5.10.1.            | Implementasi Fitur Pendaftaran Akun Bonita<br>110 |
| 5.10.2.            | Implementasi Fitur Pembuatan Invoice113           |
| 5.10.3.<br>Receipt | Implementasi Fitur Pembuatan Payment<br>116       |
| 5.10.4.            | Implementasi Fitur Pembuatan Qrcode119            |

| 5.10.5.           | Implementasi Fitur Informasi Dashboard121         |
|-------------------|---------------------------------------------------|
| BAB VI HA         | SIL DAN PEMBAHASAN123                             |
| 6.1. Me           | endaftarkan Akun Bonita BPM123                    |
| 6.2. Me           | emilih Mendaftarkan Paper atau Tidak125           |
| 6.3. Me           | enambahkan Paper125                               |
| 6.4. Me           | emilih presenter125                               |
| 6.5. Me           | enambahkan Paper Tambahan126                      |
| 6.6. Me           | emilih Menambahkan Partisipan atau Tidak127       |
| 6.7. Me           | enambahkan Partisipan127                          |
| 6.8. Me<br>12     | emilih Menambahkan Kebutuhan Lain atau Tidak<br>8 |
| 6.9. Me           | emesan Prosiding129                               |
| 6.10.             | Mereservasi Hotel129                              |
| 6.11.             | Membuat Invoice131                                |
| 6.12.             | Mengirimkan Invoice133                            |
| 6.13.             | Mengunggah Bukti Pembayaran133                    |
| 6.14.             | Meverifikasi Bukti Pembayaran135                  |
| 6.15.<br>Pembayar | Membuat Qrcode dan Bukti Penerimaan<br>an136      |
| 6.16.<br>Pembayar | Mengirim Qrcode dan Bukti Penerimaan<br>an139     |
| 6.17.             | Konfirmasi Kehadiran139                           |
| 6.18.             | Konfirmasi Kebenaran Nama140                      |
| 6.19.             | Mengisi Formulir Pembenaran Nama140               |
| BAB VII KE        | ESIMPULAN DAN SARAN143                            |

| 7.1.      | Kesimpulan                                    | 143 |
|-----------|-----------------------------------------------|-----|
| 7.2.      | Saran                                         | 144 |
| DAFTAR    | R PUSTAKA                                     | 145 |
| Lampiran  | A. Hasil Wawancara Proses as-is ISICO         | 149 |
| Lampiran  | B. Diagram Proses (as-is)                     | 151 |
| Lampiran  | C. Hasil Wawancara Proses to-be ISICO         | 159 |
| Lampiran  | D. Diskusi Proses yang Berjalan pada Aplikasi | 161 |
| Lampiran  | E. Diagram Proses (to-be)                     | 167 |
| Lampiran  | F. Tampilan Hasil Implementasi                | 171 |
| Lampiran  | G. Hasil User Acceptance Testing              | 189 |
| Biodata P | Penulis                                       | 194 |

Halaman ini sengaja dikosongkan

## DAFTAR GAMBAR

| Gambar 1.1 Kerangka kerja riset laborator 1         | 8        |
|-----------------------------------------------------|----------|
| Gambar 2.1 Siklus business process management       | 13       |
| Gambar 2.2 Pool                                     | 18       |
| Gambar 2.3 Lane                                     | 18       |
| Gambar 3.1 Diagram metodologi bagian 1              | 23       |
| Gambar 3.2 Diagram metodologi bagian 2              | 24       |
| Gambar 5.1 Manage Organization                      | 67       |
| Gambar 5.2 Manage group                             | 68       |
| Gambar 5.3 Manage role                              | 68       |
| Gambar 5.4 Setting user                             | 69       |
| Gambar 5.5 Manage user                              | 69       |
| Gambar 5.6 Menambahkan pool                         | 70       |
| Gambar 5.7 Menambahkan lane                         | 70       |
| Gambar 5.8 Menambahkan start events                 | 71       |
| Gambar 5.9 Menambahkan task dan flow                | 71       |
| Gambar 5.10 Menambahkan gateway                     | 72       |
| Gambar 5.11 Menu Data                               | 73       |
| Gambar 5.12 Menambahkan variabel proses             | 73       |
| Gambar 5.13 Variabel yang digunakan                 | 74       |
| Gambar 5.14 Tampilan add form                       | 75       |
| Gambar 5.15 Menentukan variabel yang digunakan      | 75       |
| Gambar 5.16 Formulir memilih mendaftarkan paper ata | au tidak |
|                                                     | 76       |
| Gambar 5.17 Script mengambil username pada Bonita.  | 76       |
| Gambar 5.18 Konfigurasi penyimpanan pada widget     | 77       |
| Gambar 5.19 Konfigurasi HTML aktivitas memilih pap  | per atau |
| tidak                                               | 77       |
| Gambar 5.20 Konfigurasi radiobutton                 | 78       |
| Gambar 5.21 Tampilan formulir memilih menambahka    | n paper  |
| atau tidak                                          | 78       |
| Gambar 5.22 Form menambahkan paper                  | 79       |
| Gambar 5.23 Tampilan formulir add paper             | 79       |
| Gambar 5.24 Formulir memilih presenter              | 80       |

| Gambar 5.25 Tampilan formulir memilih presenter81         |
|-----------------------------------------------------------|
| Gambar 5.26 Formulir menambahkan paper tambahan81         |
| Gambar 5.27 Tampilan formulir menambahkan paper           |
| tambahan82                                                |
| Gambar 5.28 Formulir memilih menambah partisipan atau     |
| tidak                                                     |
| Gambar 5.29 Tampilan formulir memilih menambah            |
| partisipan atau tidak83                                   |
| Gambar 5.30 Formulir menambahkan partisipan               |
| Gambar 5 31 Tampilan formulir menambahkan partisipan85    |
| Gambar 5.32 Formulir memilih menambah kebutuhan lain      |
| atau tidak85                                              |
| Gambar 5.33 Tampilan formulir memilih menambah            |
| kebutuhan lain atau tidak86                               |
| Gambar 5.34 Formulir memesan prosiding                    |
| Gambar 5.35 Tampilan formulir memesan prosiding87         |
| Gambar 5.36 Formulir reservasi hotel                      |
| Gambar 5.37 Tampilan mereservasi hotel                    |
| Gambar 5.38 Formulir menggunggah bukti pembayaran89       |
| Gambar 5.39 Konfigurasi file widget90                     |
| Gambar 5.40 Tampilan formulir menggunggah bukti           |
| pembayaran90                                              |
| Gambar 5.41 Formulir konfirmasi kehadiran91               |
| Gambar 5.42 Tampilan formulir konfirmasi kehadiran91      |
| Gambar 5.43 Formulir konfirmasi kebenaran nama92          |
| Gambar 5.44 Tampilan formulir kebenaran nama93            |
| Gambar 5.45 Formulir pembenaran nama94                    |
| Gambar 5.46 Tampilan formulir pembenaran nama94           |
| Gambar 5.47 Formulir mengirimkan invoice95                |
| Gambar 5.48 Tampilan formulir mengirimkan invoice96       |
| Gambar 5.49 Formulir verifikasi bukti pembayaran96        |
| Gambar 5.50 Tampilan formulir verifikasi bukti pembayaran |
|                                                           |
| Gamoar 5.51 Formulir mengirim bukti penerimaan            |
| pembayaran dan qrcode98                                   |

| Gambar 5.52 Tampilan formulir mengirim bukti penerimaan      |
|--------------------------------------------------------------|
| pembayaran dan qrcode98                                      |
| Gambar 5.53 Penggunaan connector gateway bertipe XOR99       |
| Gambar 5.54 Konfigurasi default flow pada XOR gateway 100    |
| Gambar 5.55 Konfigurasi penentuan kondisi pada XOR           |
| gateway                                                      |
| Gambar 5.56 Konfigurasi fungsi loop101                       |
| Gambar 5.57 Konfigurasi connector102                         |
| Gambar 5.58 Memilih connector messaging102                   |
| Gambar 5.59 Konfigurasi informasi koneksi email103           |
| Gambar 5.60 Konfigurasi alamat email103                      |
| Gambar 5.61 Konfigurasi konten email104                      |
| Gambar 5.62 Konfigurasi SMTP email104                        |
| Gambar 5.63 Memilih jenis connector database MySQL 105       |
| Gambar 5.64 Konfigurasi driver database106                   |
| Gambar 5.65 Konfigurasi informasi pengaksesan database.106   |
| Gambar 5.66 Editor untuk memasukkan query106                 |
| Gambar 5.67 Konfigurasi keluaran operasi select database.107 |
| Gambar 5.68 Script menyimpan data ke variabel proses 107     |
| Gambar 5.69 Konfigurasi pengguna default sistem108           |
| Gambar 5.70 Publish organization108                          |
| Gambar 5.71 Konfigurasi actor mapping109                     |
| Gambar 5.72 Konfigurasi autentikasi pengguna110              |
| Gambar 5.73 Tampilan fitur pendaftaran akun Bonita111        |
| Gambar 5.74 Potongan kode pada controllers fitur pendaftaran |
| akun Bonita111                                               |
| Gambar 5.75 Potongan kode pada model fitur pendaftaran       |
| akun Bonita112                                               |
| Gambar 5.76 Potongan kode controller penyimpanan data        |
| registrasi akun Bonita113                                    |
| Gambar 5.77 Tampilan fitur pembuatan invoice114              |
| Gambar 5.78 Potongan kode pada controllers fitur pembuatan   |
| invoice                                                      |
| Gambar 5.79 Potongan kode pada model fitur pembuatan         |
| invoice                                                      |

| Gambar 5.80 Tampilan fitur payment receipt116                 |
|---------------------------------------------------------------|
| Gambar 5.81 Potongan kode pada controllers payment receipt    |
|                                                               |
| Gambar 5.82 Tampilan profil presenter pada grcode             |
| Gambar 5.83 Potongan syntax untuk membuat aksi link119        |
| Gambar 5.84 Potongan kode pada controllers pembuatan          |
| arcode                                                        |
| Gambar 5.85 Tampilan dashboard informasi                      |
| Gambar 5.86 Potongan kode pada controllers fitur dashboard    |
| 122                                                           |
| Gambar 6.1 Mendaftar akun bonita                              |
| Gambar 6.2 Hasil penyimpanan data pendaftaran akun 124        |
| Gambar 6.3 Hasil pemberitahuan email akun telah terdaftar     |
| 124                                                           |
| Gamhar 6 4 Hasil pembaruan dashboard 124                      |
| Gambar 6.5 Hasil pembaruan datahase terkait paper 125         |
| Gambar 6.6 Hasil pembaruan database terkait presenter 126     |
| Gambar 6.7 Hasil nembaruan author registrations pada          |
| dashboard 126                                                 |
| Gamhar 6.8 Hasil pembaruan database terkait penambahan        |
| additional paper 127                                          |
| Gamhar 69 Hasil pembaruan database terkait pendaftaran        |
| nartisinan 128                                                |
| Gamhar 6.10 Hasil pembaruan jumlah partisipan pada            |
| dashboard 128                                                 |
| Gamhar 6.11 Hasil nembaruan datahase terkait nemesanan        |
| prosiding 129                                                 |
| Gambar 6.12 Hasil nembaryan database terkait data reservasi   |
| hotel                                                         |
| Gambar 6.13 Hasil pemberitahuan email kenada bagian           |
| keyangan 130                                                  |
| Cambar 6.14 Hasil nombaritahuan amail kapada pasarta 131      |
| Gambar 6.14 Hasil pembernan databasa terkait adanya inyoisa   |
| barnoar 0.15 Hash periloaruan uatabase terkait auanya hivoice |
| Comber 6.16 Defter yong berug dibustken invoice 121           |
| Gambar 0.10 Dattar yang narus ubuatkan involce                |

| Gambar 6.17 Hasil pembuatan invoice                         |
|-------------------------------------------------------------|
| Gambar 6.18 Preview invoice sebelum diunduh132              |
| Gambar 6.19 Hasil pengiriman invoice melalui email133       |
| Gambar 6.20 Tampilan validator pada pengunggahan bukti      |
| pembayaran134                                               |
| Gambar 6.21 Hasil pengiriman bukti pembayaran134            |
| Gambar 6.22 Hasil pemberitahuan terkait verifikasi          |
| pembayaran135                                               |
| Gambar 6.23 Hasil pembaruan database pada tabel invoice 136 |
| Gambar 6.24 Hasil pembaruan database pada tabel author136   |
| Gambar 6.25 Hasil pembaruan database pada tabel partisipan  |
|                                                             |
| Gambar 6.26 Hasil pembaruan dashboard terkait pelunasan     |
| invoice                                                     |
| Gambar 6.27 Daftar yang harus dibuatkan qrcode137           |
| Gambar 6.28 Tampilan saat akan membuat qrcode137            |
| Gambar 6.29 Hasil pengunduhan qrcode138                     |
| Gambar 6.30 Hasil qrcode138                                 |
| Gambar 6.31 Preview receipt sebelum diunduh138              |
| Gambar 6.32 Hasil pemberitahuan dan pengiriman qrcode dan   |
| bukti penerimaan pembayaran139                              |
| Gambar 6.33 Hasil pemberitahuan terkait ketidakhadiran      |
| peserta140                                                  |
| Gambar 6.34 Hasil pemberitahuan selesainya proses           |
| pendaftaran140                                              |
| Gambar 6.35 Hasil penyimpanan data pembenaran nama 141      |
| Gambar B.1 Diagram proses as-is non pemakalah bagian 1151   |
| Gambar B.2 Diagram proses as-is non pemakalah bagian 2152   |
| Gambar B.3 Diagram proses as-is non pemakalah bagian 3 153  |
| Gambar B.4 Diagram proses as-is pemakalah bagian 1154       |
| Gambar B.5 Diagram proses as-is pemakalah bagian 2155       |
| Gambar B.6 Diagram proses as-is pemakalah bagian 3156       |
| Gambar B.7 Diagram proses as-is pemakalah bagian 4157       |
| Gambar E.1 Diagram proses to-be bagian 1167                 |
| Gambar E.2 Diagram proses to-be bagian 2168                 |

Gambar E.3 Diagram proses to-be bagian 3.....169

## DAFTAR TABEL

| Tabel 2.1 Flow objects                                         |
|----------------------------------------------------------------|
| Tabel 2.2 Connecting objects16                                 |
| Tabel 2.3 Artifacts                                            |
| Tabel 4.1 Identifikasi permasalahan pada non                   |
| pemakalah/partisipan30                                         |
| Tabel 4.2 Identifikasi permasalahan pada pemakalah/author 32   |
| Tabel 4.3 Kesimpulan permasalahan pada proses pendaftaran      |
| ISICO40                                                        |
| Tabel 4.4 Pemetaan permasalahan dan solusi proses              |
| pendaftaran ISICO44                                            |
| Tabel 4.5 Aktivitas pada proses to-be ISICO46                  |
| Tabel 4.6 Peran dalam UAT                                      |
| Tabel 4.7 Script 153                                           |
| Tabel 4.8 Script 257                                           |
| Tabel 4.9 Script 359                                           |
| Tabel 4.10 Checklist item keberhasilan aktivitas pada proses62 |
| Tabel 4.11 Checklist item keberhasilan notifikasi email63      |
| Tabel 4.12 Checklist item keberhasilan fungsional database.64  |
| Tabel 4.13 Checklist item fungsional sistem eksternal          |
| Tabel A.1 Informasi wawancara proses as-is149                  |
| Tabel A.2 Hasil wawancara dengan narasumber149                 |
| Tabel C.1 Informasi wawancara proses to-be159                  |
| Tabel C.2 Hasil wawancara proses to-be159                      |
| Tabel D.1 Informasi diskusi proses yang berjalan pada aplikasi |
|                                                                |
| Tabel D.2 Hasil diskusi proses yang berjalan pada aplikasi 161 |

Halaman ini sengaja dikosongkan

## BAB I

## PENDAHULUAN

Dalam bab ini dijelaskan gambaran umum mengenai tugas akhir yang diangkat meliputi latar belakang masalah, perumusan masalah, batasan tugas akhir, tujuan tugas akhir dan relevansi atau manfaat kegiatan tugas akhir. Selain itu dijelaskan pula mengenai sistematika penulisan untuk memudahkan dalam membaca buku tugas akhir ini.

## 1.1. Latar belakang masalah

Sebagai seorang akademisi, menghadiri sebuah konferensi terkait bidang ilmu yang ditekuni adalah hal yang sangat penting. Hal ini dikarenakan dengan mengikuti konferensi, baik peserta maupun pemakalah dapat saling berbagi pengalaman, hasil penelitian, maupun pengetahuan dalam bidangnya, tak terkecuali pada bidang teknologi informasi yang terus berkembang pesat. Jurusan Sistem Informasi Institut Teknologi Sepuluh Nopember (ITS) Surabaya merupakan salah satu jurusan yang menekuni bidang teknologi informasi di Indonesia. Untuk memberikan sumbangsih terhadap dunia teknologi informasi, Jurusan Sistem Informasi menginisiasi sebuah konferensi bertaraf internasional.

The Information Systems International Conference (ISICO) adalah sebuah konferensi internasional yang didedikasikan untuk kemajuan teori dan praktik dalam Sistem Informasi. Konferensi ini diadakan setiap dua tahun sekali [1] dan sudah ada sejak tahun 2011 dengan peserta yang berasal dari dalam maupun luar negeri. Untuk dapat berpartisipasi sebagai non pemakalah atau pemakalah, peserta harus mengikuti prosedur yang berlaku. Salah satu prosedur untuk dapat mengikuti ISICO yaitu melakukan proses pendaftaran yang saat ini dilakukan melalui pengiriman *email* yang tertuju pada *email* 

penyelenggara. Proses pendaftaran ini meliputi tiga proses, yaitu pendaftaran sebelum konferensi, pendaftaran saat konferensi dilaksanakan, dan khusus untuk pemakalah terdapat pendaftaran saat akan melakukan presentasi makalahnya. Proses pendaftaran sebelum konferensi adalah sebagai berikut:

- 1. Untuk peserta non pemakalah, proses yang dilakukan adalah melakukan pendaftaran dan mengirim bukti pembayaran tertuju melalui email pada email penyelenggara ISICO. Kemudian pendaftaran tersebut direkap menggunakan Google Sheet oleh bagian registrasi. Dari bagian registrasi akan melakukan verifikasi bukti pembayaran kepada bagian keuangan. Bila bukti telah terverifikasi, maka bagian keuangan akan mengeluarkan bukti penerimaan sebagai tanda bukti pelunasan biaya penerimaan tersebut pendaftaran. Bukti kemudian diberikan kepada bagian registrasi lalu dikirimkan kepada email peserta. Selain itu, bagian registrasi di sini juga melakukan verifikasi kehadiran peserta serta nama lengkap untuk nantinya dituliskan pada sertifikat peserta. Hal ini juga dilakukan melalui email. Sedangkan bila bukti pembayaran tadi tidak terverifikasi, maka bagian keuangan akan memberikan notifikasi kepada bagian registrasi untuk kemudian diteruskan kepada peserta melalui email. Kondisi ini tidak akan terlalu menjadi masalah bila jumlah peserta tidak banyak. Namun bila jumlah peserta banyak maka akan menyulitkan pihak penyelenggara.
- 2. Untuk proses pendaftaran sebagai pemakalah juga dimulai dengan pengiriman *email* kepada penyelenggara. Namun di sini, pemakalah harus menyertakan juga makalah yang telah melalui proses *camera ready accepted*. Setelah itu, bagian registrasi juga melakukan rekap pendaftaran pemakalah dengan Google Sheet kemudian melakukan verifikasi kepada bagian keuangan untuk bukti pembayaran serta verifikasi kepada bagian *editor* untuk memastikan

jumlah halaman pada pemakalah sesuai dengan ketentuan. Bila terdapat kelebihan halaman, bagian *editor* akan memberikan notifikasi kepada bagian keuangan bahwa terdapat biaya tambahan yang harus dibayar oleh pemakalah. Dari bagian keuangan, akan memberikan notifikasi nominal biaya tambahan yang harus dibayar pemakalah kepada bagian registrasi. Kemudian dari bagian registrasi akan mengirimkan notifikasi tersebut melalui *email*. Akan tetapi, bila jumlah halaman sesuai dengan ketentuan maka *editor* akan memberikan notifikasi kepada bagian keuangan bahwa tidak ada kelebihan halaman serta bila bukti pembayaran telah terverifikasi, maka bagian keuangan akan mengeluarkan bukti penerimaan kepada pemakalah melalui bagian registrasi seperti pada proses non pemakalah.

Permasalahan lain yang juga muncul di proses ini adalah adanya berbagai jenis pengeluaran bukti penerimaan yang diinginkan oleh peserta. Contohnya jika terdapat dua makalah namun dengan penulis pertama yang berbeda meminta sebuah bukti penerimaan menjadi satu. Hal ini sama dengan kondisi sebelumnya, bila jumlah pemakalah yang mendaftar tercatat banyak, akan menyulitkan pihak penyelenggara dikarenakan proses-proses ini tidak dilakukan dalam satu sistem.

Proses pendaftaran selanjutnya adalah pendaftaran saat konferensi berlangsung. Akibat dari kedua kondisi dari proses pendaftaran non pemakalah dan pemakalah di atas, penyelenggara ISICO kesulitan khususnya dalam hal verifikasi terhadap peserta yang belum melunasi biaya pendaftaran meskipun telah ada rekap pendaftaran. Hal ini dikarenakan rekap pendaftaran tersebut masih dilakukan secara manual di masing-masing bagian, yaitu registrasi, keuangan, dan/atau *editor* (untuk pemakalah) dan tidak terintegrasi dalam sebuah

*database* sehingga butuh waktu yang cukup lama untuk melakukan verifikasi pembayaran pada banyak peserta.

Dari kedua proses pendaftaran tersebut dapat disimpulkan bahwa permasalahan utama yang terjadi pada proses pendaftaran ISICO adalah tidak terintegrasinya proses pendaftaran sehingga menyulitkan panitia dalam melakukan verifikasi pelunasan biaya pendaftaran oleh peserta. seharusnya dapat diatasi Permasalahan ini dengan menggunakan sistem informasi. Sistem informasi yang telah digunakan oleh penyelenggara ISICO adalah Easychair. Akan tetapi, fungsi dari sistem tersebut hanya untuk memberikan info tentang diterima atau tidaknya makalah namun tidak termasuk proses pembayaran dikarenakan fitur tersebut memerlukan biaya yang tidak sedikit serta nominalnya bergantung pada banyaknya pengguna. Sedangkan, penyelenggara ISICO menginginkan adanya sebuah sistem informasi yang dapat memfasilitasi proses pendaftaran ISICO yang terintegrasi sehingga dapat diketahui status akhir pembayaran masing-masing peserta. Dari sistem tersebut diharapkan dapat membantu proses pendaftaran ulang saat pelaksanaan ISICO berlangsung dan juga dapat menangani pendaftaran ulang untuk pemakalah yang akan melakukan presentasi. Oleh karena itu, sistem yang dibangun nantinya akan dilengkapi dengan fitur grcode untuk mempermudah semua proses pendaftaran ISICO.

Dari penjelasan terkait proses pendaftaran ISICO di atas, dapat dilihat bahwa proses tersebut terdiri dari berbagai aktivitas yang saling terkait serta tidak terintegrasi di dalam sebuah sistem. Untuk dapat memastikan semua aktivitas telah dilakukan oleh peserta, penulis mengusulkan membangun sebuah sistem pembayaran dengan pendekatan berbasis proses. Hal ini juga dapat digunakan penyelenggara untuk memantau proses pendaftaran yang dilakukan oleh peserta. Disiplin ilmu yang membahas pendekatan ini adalah Business Process Management (BPM). Keutamaan dari pendekatan ini adalah bila terjadi perubahan proses atau business process modeling notation (BPMN) yang mempengaruhi alur pendaftaran ISICO, aplikasi ini dapat diperbarui dengan lebih mudah sehingga dapat disimpulkan bahwa aplikasi ini dapat dilakukan perubahan sewaktu-waktu, mengikuti proses yang diinginkan atau dibutuhkan.

Untuk menyelesaikan tugas akhir ini, penulis menggunakan Bonita BPM dari Bonitasoft. Bonita BPM merupakan perangkat lunak yang dirancang untuk dapat mengotomasi proses menjadi sebuah sistem atau dengan kata lain Bonita BPM ini dapat digunakan untuk menyelesaikan sebuah permasalahan yang menggunakan pendekatan berbasis proses. Penulis menggunakan Bonita BPM untuk menyelesaikan dan membantu proses otomasi pada tugas akhir ini karena perangkat lunak ini memang dirancang khusus untuk menyelesaikan masalah yang menggunakan pendekatan berbasis proses. Perangkat lunak ini juga tidak berbayar dan pemodelan prosesnya sudah berdasarkan pada BPMN. Selain itu, dalam mendesain antarmuka sistem yang dibangun menggunkan Bonita BPM, pengguna dapat melakukannya melalui drag & drop.

## 1.2. Rumusan masalah

Rumusan masalah dari pembuatan tugas akhir ini adalah sebagai berikut:

- 1. Bagaimana proses bisnis yang dibutuhkan oleh penyelenggara ISICO untuk mengotomasi dan mengintegrasikan proses pendaftaran ISICO?
- 2. Bagaimana mengimplementasikan proses pendaftaran ISICO pada Bonita BPM?

3. Apakah sistem yang dikembangkan sudah memenuhi kebutuhan penyelenggara ISICO?

## 1.3. Batasan permasalahan

Sesuai dengan deskripsi permasalahan yang telah dijelaskan diatas, adapun batasan permasalahan dari penyelesaian tugas akhir ini adalah sebagai berikut:

- 1. Analisis proses bisnis saat ini (*as-is*) menjadi proses bisnis yang diharapkan (*to-be*) tidak dilakukan. Pada tugas akhir ini hanya menggambarkan proses *as-is* dan *to-be* sehingga pengerjaan tugas akhir ini difokuskan pada tahap implementasi dan pengujian sistem.
- 2. Sistem yang dibangun hanya untuk menangani pendaftaran peserta ISICO sehingga proses penerimaan makalah tidak dilakukan dalam sistem ini.
- 3. Sistem yang dibangun menangani pendaftaran sebelum konferensi berlangsung.
- 4. Sistem yang dibangun tidak memfasilitasi fitur pembayaran, namun hanya berupa informasi status pelunasan pembayaran peserta.
- 5. Sistem Bonita yang dibangun dapat menangani satu peserta untuk setiap proses yang dijalankan.
- 6. Aktivitas pembuatan akun Bonita, *invoice*, *payment receipt*, *qrcode*, dan informasi *dashboard* dibangun pada sistem yang berbeda dari Bonita BPM, yaitu menggunakan *web programming* dengan *framework codeigniter*.

## 1.4. Tujuan

Tujuan dari pembuatan tugas akhir ini adalah sebagai berikut:

1. Mengidentifikasi proses bisnis yang dapat mengotomasi dan mengintegrasikan semua aktivitas pada proses pendaftaran ISICO. 2. Membangun sistem pendaftaran yang menggunakan Bonita BPM.

## 1.5 Manfaat

Berikut manfaat yang diperoleh, dengan melihat dari dua sudut pandang, yaitu sudut pandang penulis dan pihak penyelenggara ISICO.

- 1.5.1 Bagi penulis
- 1. Memberikan pembelajaran kepada penulis dalam pembuatan sistem pendaftaran melalui pendekatan berbasis proses.
- 2. Memberikan pembelajaran dalam mendesain sebuah proses yang berjalan dalam pendaftaran konferensi.
- 1.5.2 Bagi ISICO
- 1. Mempermudah proses pendaftaran bagi pihak penyelenggara dikarenakan sistem yang sudah terintegrasi.
- Mempermudah proses verifikasi pembayaran biaya pendaftaran oleh peserta ISICO yang akhirnya dapat mempersingkat waktu registrasi ulang saat konferensi berlangsung.
- 3. Mempercepat proses pendaftaran ulang bagi pemakalah yang akan melakukan presentasi.

## 1.6 Relevansi

Laboraturium Sistem Enterprise (SE) Jurusan Sistem Informasi ITS Surabaya memiliki empat topik utama (dapat dilihat pada Gambar 1.1), yaitu *Customer Relationship Management* (CRM), *Enterprise Resource Planning* (ERP), *Supply Chain Management* (SCM), dan *Business Process Management* (BPM). Tugas akhir yang dikerjakan penulis adalah tentang BPM yang termasuk salah satu topik utama dari riset laboraturium SE. Mata kuliah yang bersangkutan dengan topik ini adalah Desain dan Manajemen Proses Bisnis (DMPB).

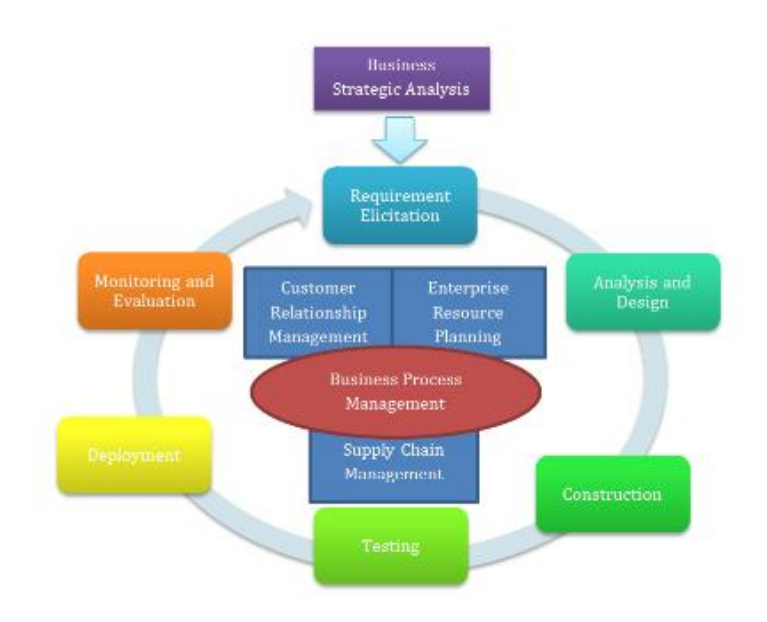

Gambar 1.1 Kerangka kerja riset laborator 1

## BAB II

## TINJAUAN PUSTAKA

Pada bab ini berisikan tinjauan pustaka yang akan digunakan dalam penelitian tugas akhir ini, yang mencakup penelitianpenelitian sebelumnya, dasar teori dan metode yang digunakan selama pengerjaan.

## 2.1 Penelitian sebelumnya

Terdapat beberapa penelitian yang memiliki topik serupa dengan penelitian ini, yaitu tentang sistem pendaftaran, pembayaran ataupun pengembangan aplikasi dengan pendekatan *process-oriented*.

Penelitian terkait sistem pendaftaran seminar pernah dilakukan dengan judul "Perancangan Sistem Informasi Pendaftaran Seminar Mahasiswa Pascasarjana Institut Pertanian Bogor (IPB)". Perancangan ini dilakukan karena sistem pendataan seminar mahasiswa pascasarjana di IPB yang masih dilakukan secara manual oleh administrator. Kelemahan terjadi ketika banyaknya mahasiswa pascasarjana yang mendaftar, yaitu lebih dari 20 mahasiswa per harinya dengan sumber daya yang terbatas dan sistem yang masih konvensional. Dengan adanya penelitian ini, mampu memberikan kemudahan dari segi efisien waktu, kemudahan tata kelola administrasi, dan tidak adanya sistem antrian manual. Kelebihan lain yang diberikan yaitu mengurangi kebutuhan kertas form pendaftaran dan jadwal sehingga perancangan sistem ini memberikan 75% keuntungan bagi pegawai, mahasiswa, dan perguruan tinggi. diimplementasikan menggunakan Sistem ini bahasa PHP dan database MySOL. Hasil yang pemrograman diperoleh dari penelitian ini adalah keakuratan data yang tinggi yaitu mencapai 70-75% berdasarkan hasil kuesioner pemanfaatan pengembangan SIPASMAPAS [2].

Penelitian terkait sistem pembayaran salah satunya adalah tentang "Konsep Otomatisasi Sistem Pembayaran SPP Online untuk Mengurangi Tingkat Keterlambatan" pada SMK Ricardo Auto Machine. Sebelumnya, sekolah ini telah menggunakan sistem terkomputerisasi dengan harapan data yang ada menjadi lebih akurat, cepat, dan efisien dalam menangani pembayaran SPP siswa. Namun kenyataannya tidak demikian. Dengan adanya keterbatasan sistem yang hanya menggunakan Microsoft Excel, sistem terkomputerisasi ini belum memberikan dampak yang optimal pada SMK Ricardo Auto Machine. Sama seperti sebelumnya, sistem ini dilakukan analisis dengan menggunakan Unified Modeling Language (UML) yang menghasilkan use case diagram, class diagram, sequence diagram, dan prototipe. Hasil yang diperoleh adanya sistem pembayaran dengan SPP terotomatisasi ini adalah proses pengolahan data akan menjadi lebih cepat, tepat, dan efisien [3].

Penelitian lain dari Insitut Teknologi Sepuluh Nopember adalah terkait dengan pengembangan aplikasi dengan pendekatan *process-oriented*. Pendekatan ini digunakan untuk mengembangkan sebuah sistem reservasi kendaraan pada PT. Pertamina EP. Penelitian ini mengikuti alur pada BPM, yaitu *process analysis, process discovery, process redesign,* dan *process implementation*. Pengembangan aplikasi dilakukan dengan menggunakan BONITA BPM yang mampu mengotomatisasi proses bisnis yang berjalan saat reservasi kendaraan di PT. Pertamina EP [4].

#### 2.2 Dasar teori

## 2.2.1 Konferensi

Berdasarkan *Business Dictionary*, konferensi merupakan sebuah pertemuan besar dari individu-individu atau anggota dari satu atau beberapa organisasi untuk mendiskusikan hal-
hal yang menjadi kepentingan bersama. Sedangkan menurut kamus besar bahasa indonesia (KBBI), konferensi adalah rapat atau pertemuan untuk berunding atau bertukar pendapat mengenai suatu masalah yang dihadapi bersama. Dari dua pengertian tersebut, dapat disimpulkan bahwa konferensi merupakan sebuah pertemuan untuk mendiskusikan atau bertukar pendapat mengenai sebuah topik yang menjadi kepentingan bersama. Beberapa keuntungan ketika seseorang menghadiri konferensi adalah [5] [6] 1) Kesempatan menadapatkan ilmu, 2) Mendapatkan koneksi dengan rekanrekan sesama peserta konferensi, 3) Dapat memposisikan diri sebagai seorang yang ahli, dan 4) Dapat berintegrasi dengan komunitas akademik.

# 2.2.1.1. The Information Systems International Conference (ISICO)

The Information Systems International Conference (ISICO) adalah sebuah konferensi internasional yang didedikasikan untuk kemajuan teori dan praktik dalam Sistem Informasi. Konferensi ini diadakan setiap dua tahun sekali [1] dan sudah ada sejak tahun 2011 dengan peserta yang berasal dari dalam maupun luar negeri.

Tahun 2013, ISICO dihadiri oleh sebanyak 340 partisipan dari 9 negara dan pada 2015, konferensi ini berkolaborasi dengan Procedia Computer Elsevier Science dari untuk mempublikasikan semua makalah ISICO menjadi jurnal [7]. Keuntungan yang didapatkan dengan mengikuti ISICO antara lain adalah 1) Dapat membuka wawasan tren teknologi informasi mendatang, 2) Dapat memahami strategi bagaimana menyelaraskan teknologi, bsinis, dan sumber daya manusia, 3) Dapat memahami sistem dan peluang kerja sama penelitian dan pendidikan internasional, serta 4) Dapat memperluas jaringan kerja sama pribadi maupun perusahaan/organisasi [8].

Melihat berbagai keuntungan yang akan didapat melalui keikutsertaan dalam konferensi tersebut, tentunya para akademisi maupun seseorang yang menekuni bidang terkait akan tertarik untuk mengikutinya. Mereka dapat berpartisipasi sebagai non pemakalah maupun pemakalah dengan mengikuti prosedur yang berlaku. Prosedur pendaftaran untuk non pemakalah dapat dilihat pada Lampiran B Gambar B.1 sampai dengan Gambar B.3, sedangkan untuk pemakalah dapat dilihat pada Lampiran B Gambar B.7.

#### 2.2.2 Business Process Management

Selama satu dekade terakhir, proses menjadi sebuah aset penting untuk kehidupan sehari-hari di dalam sebuah organisasi karena kemampuan Business Process Management (BPM) dari organisasi tersebut dapat membantu dalam mencapai tujuannya [9]. BPM sendiri adalah sebuah seni dan ilmu yang melihat bagaimana sebuah pekerjaan dilakukan pada sebuah organisasi untuk memastikan hasil yang konsisten dan mengambil keuntungan dari sebuah perbaikan/perubahan/inovasi. Perbaikan tersebut dapat berupa mengurangi biaya, mengurangi durasi pelaksanaan, dan mengurangi tingkat kesalahan. Hal terpenting yang perlu diketahui adalah, BPM tidak untuk meningkatkan performa aktivitas individu. Tetapi, BPM itu tentang mengelola seluruh rangkaian acara, aktivitas, dan keputusan yang dapat memberikan nilai tambah bagi organisasi [10].

Dalam suatu perusahaan/organisasi, proses bisnis yang dikelola dengan baik akan mampu menumbuhkan peluang. Namun, perusahaan terkadang kurang memahami dan tidak mampu mengontrol proses bisnis yang dimilikinya. Pihak manajemen mungkin telah berhasil membuat prosedur yang ideal untuk menjalankan proses bisnisnya, tapi pada kenyataannya, implementasi di lapangan dapat sangat berbeda dari apa yang telah dirancang. Pada pelaksanaannya, sering

terjadi redundansi, ketidakefisienan, stagnasi, dan berbagai kesalahan lainnya. Dengan BPM atau manajemen proses bisnis, perusahaan dapat mengawasi dan mengontrol seluruh elemen pada proses bisnis [11].

Untuk dapat memanajemen proses bisnis, BPM memiliki sebuah metodologi yang bisa disebut dengan lifecycle (siklus hidup). Siklus BPM dapat dilihat pada Gambar 2.1. Dari gambar tersebut terdapat beberapa proses yang dilakukan, yaitu process identification, process discovery, process analysis, process redesign, process implementation, dan process monitoring and controlling [10].

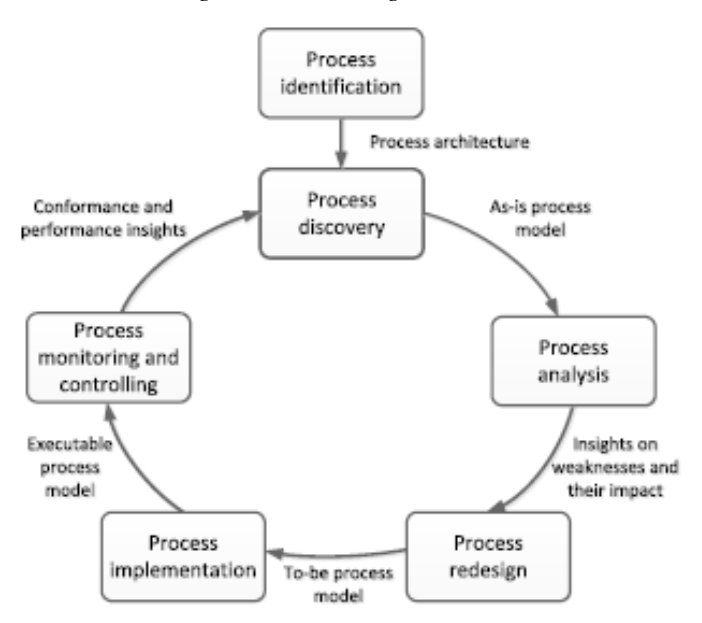

Gambar 2.1 Siklus business process management

#### 1. Process identification

Proses identifikasi adalah fase pertama dalam siklus BPM. Di sini, sebuah masalah bisnis akan diangkat/diajukan untuk dianalisa. Hasil yang dikeluarkan dari proses ini adalah arsitektur proses terbaru atau yang telah diperbarui yang menunjukkan pandangan keseluruhan dari proses di sebuah organisasi dan hubungannya.

2. Process discovery (dapat disebut juga model proses as-is)

Pada fase ini, kondisi saat ini dari setiap proses didokumentasikan. Biasanya dalam bentuk satu atau beberapa model proses *as-is*.

3. Process analysis

Pada fase ini, isu yang terkait dengan model proses *as-is* diidentifikasi, didokumentasikan, dan bila memungkinkan diukur dengan menggunakan ukuran kinerja. Hasil dari fase ini adalah kumpulan masalah yang terstruktur

4. *Process redesign* (dapat disebut dengan *process improvement*)

Tujuan dari fase ini adalah mengidentifikasi perubahan proses yang dapat membantu mengatasi permasalahan yang telah diidentifikasi sebelumnya. Hasil dari fase ini adalah model proses *to-be* yang akan menjadi dasar untuk fase selanjutnya.

## 5. Process implementation

Fase ini mencakup dua aspek: manajemen perubahan organisasi dan otomasi proses. Manajemen perubahan organisasi berhubungan dengan kumpulan aktivitas yang dibutuhkan untuk mengubah cara kerja dari seluruh partisipan yang ada di dalam proses. Sedangkan otomasi proses mencakup konfigurasi atau implementasi sebuah sistem untuk mendukung proses *to-be*.

## 6. Process monitoring and controlling

Ketika proses *redesign* dijalankan, data terkait akan dikumpulkan dan dianalisis untuk menentukan seberapa baik

proses tersebut berjalan dengan memperhatikan pengukuran dan objektif dari kinerja.

#### 2.2.3 Business process modelling notation

Standar BPMN dibangun oleh *The Business Process* management Initiative (BPMI). Tujuan utama dari BPMN adalah untuk menyediakan notasi yang siap dipahami oleh semua pelaku bisnis, dari *business analysts* yang membuat *draft* proses awal menuju pengembang teknis yang bertanggung jawab untuk mengimplementasi teknologi yang akan melakukan proses tersebut dan akhirnya sampai kepada *business people* yang akan memantau dan memonitor proses tersebut. BPMN menjelaskan sebuah *Business Process Diagram* (BPD) yang berdasarkan teknik membuat *flowchart* disesuaikan untuk membuat model grafik dari operasi proses bisnis. Terdapat empat kategori dasar dari elemen BPMN, yaitu [9]:

1. Flow Objects

Sebuah BPD setidaknya memiliki tiga dari elemen-elemen utama, yang mana merupakan flow objects. Tiga elemen utama tersebut dijelaskan pada Tabel 2.1.

| Elemen | Deskripsi                                                                                                    | Notasi |
|--------|----------------------------------------------------------------------------------------------------|--------|
| Event  | Sebuah event ditunjukkan<br>dengan sebuah lingkaran<br>dan menyatakan adaya<br>sesuatu yang terjadi selama<br>perjalanan proses bisnis.<br>Terdapat tiga tipe event<br>berdasarkan pengaruhnya<br>terhadap alur, yaitu Start,<br>Intermediate, dan End. | 000    |

| Elemen   | Deskripsi                                                                                                    | Notasi     |
|----------|----------------------------------------------------------------------------------------------------|------------|
| Activity | Sebuah activity<br>digambarkan dengan kotak<br>bersudut tumpul. Jenis dari<br>elemen ini adalah task dan<br>sub-process. Untuk sub-<br>process nantinya akan<br>dibedakan dengan sebuah<br>simbol tambah (+) kecil di<br>bagian tengah bawah dari<br>elemen ini. |            |
| Gateway  | Sebuah <i>Gateway</i><br>digambarkan dengan bentuk<br>permata dan digunakan<br>untuk mengontrol alur<br>proses atau untuk<br>menentukan pengambilan<br>keputusan, percabangan,<br>atau penggabungan alur.                                                        | $\diamond$ |

2. Connecting Objects

Kategori ini berguna untuk menghubungkan *flow objects* untuk membuat struktur kerangka dasar dari proses bisnis. Terdapat tiga penghubung yang dapat dilihat pada Tabel 2.2.

Tabel 2.2 Connecting objects

| Connector        | Deskripsi                                                                                                    | Notasi |
|------------------|----------------------------------------------------------------------------------------------------|--------|
| Sequence<br>Flow | Penghubung ini<br>digambarkan dengan garis<br>lurus dengan anak panah.<br>Penghubung sebagai<br>penunjuk urutan dari<br>proses. |        |
| Message          | Penghubung ini digambarkan dengan garis                                                                                         | 9⊳     |

| Connector   | Deskripsi                                                                                                    | Notasi |
|-------------|----------------------------------------------------------------------------------------------------|--------|
| Flow        | putus-putus dengan ujung<br>panah terbuka.<br>Penghubung ini digunakan<br>untuk menunjukkan alur<br>dari informasi diantara<br>dua Proses Partisipan yang<br>berbeda. Di dalam BPMN,<br>bila terdapat dua Pool<br>yang berbeda di sebuah<br>diagram menandakan dua<br>Partisipan. |        |
| Association | Penghubung association<br>dilambangkan dengan<br>garis titik-titik dengan<br>ujung panah dari garis.<br>Penghubung ini digunakan<br>untuk menggabungkan<br>data, teks, dan beberapa<br>artifak lainnya dengan<br>flow objects.                                                    | ~~~>   |

3. Swimlanes

Beberapa metodologi model proses biasanya menggunakan *swimlanes* sebagai mekanisme untuk mengatur aktivitas-aktivitas menjadi kategori visual yang berbeda agar dapat menggambarkan kemampuan fungsional atau tanggung jawab yang berbeda. Terdapat dua tipe dari BPD *swimlane*, yaitu:

*Pool* menggambarkan partisipan di dalam sebuah proses. *Swimlane* ini juga bertindak sebagai sebuah konten grafis untuk membagi-bagi beberapa aktivitas dari *pool* lain. *Swimlane* ini dapat dilihat pada Gambar 2.2.

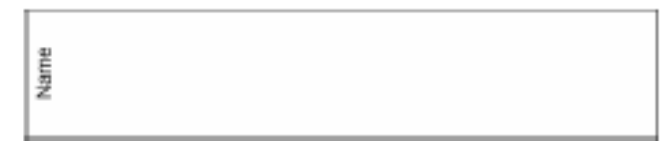

#### Gambar 2.2 Pool

*Lane* merupakan sub-partisi di dalam sebuah *pool* dan akan dilebarkan mengikuti bentuk dari *pool*. Biasanya digunakan untuk mengelola dan mengkategorikan aktivitas yang ada. Bentuk dari *lane* dapat dilihat pada Gambar 2.3.

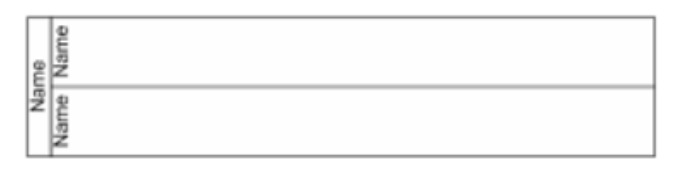

#### Gambar 2.3 Lane

#### 4. Artifacts

BPMN didesain untuk memungkinkan pembuat model dan alat-alat pemodel lebih fleksibel dalam mengeksplor notasi. Banyak *artifact* yang dapat ditambahkan ke dalam diagram sesuai dengan konteks dari proses bisnis yang akan dimodelkan. Tabel 2.3 menggambarkan tiga *artifact* dalam versi BPMN.

| Tabel 2.3 Artifact |
|--------------------|
|--------------------|

| Artifacts   | Deskripsi                                                                                                    | Notasi          |
|-------------|----------------------------------------------------------------------------------------------------|-----------------|
| Data Object | Artifact ini adalah<br>sebuah mekanisme<br>untuk menunjukkan<br>bagaimana data<br>dibutuhkan atau<br>diproduksi dari<br>aktivitas. Mereka<br>terhubung dengan | Name<br>(State) |

| Artifacts  | Deskripsi                                                                                                    | Notasi                                                                   |
|------------|----------------------------------------------------------------------------------------------------|--------------------------------------------------------------------------|
|            | aktivitas melalui<br>Associations.                                                                                                    |                                                                          |
| Group      | Sebuah Group<br>ditunjukkan dengan<br>sebuah kotak yang<br>berujung tumpul<br>dengan garis putus-<br>putus. Artifacts ini<br>digunakan untuk<br>tujuan analisis dan<br>dokumentasi, tetapi<br>tidak berpengaruh<br>pada alur sekuens. |                                                                          |
| Annotation | Annotation adalah<br>sebuah mekanisme<br>untuk sebuah<br>modeler untuk<br>menyediakan<br>informasi teks<br>tambahan untuk<br>pembaca diagram<br>BPMN.                                                                                 | Text Annotation Allows<br>a Modeler to provide<br>additional Information |

#### 2.2.4 Bonita BPM

Bonita BPM adalah sebuah perangkat lunak yang dapat mengatasi alur dari manajemen proses bisnis yang *opensource* dan dibangun sejak 2011. Sejak 2009, pengembangan Bonita didukung oleh perusahaan yang tertarik dengan aktivitas ini, yaitu Bonitasoft [10]. Dengan menggunakan Bonita BPM, para pengembang tidak terbatas dengan fitur-fitur program lain yang kaku sehingga mereka dapat membuat sebuah aplikasi yang benar-benar diinginkan. Keunggulan Bonita BPM antara lain adalah [11]:

- 1. Design freely, yaitu pengguna mendapatkan apa yang diinginkan untuk membangun aplikasi bebasis proses dari alur kerja BPMN menjadi sebuah state-of-the-art, dan dapat mendesain antarmuka yang dapat dilakukan dengan drag & drop.
- 2. *Deliver continuously*, yaitu para pengembang tidak perlu lagi melalui siklus pembaruan aplikasi yang panjang dan memakan biaya mahal. Aplikasi yang dibangun dengan Bonita BPM dapat beradaptasi dengan mudah secara *realtime* dengan proses bisnis.
- 3. *Delight completely*, yaitu para pelaku bisnis mendapatkan aplikasi pribadi untuk melakukan tugas-tugas harian dengan lebih efisien.

Di dalam Bonita BPM terdapat tiga komponen utama, yaitu [10]:

- 1. Bonita Studio: komponen ini memungkinkan pengguna untuk memodifikasi atau mengubah proses bisnis secara grafik dengan mengikuti standar BPMN. Pengguna juga dapat menghubungkan proses yang ada dengan komponen sistem informasi yang lainnya, seperti *messaging*, *Enterprise Resource Planning* (ERP), *Enterprise Content Management*, dan *database* dengan tujuan untuk mengenerate aplikasi dan bisa diakses dalam bentuk *web*.
- 2. Bonita BPM Engine: mesin BPM adalah aplikasi JAVA yang mengeksekusi proses yang dibuat dengan Bonita Studio. *Engine* API memungkinkan pengguna untuk berinteraksi secara programatik dengan prosesnya.
- 3. Bonita Portal: sebuah *portal* yang memungkinkan masingmasing *end-user* untuk memantau dalam *webmail-like interface* untuk semua tugas yang dimiliki. *Portal* ini juga memungkinkan pemilik proses untuk mengelola dan mendapatkan laporan tentang proses yang bersangkutan.

#### 2.2.5 Implementasi Sistem

Implementasi sistem dalam siklus BPM diartikan bahwa model redesign dari sebuah proses perlu untuk diimplementasikan agar dapat dieksekusi, seperti meletakkan sebuah sistem informasi untuk mencatat dan memantau perjalanan proses. Secara umum, proses implementasi dapat mencakup manajemen perubahan organisasi dan proses otomasi yang telah dijelaskan secara singkat pada sub bab poin process implementation. Aktivitas 2.2.2 dalam manajemen perubahan dapat mencakup [12]:

- 1. Menjelaskan perubahan pada partisipan dengan poin yang dapat dimengerti tentang apa yang diubah dan mengapa hal tersebut dapat mengungtungkan perusahaan.
- 2. Membuat rencana manajemen perubahan sehingga *stakeholder* tahu kapan perubahan akan memberi efek dan rencana transisi apa yang akan dilakukan untuk menyelesaikan masalah selama masa transisi ke proses *tobe*.
- 3. Melatih pengguna tentang cara kerja yang baru dan memantau perubahan untuk memastikan proses transisi berjalan baik.

### 2.2.6 Pengujian Sistem

Pengujian sistem merupakan sebuah teknik penting untuk menilai kualitas dari produk perangkat lunak. Terdapat dua metodologi umum dalam pengujian sistem [15] [16]: 1) struktural, dimana sebuah teknik yang membutuhkan pemahaman dari kerja internal dari program, 2) fungsional, dimana merupakan sebuah teknik yang yang mendesain beberapa kasus pengujian berdasarkan informasi dari spesifikasi. Pengujian fungsional sering disebut juga dengan black-box testing. Istilah ini menggambarkan bahwa konten (implementasi) dari sebuah *black box* tidak diketahui tetapi

fungsi dari *black box* tersebut benar-benar dapat dipahami dalam lingkup masukan dan keluarannya [17]. Keuntungan utama dari teknik pengujian fungsional adalah penguji tidak perlu memiliki pengetahuan terhadap bahasa pemrograman dan implementasi, karena penguji dan pengembang adalah dua bagian yang terpisah [16]. Selain itu, tes yang dilakukan disesuaikan dengan apa yang diharapkan pada sistem, yang alami dan dimengerti oleh setiap pengguna [18].

Tujuan dari adanya pengujian sistem adalah untuk melakukan verifikasi dan validasi. Pada tugas akhir ini, penulis akan melakukan validasi sistem sehingga menggunakan teknik *black-box testing*. Penggunaan teknik ini dikarenakan *blackbox testing* sering digunakan untuk melakukan validasi. Selain itu, pengguna atau penguji tidak perlu memilihi pengetahuan secara teknis, karena yang diuji adalah fungsional sistem [16] sehingga hasil dari pengujian menggunakan *black-box* adalah untuk mengetahui kesenjangan antara sistem yang telah dibangun dengan spesifikasi yang dibutuhkan oleh pengguna atau secara lebih singkat dapat digunakan untuk mencari eror atau kesalahan dari sistem yang diuji.

## **BAB III**

## **METODOLOGI**

Pada bab ini menjelaskan terkait metodologi yang akan digunakan sebagai panduan untuk menyelesaikan penelitian tugas akhir ini.

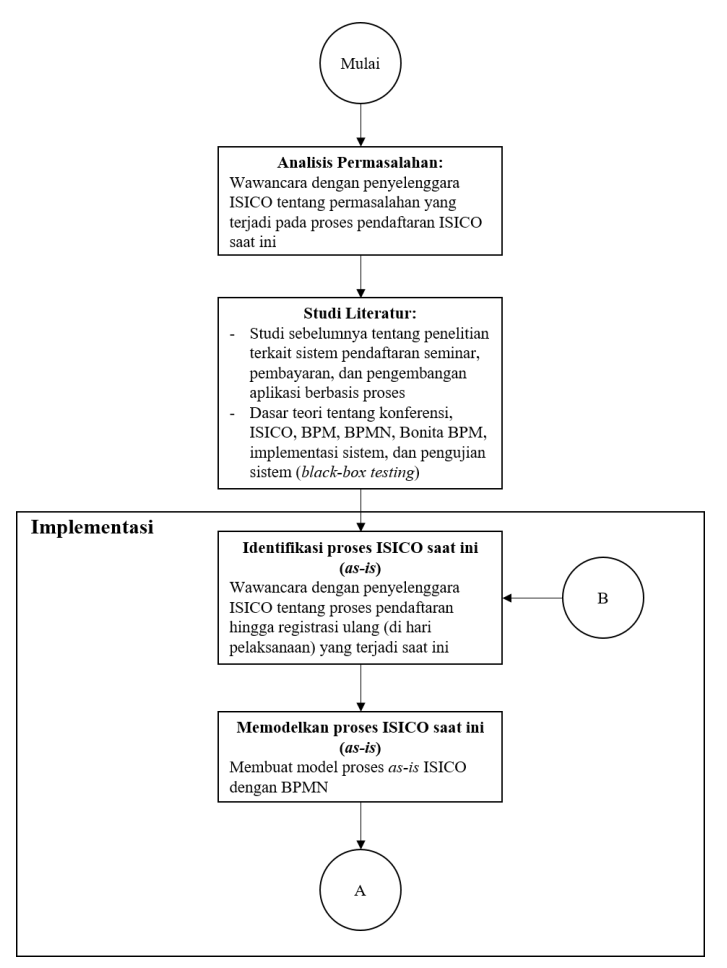

Gambar 3.1 Diagram metodologi bagian 1

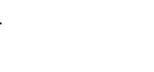

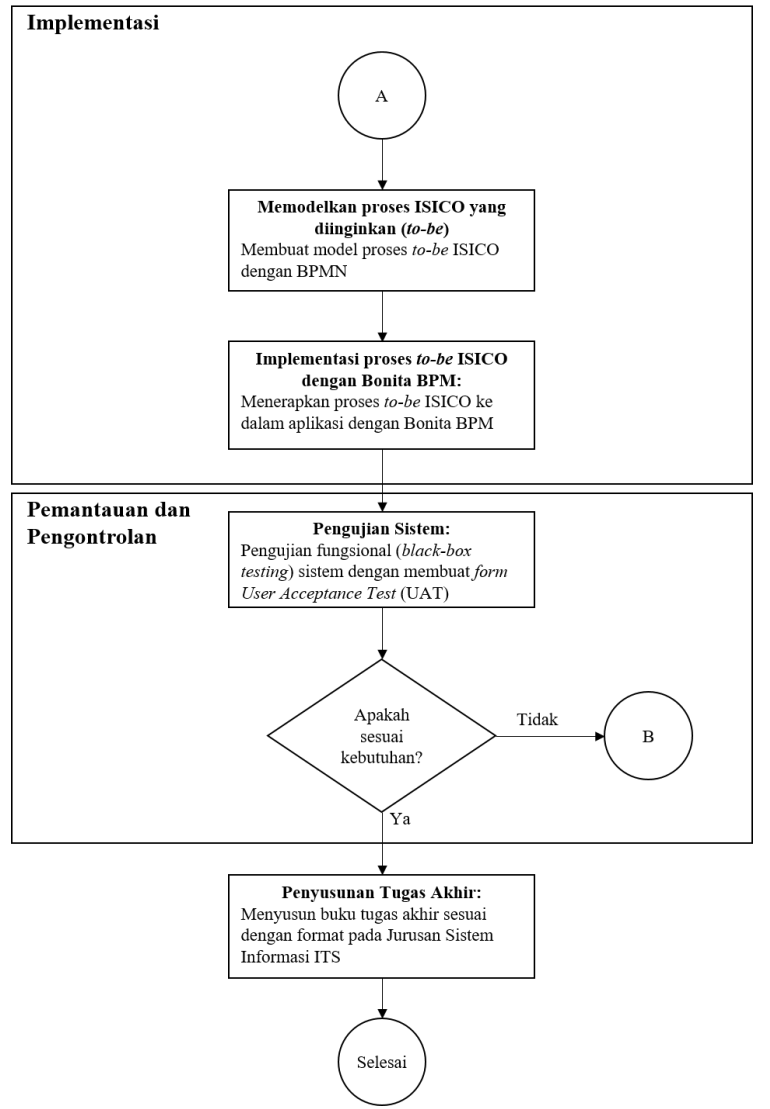

Gambar 3.2 Diagram metodologi bagian 2

## 3.1 Tahapan Pelaksanaan Tugas Akhir

Bagian ini menjelaskan tahapan pelaksanaan tugas akhir yang digambarkan pada Gambar 3.1 dan Gambar 3.2.

### 3.1.1. Analisis permasalahan

Pada tahap ini, penulis melakukan analisis permasalahan dengan mengetahui kondisi terkini dari proses pendaftaran acara ISICO. Kondisi terkini proses pendaftaran dapat diketahui melalui wawancara dengan penyelenggara ISICO. Untuk mengatasi permasalahan tersebut, penulis mengusulkan melakukan pengembangan sistem berbasis proses. Hasil dari tahap ini adalah gambaran model *as-is* dan *to-be* dengan menggunakan BPMN.

#### 3.1.2. Studi literatur

Setelah mengetahui permasalahan dan mengusulkan solusi, penulis melakukan studi literatur yang didapatkan dari pengumpulan referensi yang bersumber pada buku dan penelitian sebelumnya. Tahap ini dilakukan agar penulis dapat lebih memahami dasar-dasar teori yang berhubungan dengan permasalahan.

### 3.1.3. Implementasi

Pada tahap ini terbagi menjadi beberapa aktivitas, yaitu identifikasi proses pendaftaran ISICO saat ini (*as-is*), memodelkan proses *as-is*, memodelkan proses *redesign*, dan implementasi ke *software* Bonita BPM.

#### 1. Identifikasi proses saat ini (as-is)

Tahap ini diturunkan dari tahap analisis permasalahan, yaitu hasil wawancara yang telah dilakukan selanjutnya diidentifikasi sehingga penulis mendapat gambaran yang lebih jelas lagi terhadap permasalahan proses pendaftaran yang ada. Hasil yang didapatkan dari tahap ini adalah gambaran jelas tentang proses pendaftaran yang saat ini terjadi di ISICO.

2. Memodelkan proses (as-is)

Pada tahap ini, penulis mulai memodelkan proses *as-is*, yang didapatkan dari tahap identifikasi proses *as-is*, dengan BPMN pada *software* Bonita BPM. Hal ini dilakukan untuk mempermudah proses berikutnya, yaitu dengan mengganti atau menambahkan beberapa proses sesuai kebutuhan penyelanggara ISICO.

3. Memodelkan proses redesign

Setelah itu, penulis melakukan pemodelan pada proses *redesign*, yaitu proses-proses yang harus dilakukan oleh pendaftar ISICO. Pemodelan ini diturunkan dari tahap sebelumnya, dari tahap *as-is* dilakukan identifikasi proses mana yang seharusnya tidak perlu atau adanya proses tambahan yang perlu dimasukkan untuk mendukung proses pendaftaran. Pemodelan di sini juga dilakukan dengan BPMN.

4. Implementasi ke software Bonita BPM

Setelah itu, dilakukan otomasi proses pada model *to-be* tersebut. Hasil akhir dari tahap ini adalah sebuah sistem pendaftaran ISICO yang dapat diakses oleh *user* melalui *website*.

3.1.4. Pemantauan dan pengontrolan

Setelah tahap implementasi selesai, dilakukan tahap pemantauan dan pengontrolan. Pada tahap ini, sistem akan dilakukan uji coba fungsional. Target pengujian adalah pengguna sistem, yaitu penyelenggara ISICO. Bila dari hasil pengujian didapatkan kesalahan fungsional atau dari prosesnya, penulis akan mengulangi tahap identifikasi proses

bisnis dan melakukan perbaikan pada sistem. Namun bila dari hasil pengujian sudah tidak terdapat kesalahan, penulis akan melanjutkan ke tahap selanjutnya, yaitu penyusunan buku tugas akhir.

3.1.5. Penyusunan tugas akhir

Tahap ini merupakan tahapan terakhir, yaitu penyusunan dokumen tugas akhir. Format pengerjaan dokumen akan disesuaikan dengan aturan-aturan yang sudah ditetapkan oleh Jurusan Sistem Informasi ITS Surabaya.

Halaman ini sengaja dikosongkan

# BAB IV PERANCANGAN

Pada bab empat ini akan membahas mengenai perancangan implementasi pada Bonita BPM, dimulai dari identifikasi proses *as-is* ISICO, pemodelan proses *as-is* ISICO, identifikasi proses *to-be* ISICO, pemodelan proses *to-be* ISICO, dan perancangan implementasi proses *to-be* ISICO pada Bonita BPM. Berikut ini akan dilakukan pembahasan dan penjelasan dari setiap tahapannya.

#### 4.1. Identifikasi proses as-is ISICO

Tahapan ini dilakukan melalui wawancara dengan penyelenggara ISICO di Jurusan Sistem Informasi ITS Surabaya. Wawancara dilakukan dengan tanya-jawab kepada Ibu Amna Shifia selaku panita bagian registrasi di ISICO 2017. Hal-hal yang ditanyakan adalah mengenai alur dari proses pendaftaran yang terjadi pada ISICO.

Berdasarkan hasil wawancara pada lampiran, terdapat empat peran yang ada dalam proses pendaftaran ISICO:

- 1. Peserta, yaitu sebagai pelanggan dalam proses pendaftaran ISICO. Peserta di sini terbagi menjadi dua jenis, yaitu pemakalah dan non pemakalah. Pemakalah adalah peserta yang mendaftarkan dirinya serta makalah yang telah melewati tahap *review* dari penyelenggara sehingga peserta dapat melakukan presentasi makalah dalam konferensi ini. Non pemakalah adalah peserta yang mendaftarkan dirinya hanya sebagai partisipan atau yang menghadiri konferensi untuk mendapatkan wawasan dari makalah yang disajikan, meningkatan jaringan, atau alasan-alasan lain.
- 2. Bagian registrasi, yaitu pihak panitia penyelenggara yang melayani proses pendaftaran peserta mulai dari sebelum hingga saat ISICO berlangsung.

- 3. Bagian keuangan, yaitu pihak panitia penyelenggara yang mengurus administrasi selama proses pendaftaran ISICO berlangsung.
- 4. Bagian *editor*, yaitu pihak panitia penyelenggara yang bertugas untuk melakukan pembaharuan informasi terkait makalah peserta yang didaftarkan untuk dipresentasikan dalam acara ISICO.

Selain itu, dari hasil wawancara juga diperoleh bahwa proses yang berjalan dalam pendaftaran ISICO adalah diawali dengan mengirimkan *form* pendaftaran beserta bukti pembayaran yang ditujukan kepada penyelenggara ISICO. Bagian registrasi akan melakukan rekapitulasi pendaftaran peserta dengan menggunakan Google Sheet. Dari sini, proses terbagi menjadi dua berdasarkan pesertanya, yaitu non pemakalah dan pemakalah. Proses beserta identifikasi permasalahan untuk non pemakalah dijelaskan pada Tabel 4.1.

| No. | Proses                                                                                                    | Permasalahan                                                                                                    |
|-----|----------------------------------------------------------------------------------------------------|----------------------------------------------------------------------------------------------------|
| 1.  | Peserta mengirim <i>form</i><br>pendaftaran dan bukti<br>pembayaran melalui <i>email</i><br>kepada penyelenggara | Terkadang ada <i>email</i><br>peserta yang terlewat<br>untuk dilihat atau<br>dikonfirmasi                                                                                                 |
| 2.  | Bagian registrasi merekap<br>data peserta dengan<br>menggunakan Google<br>Sheet                                  | Perekapan melalui<br>Google Sheet membuat<br>bagian lain kesulitan dan<br>terkadang membutuhkan<br>waktu yang lama untuk<br>mencari-cari peserta<br>tertentu saat melakukan<br>verifikasi |
| 3.  | Bagian keuangan<br>mengecek bukti                                                                                | Tidak ada                                                                                                    |

| Fabel 4.1 Identifikasi | permasalahan | pada non | pemakalah/partisipan |
|------------------------|--------------|----------|----------------------|
|------------------------|--------------|----------|----------------------|

| No. | Proses                                                                                                    | Permasalahan                                                             |
|-----|----------------------------------------------------------------------------------------------------|--------------------------------------------------------------------------|
|     | pembayaran berdasarkan<br>ID peserta                                                                                                    |                                                                          |
| 4.  | Terdapat 2 kemungkinan:                                                                                                    | Tidak ada                                                                |
|     | <ol> <li>Jika bukti pembayaran<br/>terverifikasi, bagian<br/>keuangan<br/>mengeluarkan bukti<br/>pelunasan pembayaran<br/>(<i>receipt</i>) untuk peserta</li> <li>Jika bukti pembayaran<br/>tidak terverifikasi,<br/>bagian keuangan<br/>memberikan kabar<br/>kepada bagian<br/>registrasi bahwa bukti<br/>pembayaran belum<br/>terverifikasi</li> </ol> |                                                                          |
| 5.  | Bagianregistrasimengirimkanhasilpengecekanbuktipembayaranpesertakepadapesertayangbersangkutan                                                                                                    | Tidak ada                                                                |
| 6.  | Peserta menerima hasil<br>pengecekan bukti<br>pembayaran peserta dan<br>proses berakhir dengan<br>status peserta terdaftar                                                                                                    | Tidak ada                                                                |
|     | Saat konferensi berlangsu                                                                                                    | ng                                                                       |
| 7.  | Pendaftaran ulang<br>dilakukan secara manual<br>dengan menggunakan                                                                                                    | <ol> <li>Absensi kertas ini<br/>menyebabkan<br/>penyelenggara</li> </ol> |

| No. |                       | Proses        |       |    | Permasalahan                                                                                                    |
|-----|-----------------------|---------------|-------|----|----------------------------------------------------------------------------------------------------|
|     | absensi<br>rekapitula | kertas<br>isi | hasil | 2. | membutuhkan<br>alokasi waktu yang<br>cukup lama untuk<br>pelaksaan<br>pendaftaran ulang<br>Hasil rekapitulasi<br>terkadang tidak<br>sesuai dengan status<br>pelunasan biaya<br>pendaftaran peserta<br>sehingga<br>memungkinkan<br>terdapat peserta<br>yang sudah melunasi<br>pembayaran namun<br>namanya belum<br>tercantum |

Untuk proses yang dilalui oleh pemakalah dijelaskan pada Tabel 4.2.

| Tabel | 4.2 | Identifikasi         | permasalahan  | pada | pemakalah/author    |
|-------|-----|----------------------|---------------|------|---------------------|
| Laber |     | <b>Lachtenina</b> St | Per masananan | Puuu | Permananan antition |

| No. | Proses                                                                                                    | Permasalahan                                                                                                    |
|-----|----------------------------------------------------------------------------------------------------|----------------------------------------------------------------------------------------------------|
| 1.  | Pemakalah mengunggah<br>dokumen makalah/paper,<br>form pendaftaran, dan<br>bukti pembayaran melalui<br>email kepada pihak<br>penyelenggara | Terkadang ada <i>email</i><br>yang terlewat untuk<br>dilihat atau dikonfirmasi                                                                   |
| 2.  | Bagian registrasi merekap<br>data pemakalah dengan<br>menggunakan Google<br>Sheet                                                          | Perekapan melalui<br>Google Sheet membuat<br>bagian lain kesulitan dan<br>terkadang membutuhkan<br>waktu yang lama untuk<br>mencari-cari peserta |

| No. | Proses                                                                                                    | Permasalahan                                                                                                    |  |
|-----|----------------------------------------------------------------------------------------------------|----------------------------------------------------------------------------------------------------|--|
|     |                                                                                                    | tertentu saat melakukan verifikasi                                                                                                    |  |
| 3.  | Di sini, Bagian registrasi<br>melakukan 2 tugas:                                                                                                    | Tidak ada                                                                                                    |  |
|     | <ol> <li>Mengirimkan data<br/>pemakalah kepada<br/>bagian <i>editor</i> untuk<br/>dilakukan verifikasi<br/>terhadap jumlah<br/>halaman pada makalah</li> <li>Mengirimkan data<br/>pemakalah kepada<br/>bagian keuangan<br/>untuk dilakukan<br/>verifikasi bukti<br/>pembayaran</li> </ol> |                                                                                                    |  |
| 4.  | Bagian <i>editor</i> mengecek<br>jumlah makalah dan<br>halaman masing-masing<br>makalah setiap pemakalah                                                                                                    | Aktivitas ini terkadang<br>terjadi saat proses<br><i>camera ready</i> belum<br>selesai sehingga belum<br>bisa dihitung jumlah<br>halaman yang berlebih                                                                                                    |  |
| 5.  | Saat pengecekan makalah<br>oleh <i>editor</i> berlangsung,<br>terdapat 2 kemungkinan<br>dari hasil verifikasi:<br>1) Membuat catatan<br>terkait jumlah<br>makalah yang<br>terunggah oleh setiap<br>pemakalah benar dan<br>masing-masing<br>makalah tidak terdapat                         | Update yang dilakukan<br>oleh editor ini dilakukan<br>pada Google Sheet. Hal<br>ini akan berpengaruh<br>saat registrasi ulang<br>berlangsung di hari<br>pelaksanaan konferensi.<br>Bagian registrasi harus<br>mengecek kembali<br>Google Sheet tersebut<br>dan bila ternyata<br>pembayaran yang |  |

| No. | Proses                                                                                                    | Permasalahan                                                                                                    |
|-----|----------------------------------------------------------------------------------------------------|----------------------------------------------------------------------------------------------------|
|     | kelebihan halaman<br>2) Membuat notifikasi<br>jumlah makalah yang<br>terunggah oleh setiap<br>pemakalah benar,<br>namun terdapat<br>kelebihan halaman<br>pada makalah                                                                                                    | dilakukan oleh<br>pemakalah kurang,<br>pemakalah harus<br>melakukan pelunasan<br>terlebih dahulu pada<br>bagian keuangan. Hal<br>ini membuat proses<br>registrasi menjadi lama. |
|     | Kedua hal tersebut<br>dilakukan pada suatu<br>Google Sheet                                                                                                    |                                                                                                    |
| 6.  | Bagian keuangan<br>melakukan verifikasi<br>bukti pembayaran<br>pemakalah                                                                                                    | Tidak ada                                                                                                    |
| 7.  | <ul> <li>Dari verifikasi bukti pembayaran oleh bagian keuangan menghasilkan hasil sebagai berikut.</li> <li>1) Memberikan notifikasi bahwa pembayaran tidak terverifikasi</li> <li>2) Mengeluarkan bukti pelunasan pembayaran untuk (receipt) pemakalah yang telah melunasi</li> </ul> | Tidak ada                                                                                                    |
| 8.  | Bagiankeuanganmengirimkanhasilverifikasisetiappemakalah kepada bagianregistrasi                                                                                                    | Tidak ada                                                                                                    |

| No. | Proses                                                                                                    | Permasalahan |
|-----|----------------------------------------------------------------------------------------------------|--------------|
| 9.  | Bagianregistrasimengirimkanhasilverifikasi data pemakalahdan khusus untuk pesertayang terverifikasi terdapatpesan untuk melakukankonfirmasikehadiransertakebenarannamakepadapesertamelaluiemail                                                                                                    | Tidak ada    |
| 10. | Peserta menerima<br>notifikasi hasil verifikasi<br>data pemakalah                                                                                                    | Tidak ada    |
| 11. | <ul> <li>Di sini terdapat 2<br/>kemungkinan tindakan<br/>yang dilakukan peserta:</li> <li>1) Bagi peserta yang<br/>dinyatakan<br/>pembayaran belum<br/>dilakukan atau masih<br/>kurang: Bila<br/>melakukan<br/>pembayaran ulang saat<br/>itu, maka proses akan<br/>kembali pada No. 2,<br/>yaitu bagian registrasi<br/>merekap data<br/>pemakalah. Namun<br/>bila tidak, maka<br/>proses berakhir<br/>dengan status peserta<br/>terdaftar namun<br/>pembayaran dilakukan<br/>saat konferensi</li> </ul> | Tidak ada    |

| No. | Proses                                                                                                    | Permasalahan                                                                                                    |
|-----|----------------------------------------------------------------------------------------------------|----------------------------------------------------------------------------------------------------|
|     | berlangsung<br>2) Bagi peserta yang<br>dinyatakan bahwa<br>pembayarannya<br>terverifikasi, dia<br>menerima bukti<br>pelunasan pembayaran<br>dan pesan konfirmasi<br>kehadiran serta<br>kebenaran nama                                                                                                    |                                                                                                    |
| 12. | <ul> <li>Dari sub proses nomor 2<br/>pada poin 11 terdapat tiga<br/>kemungkinan lagi:</li> <li>1) Peserta melakukan<br/>konfirmasi kehadiran<br/>dan kebenaran nama<br/>tanpa meminta jenis<br/>bukti penerimaan<br/>pembayaran lain*</li> <li>2) Peserta melakukan<br/>konfirmasi kehadiran<br/>dan kebenaran nama<br/>serta meminta jenis<br/>bukti penerimaan<br/>pembayaran lain*</li> <li>3) Peserta melakukan<br/>permohonan <i>refund</i><br/>dikarenakan<br/>makalahnya ditolak<br/>oleh pihak<br/>penyelenggara</li> </ul> | Pada proses nomor 12<br>sub nomor 2, akan<br>membuat pihak<br>penyelenggara kesulitan,<br>dimana ketika peserta<br>menginginkan bukti<br>pelunasan<br>pembayarannya<br>digabung dengan bukti<br>penerimaan pembayaran<br>temannya ( <i>one to many</i><br><i>receipt</i> ) |
| 13. | Dari sub proses nomor 1<br>pada poin 12, proses<br>berakhir di sini dengan                                                                                                    | Tidak ada                                                                                                    |

| No. | Proses                                                                                                    | Permasalahan |
|-----|----------------------------------------------------------------------------------------------------|--------------|
|     | status peserta terdaftar                                                                                                    |              |
| 14. | Dari sub proses nomor 2<br>pada poin 12, Bagian<br>registrasi merekap<br>konfirmasi kehadiran dan<br>meneruskan permintaan<br>pergantian bukti<br>pelunasan pembayaran<br>kepada bagian keuangan | Tidak ada    |
|     | Bagian keuangan<br>mengubah jenis bukti<br>pelunasan pembayaran<br>sesuai permintaan peserta                                                                                                    | Tidak ada    |
|     | Bagian keuangan<br>kemudian mengirimkan<br>ulang bukti pelunasan<br>pembayaran tersebut ke<br>bagian registrasi                                                                                  | Tidak ada    |
|     | Bagian registrasi<br>menerima bukti pelunasan<br>pembayaran yang baru<br>permintaan peserta                                                                                                    | Tidak ada    |
|     | Bagian registrasi<br>mengirimkan bukti<br>pelunasan pembayaran<br>peserta kepada peserta<br>yang bersangkutan<br>melalui <i>email</i> dan proses<br>berakhir dengan status<br>peserta terdaftar  | Tidak ada    |
| 15. | Untuk lanjutan proses 12<br>sub proses 3, peserta                                                                                                    | Tidak ada    |

| No. | Proses                                                                                                    | Permasalahan                                                                                                    |
|-----|----------------------------------------------------------------------------------------------------|----------------------------------------------------------------------------------------------------|
|     | melakukan pengisian<br>sebuah <i>form</i> permohonan<br>pengembalian uang<br>( <i>refund</i> ) yang dikirimnya<br>melalui <i>email</i> .                                                              |                                                                                                    |
|     | Bagian registrasi akan<br>merekam <i>form</i> tersebut<br>dan mengirimnya pada<br>Bagian Keuangan.                                                                                                    | Tidak ada                                                                                                    |
|     | Bagian keuangan akan<br>melakukan verifikasi<br>terhadap permohonan<br>tersebut. Bila<br>terverifikasi, maka bagian<br>keuangan akan melakukan<br><i>refund</i> kepada peserta.                       | Tidak ada                                                                                                    |
|     | Bagian keuangan<br>melakukan konfirmasi<br><i>refund</i> kepada bagian<br>registrasi untuk kemudian<br>akan diteruskan kepada<br>peserta. Proses berakhir<br>dengan status peserta<br>tidak terdaftar | Tidak ada                                                                                                    |
|     | Saat konferensi berlangsu                                                                                                    | ng                                                                                                    |
| 16. | Pendaftaran ulang<br>dilakukan secara manual<br>dengan menggunakan<br>absensi kertas                                                                                                    | <ol> <li>Absensi kertas ini<br/>menyebabkan<br/>penyelenggara<br/>membutuhkan<br/>alokasi waktu yang<br/>cukup lama untuk<br/>pelaksaan<br/>pendaftaran ulang</li> </ol> |

| No. | Proses                                                                                                    |    | Permasalahan                                                                                                    |
|-----|----------------------------------------------------------------------------------------------------|----|----------------------------------------------------------------------------------------------------|
|     |                                                                                                    | 3) | Hasil rekapitulasi<br>terkadang tidak<br>sesuai dengan status<br>pelunasan biaya<br>pendaftaran peserta<br>sehingga terdapat<br>peserta yang sudah<br>melunasi<br>pembayaran namun<br>namanya belum<br>tercantum<br>Bagian registrasi<br>kesulitan dalam<br>mengecek pelunasan<br>biaya registrasi<br>peserta (pemakalah)<br>karena berkas<br>rekapitulasi yang<br>masih terpisah-pisah |
|     | Saat akan menyampaikan                                                                                                    | ma | lkalah                                                                                                    |
| 17. | Pendaftaran ulang<br>sebelum menyampaikan<br>pemakalah dilakukan<br>secara manual dengan<br>menggunakan absensi<br>kertas | 1) | Absensi kertas ini<br>menyebabkan<br>penyelenggara<br>membutuhkan<br>alokasi waktu yang<br>cukup lama untuk<br>pelaksaan<br>pendaftaran ulang                                                                                                    |

Keterangan:

\*jenis bukti penerimaan pembayaran yang dimaksud pada proses pendaftaran ISICO adalah:

1. One to one receipt, dimana satu receipt untuk satu nama pemakalah

2. *One to many receipt*, dimana satu *receipt* untuk lebih dari satu nama pemakalah

Dari tabel-tabel di atas, didapat kesimpulan bahwa permasalahan yang terjadi pada proses pendaftaran ISICO saat ini adalah seperti yang ditunjukkan pada Tabel 4.3.

Tabel 4.3 Kesimpulan permasalahan pada proses pendaftaran ISICO

| No. | Permasalahan                                                                                                    |
|-----|----------------------------------------------------------------------------------------------------|
| 1.  | Terkadang ada <i>email</i> peserta yang terlewat untuk dilihat atau dikonfirmasi                                                                                                    |
| 2.  | Perekapan melalui Google Sheet membuat bagian<br>lain kesulitan dan terkadang membutuhkan waktu<br>yang lama untuk mencari-cari peserta tertentu saat<br>melakukan verifikasi               |
| 3.  | Absensi kertas saat pelaksanaan konferensi<br>berlangsung menyebabkan penyelenggara<br>membutuhkan alokasi waktu yang cukup lama untuk<br>pelaksaan pendaftaran ulang                       |
| 4.  | Hasil rekapitulasi terkadang tidak sesuai dengan<br>status pelunasan biaya pendaftaran peserta sehingga<br>terdapat peserta yang sudah melunasi pembayaran<br>namun namanya belum tercantum |
| 5.  | Bagian registrasi kesulitan dalam mengecek<br>pelunasan biaya registrasi peserta (pemakalah)<br>karena berkas rekapitulasi yang masih terpisah-pisah                                        |
| 6.  | Pihak penyelenggara kesulitan dalam menangani<br>banyak peserta yang melakukan permintaan jenis<br>bukti pelunasan pembayaran lain                                                          |

## 4.2. Pemodelan proses as-is ISICO

Pada bagian ini akan ditunjukkan pemodelan proses *as-is* ISICO dengan menggunakan *business process modeling notation* (BPMN). Pemodelan dilakukan pada proses sebelum

konferensi berlangsung. Pada Lampiran B dapat dilihat bahwa proses *as-is* ISICO digambarkan dengan dua diagram untuk membedakan proses yang terjadi pada dua jenis peserta, yaitu non pemakalah dan pemakalah. Model *as-is* dengan BPMN ditunjukkan pada Lampiran B Gambar B.1 sampai dengan Gambar B.3 untuk proses pada non pemakalah. Sedangkan pada Lampiran B Gambar B.4 sampai dengan Gambar B.7 menunjukkan model proses pada pemakalah.

Terlihat pada Lampiran B Gambar B.1 sampai dengan Gambar B.3 menunjukkan terdapat 3 *lane* yang menggambarkan aktor pada proses tersebut. Ketiga *lane* tersebut adalah peserta dimana dalam hal ini adalah non pemakalah (partisipan), bagian registrasi, dan bagian keuangan. Lampiran B Gambar B.1 menunjukkan proses yang dimulai dengan peserta mengirimkan *form* pendaftaran dan bukti pembayaran melalui *email* yang digambarkan dengan *human task*. Lalu proses dilanjutkan dengan perekapan pendaftaran oleh bagian registrasi serta meneruskan berkas peserta ke bagian keuangan.

Pada Lampiran B Gambar B.2, bagian keuangan akan melakukan pengecekan bukti pembayaran masing-masing peserta kemudian hasil dari aktivitas tersebut akan menuju ke sebuah gateway XOR dimana proses akan berlanjut pada salah satu aktivitas. Jika bukti pembayaran telah terverifikasi, bagian keuangan akan mengeluarkan bukti penerimaan pembayaran (receipt) untuk masing-masing peserta. Sebaliknya, bagian keuangan akan memberikan catatan bahwa bukti pembayaran tidak terverifikasi. Pada Lampiran B Gambar B.3, bagian mengirimkan hasil registrasi akan pengecekan bukti pembayaran, beserta receipt kepada peserta yang selanjutnya proses berakhir dengan status peserta terdaftar.

Untuk pemakalah (*author*), pada Lampiran B Gambar B.4 menunjukkan bahwa proses dimulai dengan peserta (dalam hal

ini pemakalah) mengirimkan form pendaftaran, dokumen makalah, dan bukti pembayaran melalui email. Aktivitas ini digambarkan dengan human task yang berarti aktivitas yang Kemudian oleh manusia. dilakukan bagian registrasi melakukan rekap pendaftaran yang selanjutnya melalui gateway AND pembuka yang berarti dua aktivitas selanjutnya dilakukan/diselesaikan bersama harus sebelum dapat melanjutkan aktivitas pada gateway AND penutup. Di sini, bagian registrasi meneruskan/mengirimkan form pendaftaran dan bukti pembayaran peserta ke bagian keuangan dan mengirimkan form pendaftaran peserta dan dokumen makalah ke bagian editor.

Kemudian bagian editor akan melakukan pengecekan terhadap makalah tersebut yang kemudian proses akan melalui gateway XOR dimana hanya ada satu aktivitas yang akan dijalankan selanjutnya. Hal ini ditunjukkan pada Lampiran B Gambar B.5. Jika makalah memiliki kelebihan halaman, bagian editor akan melakukan pembaruan atau penambahan catatan terkait kelebihan halaman pada Google Sheet. Jika tidak, bagian editor melakukan pembaruan atau penambahan catatan bahwa tidak ada halaman yang kelebihan. Setelah itu proses akan bertemu pada gateway AND penutup untuk selanjutnya adalah bagian keuangan melakukan verifikasi bukti pembayaran. Saat melakukan verifikasi bukti pembayaran, proses akan masuk pada gateway XOR dimana hanya satu aktivitas yang akan selanjutnya dijalankan. Jika bukti pembayaran terverifikasi, bagian keuangan akan membuat bukti penerimaan pembayaran (receipt) dan jika tidak akan dibuatkan catatan bahwa pembayaran belum terverifikasi.

Pada Lampiran B Gambar B.6, bagi pembayaran yang tidak terverifikasi, bagian registrasi akan memberikan informasi tersebut kepada peserta dan kemudian akan masuk pada *gateway* XOR sebagai pilihan bahwa peserta akan melakukan pembayaran langsung atau tidak. Jika peserta melakukan

pembayaran langsung, proses akan kembali pada perekapan berkas peserta oleh bagian registrasi. Sebaliknya, proses akan berakhir dengan status peserta terdaftar namun pembayaran dilakukan saat konferensi berlangsung. Bagi pembayaran yang telah terverifikasi, bagian registrasi akan mengirimkan receipt dan pesan konfirmasi kehadiran peserta dan kebenaran nama. Selanjutnya peserta akan melakukan konfirmasi kehadiran, kebenaran nama, atau meminta jenis receipt lain, misalnya meminta penggabungan receipt dengan peserta lain. Hal ini bermuara pada gateway XOR yang berarti hanya ada satu aktivitas selanjutnya yang dijalankan. Di sini terdapat tiga pilihan dengan 2 kemungkinan, jika peserta tidak memilih jenis receipt lain, peserta akan mengisi form reimburse yang berarti peserta ingin melakukan pengembalian uang yang dimungkinkan karena makalah/paper yang ternyata ditolak, atau peserta melakukan konfirmasih kehadiran dan kebenaran nama. Jika peserta memilih jenis receipt lain, peserta melanjutkan aktivitas konfirmasi kehadiran, kebenaran nama, dan meminta jenis receipt lain.

Selanjutnya pada Lampiran B Gambar B.7, pada aktivitas pengisian form reimburse, bagian registrasi akan melakukan perekapan form reimburse yang masuk dan meneruskannya ke bagian keuangan. Lalu bagian keuangan akan melakukan verifikasi terhadap form reimburse yang diajukan peserta kemudian mengirimkan bukti pengembalian uang kepada Selanjutnya bagian bagian registrasi. registrasi akan mengirimkannya kepada peserta dan proses akan berakhir dengan status peserta tidak terdaftar yang digambarkan dengan terminate end event, yang berarti hal ini merupakan akhir proses yang tidak seharusnya terjadi. Pada peserta yang melanjutkan aktivitas konfirmasi kehadiran dan kebenaran nama, proses akan berakhir dengan status peserta terdaftar. Selanjutnya pada peserta yang memilih ingin mengganti jenis receipt, aktivitas dilanjutkan dengan perekapan permintaan

penggantian *receipt* oleh bagian registrasi. Selanjutnya bagian keuangan akan melakukan pengubahan *receipt* dan memberikannya kepada bagian registrasi. Bagian registrasi akan mengirimkan *receipt* yang baru melalui *email* dan proses berakhir dengan status peserta terdaftar.

## 4.3. Identifikasi proses to-be ISICO

Tahapan ini juga dilakukan melalui wawancara dengan penyelenggara ISICO di Jurusan Sistem Informasi ITS Surabaya. Wawancara dilakukan dengan tanya-jawab kepada Ibu Amna Shifia selaku panita bagian registrasi di ISICO 2017 dan Bapak Faizal Mahananto selaku Ketua Penyelenggara ISICO 2017. Hal-hal yang ditanyakan adalah mengenai sistem pendaftaran yang diharapkan untuk ISICO.

Dari hasil wawancara didapatkan gambaran tentang sistem pendaftaran yang akan dikembangkan oleh penulis. Di sini, penulis dapat memetakan kebutuhan ISICO dengan permasalahan-permasalahan yang teridentifikasi pada sub bab sebelumnya. Hasil pemetaan ini dapat dilihat pada Tabel 4.4.

| No. | Permalasahan                                                                                                    | Solusi                                                                                                    |
|-----|----------------------------------------------------------------------------------------------------|----------------------------------------------------------------------------------------------------|
| 1.  | Terkadang ada <i>email</i><br>peserta yang terlewat<br>untuk dilihat atau<br>dikonfirmasi                                                                                                 | Adanya <i>task list</i> dari<br>sistem Bonita BPM                                                                                                    |
| 2.  | Perekapan melalui Google<br>Sheet membuat bagian<br>lain kesulitan dan<br>terkadang membutuhkan<br>waktu yang lama untuk<br>mencari-cari peserta<br>tertentu saat melakukan<br>verifikasi | <ol> <li>Penyimpanan data<br/>peserta menjadi satu<br/>dalam sebuah<br/><i>database</i></li> <li>Verifikasi dilakukan<br/>langsung dalam<br/>sistem pada Bonita<br/>BPM dan akan</li> </ol> |

| Fabel 4.4 Pemetaan permasalahai | ı dan solusi proses | pendaftaran ISICO |
|---------------------------------|---------------------|-------------------|
|---------------------------------|---------------------|-------------------|

| No. | Permalasahan                                                                                                    | Solusi                                                                                                    |
|-----|----------------------------------------------------------------------------------------------------|----------------------------------------------------------------------------------------------------|
|     |                                                                                                    | memperbarui data<br>dalam <i>database</i>                                                                                                    |
| 3.  | Absensi kertas<br>menyebabkan<br>penyelenggara<br>membutuhkan alokasi<br>waktu yang cukup lama<br>untuk pelaksaan<br>pendaftaran ulang                                                                  | Adanya <i>qrcode</i> untuk<br>memudahkan registrasi<br>ulang saat konferensi<br>berlangsung                                                                         |
| 4.  | Hasil rekapitulasi<br>terkadang tidak sesuai<br>dengan status pelunasan<br>biaya pendaftaran peserta<br>sehingga terdapat peserta<br>yang sudah melunasi<br>pembayaran namun<br>namanya belum tercantum | Adanya <i>qrcode</i> bagi<br>peserta yang<br>pembayarannya sudah<br>dikonfirmasi                                                                                    |
| 5.  | Bagian registrasi kesulitan<br>dalam mengecek<br>pelunasan biaya registrasi<br>peserta (pemakalah)<br>karena berkas rekapitulasi<br>yang masih terpisah-pisah                                           | Adanya <i>qrcode</i> yang<br>memberikan informasi<br>tentang status pelunasan<br>biaya pendaftaran<br>peserta                                                       |
| 6.  | Pihakpenyelenggarakesulitandalammenangani banyak pesertayangmelakukanpermintaanjenisbuktipenerimaanyang lain                                                                                            | Peran pendaftar pada<br>sistem Bonita BPM<br>membuat pendaftaran<br>peserta jadi fleksibel.<br>Pendaftar bisa memilih<br>mendaftarkan diri<br>sendiri atau kelompok |

Selain itu, pada proses *to-be* di sini, terjadi perubahan peran yang terlibat dalam sistem nantinya. Perubahan tersebut antara lain sebagai berikut:

- 1. Terdapat peran pendaftar (*registrant*) yang berfungsi dalam mendaftarkan *paper* atau partisipan sehingga untuk pemakalah/*author* maupun peserta non pemakalah digantikan oleh pendaftar ini. Peran ini yang nantinya akan menjalankan sistem. Pendaftar dapat mendaftarkan dirinya sendiri maupun orang lain. Pendaftar juga dapat mendaftarkan *paper* ataupun tidak. Hal ini bertujuan untuk menghindari kesulitan dalam menangani permintaan jenis tagihan dari peserta.
- 2. Peran registrasi dan *editor* pada proses *as-is* dihilangkan sehingga dalam sistem ini nanti dapat dilakukan oleh pendaftar dan bagian keuangan saja.

Dari hasil pemetaan permasalahan dan solusi pada Tabel 4.4, serta hasil wawancara dan diskusi yang dilakukan (dapat dilihat pada Lampiran C dan Lampiran D) didapatkan gambaran proses *to-be* ISICO seperti pada Tabel 4.5.

Tabel 4.5 Aktivitas pada proses to-be ISICO

| No. | Proses                                                                                                    |  |
|-----|----------------------------------------------------------------------------------------------------|--|
| 1.  | Peserta melakukan pendaftaran akun pada sistem<br>dengan menggunakan <i>email</i> yang terdaftar pada <i>easy</i><br><i>chair</i> (untuk pemakalah) atau untuk yang tidak<br>memiliki akun <i>easychair</i> , dapat mendaftar dengan<br><i>email</i> apapun.                                                                                                    |  |
| 2.  | Peserta memilih apakah ingin mendaftarkan makalah ( <i>paper</i> ) atau tidak.                                                                                                    |  |
| 3.  | Jika peserta memilih untuk mendaftarkan <i>paper</i> ,<br>peserta mengisi <i>form</i> pendaftaran <i>paper</i> . Dalam <i>form</i><br>ini, peserta dapat mendaftarkan lebih dari satu <i>paper</i><br>dan memungkinkan untuk mendaftarkan <i>presenter</i><br>yang berbeda. Batas maksimal <i>paper</i> yang dapat<br>didaftarkan adalah sebanyak 3 (tiga) <i>paper</i> . |  |
| 4.  | Jika sudah dan/atau peserta tadi tidak memilih                                                                                                    |  |
| No. | Proses                                                                                                    |
|-----|----------------------------------------------------------------------------------------------------|
|     | mendaftarkan <i>paper</i> , peserta akan menuju ke <i>form</i> dimana peserta dapat memilih, ingin mendaftarkan partisipan lain atau tidak.                                                                                                    |
| 5.  | Jika peserta memilih mendaftarkan partisipan lain,<br>peserta harus mengisi <i>form</i> pendaftaran teman.<br>Teman yang dapat didaftarkan adalah sebanyak 5<br>(lima) orang.                                                                                               |
| 6.  | Jika sudah dan/atau peserta tadi tidak memilih untuk<br>mendaftarkan partisipan lain, peserta akan menuju ke<br><i>form</i> dimana peserta dapat memilih untuk membeli<br>produk lain atau tidak. Produk lain di sini berupa<br>prosiding dan layanan <i>booking</i> hotel. |
| 7.  | Jika peserta memilih untuk menambah produk lain,<br>peserta akan masuk ke dalam <i>form</i> untuk pendataan<br>berapa prosiding yang ingin dibeli atau mereservasi<br>penginapan hotel.                                                                                     |
| 8.  | Jika sudah dan/atau peserta tadi tidak memilih untuk<br>menambah produk lain, peserta telah berhasil<br>melakukan pendaftaran ISICO.                                                                                                    |
| 9.  | Bagian Keuangan mengirimkan <i>invoice</i> kepada peserta.                                                                                                    |
| 10. | Peserta mengunggah bukti pembayaran pada sistem.                                                                                                    |
| 11. | Bagian Keuangan meverifikasi bukti pembayaran peserta.                                                                                                    |
| 12. | Bagian Keuangan mengirim <i>qrcode</i> dan bukti penerimaan pembayaran kepada peserta.                                                                                                    |
| 13. | Peserta yang telah menerima <i>qrcode</i> dan bukti pelunasan dapat melakukan konfirmasi kehadiran.                                                                                                    |
| 14. | Jika peserta menyatakan hadir, peserta akan menuju pada halaman untuk konfirmasi kebenaran nama.                                                                                                    |

| No. | Proses                                                                                                    |
|-----|----------------------------------------------------------------------------------------------------|
| 15. | Jika nama yang tertera sudah benar, proses berakhir dengan status peserta terdaftar.                                                                                                    |
| 16. | Jika peserta menyatakan tidak hadir, proses berakhir dengan status peserta tidak hadir.                                                                                                    |
| 17. | Pada proses nomor 16, bila terdapat kesalahan dalam<br>penulisan nama peserta, peserta akan menuju <i>form</i><br>pengisian untuk pembenaran nama. Setelah itu,<br>proses berakhir di sini dengan status peserta terdaftar. |

### 4.4. Pemodelan proses to-be ISICO

Pada bagian ini akan ditunjukkan pemodelan proses *to-be* ISICO dengan menggunakan *business process modeling notation* (BPMN). Pemodelan proses *to-be* dapat dilihat pada Lampiran E Gambar E.1 sampai dengan Gambar E.3.

Pada Lampiran E Gambar E.1, proses dimulai dengan pendaftar memilih mendaftarkan makalah (paper) atau tidak. Kemudian akan masuk pada gateway XOR dimana hanya akan ada satu aktivitas yang berjalan selanjutnya. Jika pendaftar pendaftar mendaftarkan memilih melakukan paper, penambahan paper dan kemudian memilih presenter yang akan mempresentasikan paper tersebut. Kemudian pada Lampiran E Gambar E.2 terdapat gateway XOR lagi untuk pilihan penambahan paper tambahan atau tidak. Jika pendaftar memilih mendaftarkan paper tambahan, pendaftar melakukan penambahan *paper* tambahan. Jika tidak, pendaftar akan kembali pada aktivitas memilih mendaftarkan paper atau tidak. Pada aktivtias menambahkan paper tambahan terdapat fungsi loop yang berfungsi untuk mengulang aktivitas jika kondisi ingin melakukan penambahan paper tambahan terpenuhi. Jika tidak terpenuhi, aktivitas akan berlanjut pada memilih mendaftarkan paper atau tidak.

Jika pendaftar memilih tidak mendaftarkan *paper*, pendaftar akan melakukan aktivitas memilih menambah non pemakalah (partisipan) atau tidak yang ditunjukkan pada Lampiran E Gambar E.1. Kemudian akan masuk pada *gateway* XOR. Di sini hanya ada satu aktivitas selanjutnya yang berjalan, yaitu menambahkan partisipan atau lanjut pada aktivitas memilih menambah kebutuhan lain atau tidak. Jika pendaftar menambahkan partisipan, pendaftar akan mengisi *form* pendaftaran partisipan. Pada aktivitas ini terdapat fungsi *loop* yang akan mengulang aktivitas bila penambahan partisipan ingin dilakukan lagi. Jika tidak, pendaftar akan lanjut pada aktivitas selanjutnya, yaitu memilih menambah kebutuhan lain atau tidak seperti pada Lampiran E Gambar E.2.

Di sini kebutuhan lain yang dimaksud adalah pemesan prosiding serta layanan reservasi hotel. Pada aktivitas ini, pendaftar akan masuk pada gateway XOR lagi, dengan pilihan pendaftar melakukan pemesan prosiding atau pendaftar lanjut pada aktivitas mengirim pesan registrasi selesai. Jika pendaftar melakukan pemesan prosiding, pendaftar akan masuk pada gateway XOR dimana pendaftar memilih akan melakukan reservasi hotel atau langsung melanjutkan pada pengiriman pesan registrasi selesai yang dilakukan dengan pengiriman kepada bagian keuangan dan pendaftar sendiri. Selanjutnya proses akan berlanjut pada bagian keuangan, vaitu mengirimkan invoice. Hal ini tergambar pada Lampiran E Gambar E.1. Di sini pengiriman invoice akan secara otomatis terkirim pada email pendaftar. Selanjutnya pada Lampiran E Gambar E.2, pendaftar melakukan penunggahan bukti pembayaran. Di sini bukti pembayaran akan terkirim pada email bagian keuangan. Kembali pada Lampiran E Gambar E.1, bagian keuangan akan melakukan verifikasi bukti pembayaran. Setelah verfikasi selesai, sistem akan secara otomatis melakukan pemberitahuan bahwa pembayaran telah terkonfirmasi kepada pendaftar melalui email. Selanjutnya pada Lampiran E Gambar E.2 bagian keuangan akan mengirimkan tanda bukti penerimaan pembayaran (*receipt*) dan *qrcode*. Pengiriman ini juga dilakukan secara otomatis kepada *email* pendaftar. Kemudian pendaftar melakukan konfirmasi kehadiran yang kemudian akan masuk pada *gateway* XOR. Di sini, jika pendaftar melakukan konfirmasi hadir, pendaftar akan melakukan konfirmasi kebenaran nama. Jika tidak, sistem akan secara otomatis mengirimkan *email* kepada pendaftar terkait konfirmasi ketidakhadiran tersebut. Aktivitas ini ditunjukkan dengan *service task* yang berarti sistem yang melakukan aktivitas tersebut. Selanjutnya proses berakhir dengan *terminate end event* yang berstatus peserta tidak hadir.

Pada Lampiran E Gambar E.3, jika pendaftar melakukan konfirmasi kebenaran nama, proses juga akan masuk pada *gateway* XOR. Di sini terdapat pilihan jika semua nama sudah benar, proses akan berakhir dengan status peserta terdaftar. Namun jika tidak, proses akan berlanjut pada aktivitas mengisi *form* pembenaran nama. Pada aktivitas ini terdapat fungsi *loop* yang berfungsi untuk mengulang aktivitas tersebut dengan kondisi jika ingin melakukan pembenaran nama lagi. Jika tidak ingin melakukan pembenaran nama lagi, proses akan berakhir dengan status peserta terdaftar.

# 4.5. Sistem Eksternal

Pembuatan sistem eksternal pada penelitian ini dilakukan untuk memenuhi kebutuhan penyelenggara ISICO yang tidak dilakukan pada Bonita BPM. Sistem eksternal ini dibangun dengan menggunakan *framework codeigniter*. Beberapa kebutuhan yang dirancang pada sistem eksternal adalah pendaftaran akun Bonita, pembuatan *invoice*, pembuatan bukti penerimaan pembayaran, pembuatan *qrcode*, serta informasi seperti jumlah *author* yang terdaftar, jumlah *participant (non author)* yang terdaftar, jumlah peserta yang telah melunasi pembayaran, dan jumlah peserta yang telah hadir dalam konferensi. Berdasarkan kebutuhan tersebut, dapat dipetakan pengguna sistem eksternal sebagai berikut.

- 1. Peserta/*registrant*: merupakan pengguna yang memanfaatkan fitur pendaftaran akun Bonita dalam sistem eksternal yang akan dibangun.
- 2. Bagian keuangan: merupakan pengguna yang melakukan pembuatan *invoice* dan pembuatan *qrcode*.
- 3. Bagian registrasi: merupakan pengguna yang dapat melakukan konfirmasi kehadiran peserta setelah melakukan *scan qrcode* saat konferensi berlangsung.

Selain pengguna yang telah disebutkan di atas, sistem eksternal ini juga memungkinkan pihak penyelenggara lain untuk mengakses sistem, seperti ketua penyelenggara yang membutuhkan informasi terkait pendaftaran peserta.

# 4.6. Perancangan Formulir untuk User Acceptance Testing

*User acceptance testing* adalah tahap yang dilakukan untuk menguji coba sistem yang telah dibangun untuk mengetahui kesesuaian antara proses yang dimodelkan dengan yang diharapkan. Berikut ini adalah beberapa yang dipersiapkan untuk melakukan uji coba.

### 4.6.1 Scope user acceptance testing

Ruang lingkup dalam melakukan uji coba ini adalah terbatas pada lingkungan internal ISICO, yang mana langsung melibatkan panitia penyelenggara ISICO.

# 4.6.2 Fitur yang diuji coba

Fitur yang diuji coba pada tahap ini meliputi semua aktivitas yang ada di dalam sistem. Berikut adalah daftar fitur yang akan diujikan yang dikelompokkan berdasarkan pengguna sistem.

### 4.6.2.1. Pendaftar

Fitur yang ada pada peserta adalah sebagai berikut.

- 1. Memilih mendaftarkan paper atau tidak
- 2. Menambahkan paper
- 3. Memilih presenter
- 4. Menambahkan paper tambahan (additional paper)
- 5. Memilih menambahkan partisipan atau tidak
- 6. Menambahkan partisipan
- 7. Memilih menambah kebutuhan lain atau tidak
- 8. Memesan prosiding
- 9. Mereservasi hotel
- 10. Mengunggah bukti pembayaran
- 11.Melakukan konfirmasi kehadiran
- 12. Melakukan konfirmasi kebenaran nama
- 13. Mengisi form pembenaran nama

4.6.2.2. Bagian Keuangan

Fitur yang ada pada peserta adalah sebagai berikut.

- 1. Mengirimkan invoice
- 2. Meverifikasi bukti pembayaran
- 3. Mengirimkan qrcode dan bukti penerimaan pembayaran

# 4.6.3 Responsibilites

Tabel 4.6 adalah daftar peran yang terlibat dalam pengujicobaan sistem ISICO.

| No. | Nama                     | Peran   | Responsibilites                                 |
|-----|--------------------------|---------|-------------------------------------------------|
| 1   | Delina Rahayu<br>Effendi | Trainer | Memastikan semua<br>tahap uji coba<br>dilakukan |
| 2   | Faizal<br>Mahananto      | Peserta | Menjalankan semua<br>fitur yang ada di          |

Tabel 4.6 Peran dalam UAT

|   |                     |                    | bagian peserta                                            |
|---|---------------------|--------------------|-----------------------------------------------------------|
| 3 | Faizal<br>Mahananto | Bagian<br>Keuangan | Menjalankan semua<br>fitur yang ada di<br>bagian keuangan |

### 4.6.4 Test scripts

Pada tahap ini dilakukan perancangan skenario dalam melakukan uji coba. Skenario ini dibuat sesuai dengan semua fitur yang telah dibangun dalam sistem. Berikut adalah skenario dari uji coba yang dilakukan.

*Script* 1. Tabel 4.7 berisikan skenario mengenai pendaftaran ISICO dengan semua kemungkinan dilakukan.

| Tabel | 4.7 | Script | 1 |
|-------|-----|--------|---|
|-------|-----|--------|---|

| Action                                                           | Response                                                                  |
|------------------------------------------------------------------|---------------------------------------------------------------------------|
| Μι                                                               | ılai                                                                      |
| Peserta memilih<br>mendaftarkan <i>paper</i>                     |                                                                           |
| Peserta mendaftarkan <i>paper</i><br>menggunakan ID <i>paper</i> |                                                                           |
|                                                                  | Sistem mengambil data<br>paper sesuai dengan ID<br>paper yang didaftarkan |
| Peserta memilih presenter                                        |                                                                           |
|                                                                  | Sistem menyimpan pilihan<br>presenter untuk paper<br>terkait              |
| Peserta memilih<br>mendaftarkan <i>paper</i><br>tambahan         |                                                                           |
|                                                                  | Sistem mengambil data                                                     |

| Action                                           | Response                                                                                |
|--------------------------------------------------|-----------------------------------------------------------------------------------------|
|                                                  | <i>paper</i> yang dimiliki oleh<br><i>presenter</i> yang terpilih<br>sebelumnya         |
| Peserta mendaftarkan <i>paper</i> tambahan       |                                                                                         |
|                                                  | Sistem menyimpan<br>pendaftaran <i>paper</i> tambahan                                   |
| Peserta memilih<br>mendaftarkan partisipan       |                                                                                         |
| Peserta mendaftarkan<br>partisipan               |                                                                                         |
|                                                  | Sistem menyimpan data<br>partisipan yang didaftarkan                                    |
| Peserta memilih<br>menambahkan kebutuhan<br>lain |                                                                                         |
| Peserta memesan prosiding                        |                                                                                         |
|                                                  | Sistem menyimpan data prosiding yang dipesan                                            |
| Peserta mereservasi hotel                        |                                                                                         |
|                                                  | Sistem menyimpan<br>informasi reservasi hotel<br>yang dilakukan                         |
|                                                  | Sistem mengirimkan<br>pemberitahuan kepada<br>bagian keuangan bahwa ada<br>peserta baru |
| Bagian keuangan membuat<br>invoice pada sistem   |                                                                                         |

| Action                                                                                                    | Response                                                                                                    |
|----------------------------------------------------------------------------------------------------|----------------------------------------------------------------------------------------------------|
| eksternal                                                                                                    |                                                                                                    |
|                                                                                                    | Sistem eksternal membuat<br><i>invoice</i> peserta terkait dalam<br>bentuk Pdf                                              |
| Bagian keuangan mengirimkan <i>invoice</i>                                                                     |                                                                                                    |
|                                                                                                    | Sistem mengirimkan <i>invoice</i><br>kepada peserta yang<br>bersangkutan                                                    |
| Peserta menggunggah bukti pembayaran                                                                           |                                                                                                    |
|                                                                                                    | Sistem mengirim<br>pemberitahuan kepada<br>bagian keuangan bahwa<br>peserta terkait telah<br>mengunggah bukti<br>pembayaran |
| Bagian keuangan<br>meverifikasi bukti<br>pembayaran                                                            |                                                                                                    |
|                                                                                                    | Sistem menyimpan hasil<br>verifikasi pembayaran                                                                             |
| Bagian keuangan membuat<br>qrcode untuk masing-<br>masing presenter dan<br>partisipan pada sistem<br>eksternal |                                                                                                    |
|                                                                                                    | Sistem eksternal membuat<br><i>qrcode</i> untuk masing-<br>masing <i>presenter</i> dan<br>partisipan yang terdaftar         |

| Action                                                                             | Response                                                                                                    |  |
|------------------------------------------------------------------------------------|----------------------------------------------------------------------------------------------------|--|
|                                                                                    | dalam invoice terkait                                                                                                    |  |
| Bagian keuangan membuat<br>bukti penerimaan<br>pembayaran pada sistem<br>eksternal |                                                                                                    |  |
|                                                                                    | Sistem eksternal membuat<br>bukti penerimaan<br>pembayaran peserta terkait<br>dalam bentuk Pdf                                     |  |
| Bagian keuangan mengirim<br>bukti penerimaan<br>pembayaran dan <i>qrcode</i>       |                                                                                                    |  |
|                                                                                    | Sistem mengirimkan<br>pemberitahuan kepada<br>peserta terkait bahwa bukti<br>penerimaan pembayaran dan<br><i>qrcode</i> dikirimkan |  |
| Peserta konfirmasi<br>kehadiran                                                    |                                                                                                    |  |
| Peserta konfirmasi<br>kebenaran nama                                               |                                                                                                    |  |
|                                                                                    | Sistem mengirimkan pesan<br>kepada peserta bahwa<br>serangkaian aktivitas<br>pendaftaran peserta ISICO<br>telah dilakukan          |  |
| Selesai                                                                            |                                                                                                    |  |

*Script* 2. Tabel 4.8 berisikan pendaftaran *paper* utama namun melakukan konfirmasi tidak hadir.

Tabel 4.8 Script 2

| Action                                                             | Response                                                                                |
|--------------------------------------------------------------------|-----------------------------------------------------------------------------------------|
| Μι                                                                 | ılai                                                                                    |
| Peserta memilih<br>mendaftarkan <i>paper</i>                       |                                                                                         |
| Peserta mendaftarkan paper<br>menggunakan ID paper                 |                                                                                         |
|                                                                    | Sistem mengambil data<br>paper sesuai dengan ID<br>paper yang didaftarkan               |
| Peserta memilih presenter                                          |                                                                                         |
|                                                                    | Sistem menyimpan pilihan<br>presenter untuk paper<br>terkait                            |
| Peserta memilih tidak<br>mendaftarkan partisipan                   |                                                                                         |
| Peserta memilih tidak<br>menambahkan kebutuhan<br>lain             |                                                                                         |
|                                                                    | Sistem mengirimkan<br>pemberitahuan kepada<br>bagian keuangan bahwa ada<br>peserta baru |
| Bagian keuangan membuat<br><i>invoice</i> pada sistem<br>eksternal |                                                                                         |
|                                                                    | Sistem eksternal membuat<br><i>invoice</i> peserta terkait dalam<br>bentuk Pdf          |
| Bagian keuangan                                                    |                                                                                         |

| Action                                                                                                    | Response                                                                                                    |
|----------------------------------------------------------------------------------------------------|----------------------------------------------------------------------------------------------------|
| mengirimkan invoice                                                                                                    |                                                                                                    |
|                                                                                                    | Sistem mengirimkan <i>invoice</i><br>kepada peserta yang<br>bersangkutan                                                       |
| Peserta menggunggah bukti pembayaran                                                                                         |                                                                                                    |
|                                                                                                    | Sistemmengirimpemberitahuankepadabagiankeuanganpesertaterkaitmengunggahbuktipembayaran                                         |
| Bagiankeuanganmeverifikasibuktipembayaran                                                                                    |                                                                                                    |
|                                                                                                    | Sistem menyimpan hasil<br>verifikasi pembayaran                                                                                |
| Bagian keuangan membuat<br><i>qrcode</i> untuk masing-<br>masing <i>presenter</i> dan<br>partisipan pada sistem<br>eksternal |                                                                                                    |
|                                                                                                    | Sistem eksternal membuat<br>qrcode untuk masing-<br>masing presenter dan<br>partisipan yang terdaftar<br>dalam invoice terkait |
| Bagian keuangan membuat<br>bukti penerimaan<br>pembayaran pada sistem<br>eksternal                                           |                                                                                                    |

| Action                                                                       | Response                                                                                                    |
|------------------------------------------------------------------------------|----------------------------------------------------------------------------------------------------|
|                                                                              | Sistem eksternal membuat<br>bukti penerimaan<br>pembayaran peserta terkait<br>dalam bentuk Pdf                                     |
| Bagian keuangan mengirim<br>bukti penerimaan<br>pembayaran dan <i>qrcode</i> |                                                                                                    |
|                                                                              | Sistem mengirimkan<br>pemberitahuan kepada<br>peserta terkait bahwa bukti<br>penerimaan pembayaran dan<br><i>qrcode</i> dikirimkan |
| Peserta memilih konfirmasi<br>tidak hadir dalam konferensi                   |                                                                                                    |
|                                                                              | Sistem mengirimkan pesan<br>kepada peserta terkait<br>konfirmasi<br>ketidakhadirannya                                              |
| Selesai                                                                      |                                                                                                    |

*Script* 3. Tabel 4.9 berisikan skenario pendaftaran partisipan dengan melakukan pembenaran nama.

### Tabel 4.9 Script 3

| Action                                             | Response |
|----------------------------------------------------|----------|
| Mu                                                 | ılai     |
| Peserta memilih tidak<br>mendaftarkan <i>paper</i> |          |
| Peserta memilih<br>mendaftarkan partisipan         |          |
| Peserta mendaftarkan                               |          |

| Action                                                             | Response                                                                                                    |
|--------------------------------------------------------------------|----------------------------------------------------------------------------------------------------|
| partisipan                                                         |                                                                                                    |
|                                                                    | Sistem menyimpan data<br>partisipan yang didaftarkan                                                           |
|                                                                    | Sistem mengirimkan<br>pemberitahuan kepada<br>bagian keuangan bahwa ada<br>peserta baru                        |
| Bagian keuangan membuat<br><i>invoice</i> pada sistem<br>eksternal |                                                                                                    |
|                                                                    | Sistem eksternal membuat<br><i>invoice</i> peserta terkait dalam<br>bentuk Pdf                                 |
| Bagian keuangan mengirimkan <i>invoice</i>                         |                                                                                                    |
|                                                                    | Sistem mengirimkan <i>invoice</i><br>kepada peserta yang<br>bersangkutan                                       |
| Peserta menggunggah bukti pembayaran                               |                                                                                                    |
|                                                                    | Sistemmengirimpemberitahuankepadabagiankeuanganbahwapesertapesertaterkaitterkaittelahmengunggahbuktipembayaran |
| Bagian keuangan<br>meverifikasi bukti<br>pembayaran                |                                                                                                    |
|                                                                    | Sistem menyimpan hasil                                                                                         |

| Action                                                                                                    | Response                                                                                                    |
|----------------------------------------------------------------------------------------------------|----------------------------------------------------------------------------------------------------|
|                                                                                                    | verifikasi pembayaran                                                                                                    |
| Bagian keuangan membuat<br><i>qrcode</i> untuk masing-<br>masing <i>presenter</i> dan<br>partisipan pada sistem<br>eksternal |                                                                                                    |
|                                                                                                    | Sistem eksternal membuat<br><i>qrcode</i> untuk masing-<br>masing <i>presenter</i> dan<br>partisipan yang terdaftar<br>dalam <i>invoice</i> terkait |
| Bagian keuangan membuat<br>bukti penerimaan<br>pembayaran pada sistem<br>eksternal                                           |                                                                                                    |
|                                                                                                    | Sistem eksternal membuat<br>bukti penerimaan<br>pembayaran peserta terkait<br>dalam bentuk Pdf                                                      |
| Bagian keuangan mengirim<br>bukti penerimaan<br>pembayaran dan <i>qrcode</i>                                                 |                                                                                                    |
|                                                                                                    | Sistem mengirimkan<br>pemberitahuan kepada<br>peserta terkait bahwa bukti<br>penerimaan pembayaran dan<br><i>qrcode</i> dikirimkan                  |
| Peserta melakukan<br>konfirmasi kehadiran                                                                                    |                                                                                                    |
| Peserta memilih untuk<br>melakukan pembenaran                                                                                |                                                                                                    |

| Action                                      | Response                                                                                                    |  |
|---------------------------------------------|----------------------------------------------------------------------------------------------------|--|
| nama                                        |                                                                                                    |  |
| Peserta mengisi <i>form</i> pembenaran nama |                                                                                                    |  |
|                                             | Sistem menyimpan data pembenaran nama                                                                                     |  |
|                                             | Sistem mengirimkan pesan<br>kepada peserta bahwa<br>serangkaian aktivitas<br>pendaftaran peserta ISICO<br>telah dilakukan |  |
| Selesai                                     |                                                                                                    |  |

### 4.6.5 Checklist item

*Checklist item* berisikan informasi mengenai berjalan atau tidaknya suatu fungsi *connector* atau aktivitas pada sistem. Tabel 4.10 merupakan *checklist item* keberhasilan aktivitas pada proses, Tabel 4.11 *checklist* keberhasilan *messaging connector* yang berupa notifikasi *email* selama proses berjalan, Tabel 4.12 merupakan *checklist item* keberhasilan fungsional *database*, Tabel 4.13 merupakan *checklist item* keberhasilan fungsional sistem eksternal.

| Tabel 4.10 Cnecklist liem kebernasiian aktivitas pada proses | Tabel 4.10 | Checklist item | keberhasilan | aktivitas | pada proses |
|--------------------------------------------------------------|------------|----------------|--------------|-----------|-------------|
|--------------------------------------------------------------|------------|----------------|--------------|-----------|-------------|

| No. | Aktivitas                                    | Pass | Fail |
|-----|----------------------------------------------|------|------|
|     | Peserta                                      |      |      |
| 1   | Memilih mendaftarkan <i>paper</i> atau tidak |      |      |
| 2   | Menambahkan paper                            |      |      |
| 3   | Memilih presenter                            |      |      |

| 4  | Menambahkan <i>paper</i> tambahan                         |
|----|-----------------------------------------------------------|
| 5  | Memilih menambahkan partisipan<br>atau tidak              |
| 6  | Menambahkan partisipan                                    |
| 7  | Memilih menambahkan<br>kebutuhan lain atau tidak          |
| 8  | Memesan prosiding                                         |
| 9  | Mereservasi hotel                                         |
| 10 | Mengunggah bukti pembayaran                               |
| 11 | Melakukan konfirmasi kehadiran                            |
| 12 | Melakukan konfirmasi kebenaran<br>nama                    |
| 13 | Mengisi <i>form</i> pembenaran nama                       |
|    | Bagian Keuangan                                           |
| 14 | Mengirimkan <i>invoice</i>                                |
| 15 | Meverifikasi bukti pembayaran                             |
| 16 | Mengirimkan <i>qrcode</i> dan bukti penerimaan pembayaran |

Keterangan:

- Pass : Aktivitas tidak dapat berjalan
- Fail : Aktivitas dapat berjalan

### Tabel 4.11 Checklist item keberhasilan notifikasi email

| No. | Pemberitahuan                          | Pass | Fail |
|-----|----------------------------------------|------|------|
| 1   | Peserta baru kepada peserta            |      |      |
| 2   | Peserta baru kepada bagian<br>keuangan |      |      |

| 3 | Invoice terkirim kepada peserta                                             |
|---|-----------------------------------------------------------------------------|
| 4 | Bukti pembayaran terkirim<br>kepada bagian keuangan                         |
| 5 | Pembayaran terkonfirmasi kepada peserta                                     |
| 6 | <i>Qrcode</i> dan bukti penerimaan<br>pembayaran terkirim kepada<br>peserta |
| 7 | Pesan ketidakhadiran kepada peserta                                         |
| 8 | Proses pendaftaran ISICO selesai<br>kepada peserta                          |

Keterangan:

- Pass : Pemberitahuan berjalan dengan normal
- *Fail* : Pemberitahuan tidak dapat berjalan

### Tabel 4.12 Checklist item keberhasilan fungsional database

| No. | Fungsi                                                                        | Pass | Fail |
|-----|-------------------------------------------------------------------------------|------|------|
| 1   | Memperbarui <i>paper</i> yang terdaftar berdasarkan ID <i>paper</i>           |      |      |
| 2   | Mengambil membership presenter                                                |      |      |
| 3   | Mengambil <i>presenter</i> berdasarkan<br>ID <i>paper</i> yang terdaftar      |      |      |
| 4   | Mengambil judul <i>paper</i><br>berdasarkan ID <i>paper</i> yang<br>terdaftar |      |      |
| 5   | Memperbarui <i>presenter paper</i><br>yang dipilih                            |      |      |

| No. | Fungsi                                                                                                    | Pass | Fail |
|-----|----------------------------------------------------------------------------------------------------|------|------|
| 6   | Mengambil jumlah sisa <i>paper</i><br>pada suatu <i>paper</i> (saat peserta<br>melakukan pendaftaran <i>paper</i><br>tambahan)                |      |      |
| 7   | Mengambil judul <i>paper</i> sesuai<br>dengan <i>presenter</i> yang terpilih<br>(saat peserta melakukan<br>pendaftaran <i>paper</i> tambahan) |      |      |
| 8   | Memperbarui <i>presenter paper</i> tambahan yang didaftarkan                                                                                  |      |      |
| 9   | Menyimpan data partisipan                                                                                                    |      |      |
| 10  | Menyimpan data pemesanan prosiding                                                                                                    |      |      |
| 11  | Mengambil data hotel untuk<br>layanan reservasi hotel                                                                                         |      |      |
| 12  | Menyimpan data reservasi hotel                                                                                                    |      |      |
| 13  | Memperbarui bahwa <i>invoice</i> telah lunas                                                                                                  |      |      |
| 14  | Memperbarui bahwa <i>paper</i> yang tertulis pada <i>invoice</i> telah lunas                                                                  |      |      |
| 15  | Memperbarui bahwa partisipan<br>yang tertulis pada <i>invoice</i> telah<br>lunas                                                              |      |      |
| 16  | Menyimpan data pembenaran nama                                                                                                    |      |      |

Keterangan:

- *Pass* : Fungsi berjalan dengan normal
- *Fail* : Fungsi tidak dapat berjalan

| No. | Aktivitas                                                                | Pass | Fail |
|-----|--------------------------------------------------------------------------|------|------|
| 1   | Pendaftaran akun Bonita                                                  |      |      |
| 2   | Pembuatan invoice                                                        |      |      |
| 3   | Pembuatan bukti penerimaan pembayaran                                    |      |      |
| 4   | Pembuatan qrcode                                                         |      |      |
| 5   | <i>Dashboard</i> informasi jumlah <i>author/presenter</i> yang terdaftar |      |      |
| 6   | Dashboard informasi jumlah author/presenter yang telah hadir             |      |      |
| 7   | <i>Dashboard</i> informasi jumlah partisipan yang terdaftar              |      |      |
| 8   | <i>Dashboard</i> informasi jumlah partisipan yang telah hadir            |      |      |
| 9   | <i>Dashboard</i> informasi jumlah<br><i>invoice</i> yang telah lunas     |      |      |

Tabel 4.13 Checklist item fungsional sistem eksternal

# BAB V IMPLEMENTASI

Dalam tahap implementasi ini berisi tentang hasil dari proses perancangan yang telah dilakukan pada bab IV yang diimplementasikan ke dalam aplikasi Bonita BPM. Berikut ini adalah tahapan dalam proses implementasi hingga terbentuk suatu sistem pendaftaran.

### 5.1. Penentuan Aktor

Aktor digambarkan melalui sebuah *lane* yang di dalamnya memiliki aktivitas-aktivitas pada proses yang digambarkan dalam BPMN. Dalam menentukan aktor, perlu ditentukan siapa saja yang terlibat dalam proses. Pada studi kasus ini, terdapat dua aktor yang terlibat, yaitu peserta (baik pemakalah maupun non pemakalah) dan bagian keuangan. Berikut ini merupakan cara membuat dan menentukan aktor dalam Bonita BPM:

| ن Manage<br>Manage o<br>Add, edit | organizations<br>rganizations<br>or remove organizations                                 | ×                                          |
|-----------------------------------|------------------------------------------------------------------------------------------|--------------------------------------------|
| Add<br>Delete                     | Name<br>ACME<br>ISICO <b>(active)</b><br>Pemesanan Tiket Online<br>Proses Review Makalah | Description<br>The ACME organization is an |
|                                   | < Back Next > F                                                                          | inish Cancel                               |

Gambar 5.1 Manage Organization

Masuk pada menu *Organization* lalu pilih sub-menu *Manage* hingga muncul kotak dialog *Manage Organizations* seperti pada Gambar 5.1 di atas. Kemudian pilih organisasi yang menjalani proses. Dalam kasus ini adalah ISICO. Jika belum

ada, tambahkan organisasi dengan menekan tombol Add dan masukkan nama yang sesuai.

| G Manage organiz<br>Organization gro<br>All available grou | ations<br>pu <b>ps</b><br>os of the current organizatio | n                                            |
|------------------------------------------------------------|---------------------------------------------------------|----------------------------------------------|
| Add group<br>Add subgroup<br>Delete                        | Search<br>Peserta<br>Keuangan                           | Details Name * Display name Path Description |

Gambar 5.2 Manage group

Kemudian menambahkan grup untuk memetakan pengguna yang ada berdasarkan perannya masing-masing seperti yang terlihat pada Gambar 5.2. Grup di sini sama seperti aktor. Untuk studi kasus ini, aktornya adalah peserta dan keuangan.

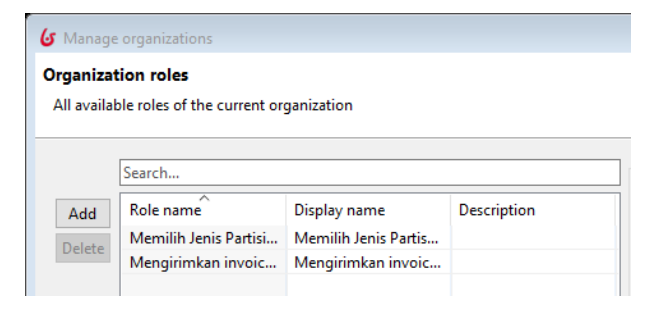

Gambar 5.3 Manage role

Selanjutnya Gambar 5.3 adalah menambahkan *role. Role* di sini berfungsi sama seperti *group*, yaitu untuk memetakan aktivitas-aktivitas yang dapat dijalankan pengguna sesuai dengan perannya. Contohnya adalah memilih mendaftarkan *paper* atau tidak dan mengirimkan *invoice*.

| Details |       |            |             |       |                        |             |        |  |  |  |
|---------|-------|------------|-------------|-------|------------------------|-------------|--------|--|--|--|
| Userna  | me *  | delinare   | delinare    |       |                        |             |        |  |  |  |
| Passwo  | ord * | •••        | •••         |       |                        |             |        |  |  |  |
| Manag   | er    |            |             |       |                        |             | $\sim$ |  |  |  |
| General | Mer   | nbership * | Personal co | ntact | Professional contact   | Custom      |        |  |  |  |
| Group   | /Pese | rta        | ✓ Role      | Mem   | ilih Mendaftarkan Pape | er atau Tid | lak    |  |  |  |
|         |       |            |             |       |                        | Add         | meml   |  |  |  |

Gambar 5.4 Setting user

Selanjutnya adalah membuat *user* seperti pada Gambar 5.4 di atas. Ada beberapa hal yang wajib diisi pada *user* seperti *username, password,* dan *membership.* Pada *membership* ini bertujuan untuk memetakan *user* tersebut pada *group* dan *role* yang telah ditentukan pada langkah-langkah sebelumnya. Penentuan ini disesuaikan dengan perannya pada sistem yang akan dibangun. Gambar 5.5 di bawah ini.

|                | genere    |          |
|----------------|-----------|----------|
| Search         |           |          |
| Add First name | Last name | Username |
| Delina         | Rahayu    | delinare |
| Ipung          |           | keuangan |

Gambar 5.5 Manage user

# 5.2. Pembuatan Proses Model

Pada sub bab pembuatan proses model ini akan menjelaskan bagaimana menggambarkan proses *to be* yang telah dirancang sebelumnya pada aplikasi Bonita BPM. Secara umum dalam melakukan penggambaran ini adalah dengan *drag and drop* atribut yang dibutuhkan ke dalam *workspace*. Berikut adalah langkah-langkah dalam menggambarkan/memasukkan proses ke dalam aplikasi.

5.2.1. Menambahkan pool

Untuk menambahkan *pool* ke dalam *workspace*, pilih gambar *pool* pada atribut *Swimlanes* yang ada pada sisi bagian kiri layar Bonita. Hasil penambahan *pool* terlihat seperti Gambar 5.6 di bawah ini.

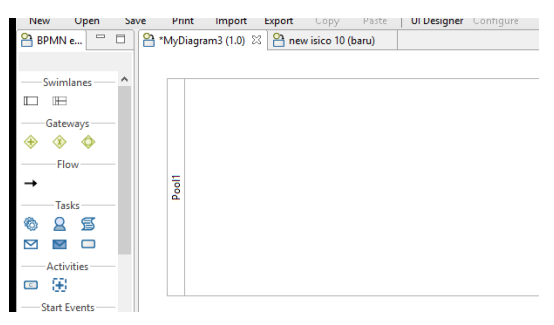

Gambar 5.6 Menambahkan pool

### 5.2.2. Menambahkan lane

Penambahan *lane* dilakukan apabila diperlukan untuk mengelompokkan aktivitas yang ada sesuai dengan *group*/aktor yang terlibat. Atribut ini bisa didapatkan pada kelompok atribut *swimlanes*, yaitu tepat di sebelah *pool*. Untuk menambahkannya dapat dilakukan langsung dengan *drag and drop* pada *pool* yang telah ada pada *workspace*. Hasil penambahan *lane* terlihat seperti Gambar 5.7 di bawah ini.

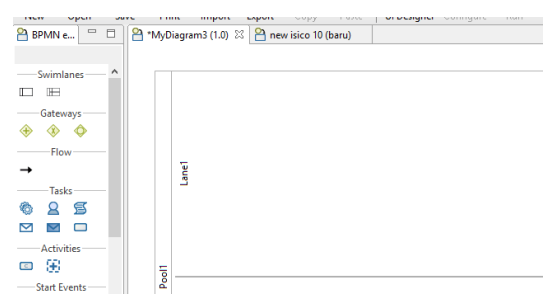

Gambar 5.7 Menambahkan lane

#### 5.2.3. Menambahkan start events

Atribut ini digunakan untuk menandai bahwa sebuah proses sedang berjalan atau tidak. Atribut ini bisa dipilih pada kelompok atribut *start events* lalu ditambahkan ke dalam *workspace*. Penambahan *start events* terlihat pada Gambar 5.8 di bawah ini.

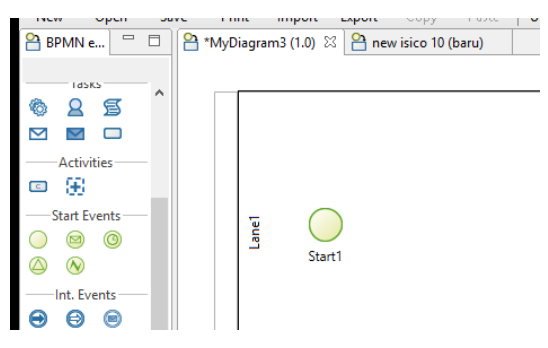

Gambar 5.8 Menambahkan start events

### 5.2.4. Menambahkan task dan flow

*Task* di sini akan menggambarkan aktivitas-aktivitas yang berjalan pada proses. Untuk menambahkan *task*, pilih atribut aktivitas yang sesuai dengan kebutuhan lalu ditambahkan ke dalam *workspace*. Selain itu, tambahkan juga atribut *transition* pada kelompok atribut *flow* untuk menandakan perpindahan aktivitas yang satu dengan lainnya. Hasil penambahan *task* dan *flow* terlihat seperti Gambar 5.9 di bawah ini.

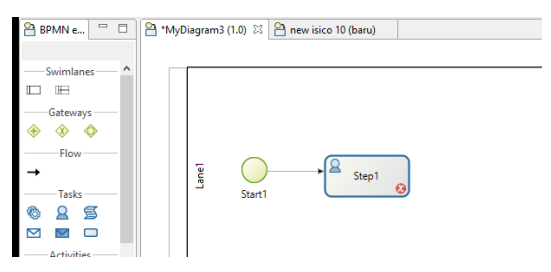

Gambar 5.9 Menambahkan task dan flow

5.2.5. Menambahkan gateway

Untuk menambahkan *gateway* dilakukan dengan memilih jenis *gateway* yang dibutuhkan pada kelompok atribut *gateways* lalu dimasukkan ke dalam *workspace*. Penambahan *gateway* terlihat seperti Gambar 5.10 di bawah ini.

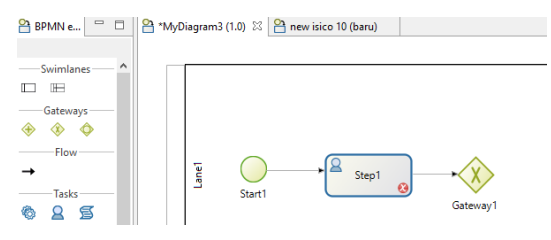

Gambar 5.10 Menambahkan gateway

# 5.3. Pembuatan Variabel

Pembuatan variabel dilakukan untuk menyimpan data pada suatu aktivitas dalam Bonita BPM yang dapat digunakan atau dimunculkan pada aktivitas lain bila dibutuhkan. Dalam Bonita BPM ini terdapat tiga jenis variabel, yaitu variabel proses, variabel global, dan variabel lokal. Variabel proses merupakan variabel yang dapat digunakan pada proses keseluruhan atau beberapa aktivitas/*task* saja. Pada penelitian ini digunakan jenis variabel proses saja karena hal ini memungkinkan variabel tertentu dalam suatu aktivitas dapat digunakan pada aktivitas lain.

Penggunaan variabel global hampir sama dengan variabel proses, hanya saja variabel global dapat digunakan pada banyak proses dengan konsep *business data model*. Variabel ini dibutuhkan apabila kita memiliki lebih dari satu proses dengan model data yang sama atau kita menggambar *form* sebuah proses dengan menggunakan UI Designer. Berbeda dengan variabel lokal yang penggunaannya lebih sempit, yaitu digunakan dan dibutuhkan pada satu *task*/aktivitas saja.

Untuk membuat variabel hal pertama yang dilakukan adalah masuk pada properti menu *Data* lalu pilih *Pool variables* seperti yang ditunjukkan pada Gambar 5.11 di bawah ini.

| 🥖 General 📕 D   | ata 🛿 🗜 Execution 💕 6.x Application 🔏 Appearance 🗾 Simulat | ion 🔮 Validation status |
|-----------------|------------------------------------------------------------|-------------------------|
| Step1           |                                                            |                         |
| Pool variables  | Pool variables 🔻                                           |                         |
| Local variables | Business variables i                                       | Process variables       |
|                 | Add                                                        | Add                     |
|                 | Edit                                                       | Edit                    |
|                 | Remove                                                     | Remove                  |
|                 |                                                            |                         |

Gambar 5.11 Menu Data

Kemudian pada variabel proses, tekan tombol *Add* untuk menambahkan variabel hingga muncul kotak dialog "*New variable*" seperti pada Gambar 5.12. Dalam kotak dialog tersebut harus diisikan informasi variabel berupa nama serta pilih tipe datanya. Pada tipe data tersebut, disediakan pula tipe data *java object* yang jenisnya dapat dipilih melalui tombol *list of options* di sebelahnya.

| 6 New variable        |                |  |                                     |
|-----------------------|----------------|--|-------------------------------------|
| Add a new vari        | iable to Pool1 |  | 1.                                  |
| Add a new varia       | ible           |  | 0                                   |
| Name *<br>Description |                |  | ^<br>^<br>V                         |
| Data type             | i Text         |  | <ul> <li>List of options</li> </ul> |

Gambar 5.12 Menambahkan variabel proses

Gambar 5.13 menjukkan beberapa variabel yang digunakan dalam penelitian ini. Pada penelitian ini, penulis menggunakan variabel proses biasa serta variabel proses yang memiliki tipe Java Object. Variabel bertipe Java Object ini digunakan saat sistem berinteraksi dengan *database* eksternal, MySQL,

dimana untuk menyimpan data yang telah diambil dari *database* eksternal ke variabel bertipe Java Object ini.

|        | Process variables i                  |
|--------|--------------------------------------|
| Add    | G get_judul_paper_2 java.lang.String |
| Ealit  | G get_judul_paper_3 java.lang.String |
| Ealt   | 🚺 hotel_in Date                      |
| Remove | 🚺 hotel_nama Text                    |
| Move   | 🖸 hotel_name java.util.List          |
| Wovem  | 🚺 hotel_out Date                     |
|        | hotel_passportID Text                |
|        | hotel_people_number Integer          |
|        | hotel_registrantCountry Text         |
|        | hotel_registrantGender Text          |
|        | hotel_registrantName Text            |
|        | hotel_reservation Boolean            |
|        | 🚺 hotel_room Integer                 |
|        | 🚺 invoice_id Text                    |
|        | is_accepted Boolean                  |
|        | 🔋 is_addAdditionalPaper Boolean      |
|        | 🚺 is_addFriend Text                  |
|        | 🚺 is_addOther Text                   |
|        | is_addOtherFriend Boolean            |
|        | fi is addOtherDaner Roolean          |

Gambar 5.13 Variabel yang digunakan

# 5.4. Pembuatan Form

*Form* di sini bertujuan sebagai *user interface* yang menghubungkan pengguna dengan sistem di dalamnya. Dengan *form* ini, sistem dapat menyimpan masukan dari pengguna ke dalam variabel yang telah dideklarasikan.

Dalam penelitian kali ini, penulis menggunakan *form* 6.x yang merupakan pengembangan tampilan yang telah disediakan oleh Bonita BPM. Penggunaan *form* jenis ini dikarenakan penulis menggunakan variabel proses.

5.4.1. Formulir Peserta

Formulir peserta di sini meliputi semua jenis formulir yang nantinya akan digunakan untuk peserta, atau disebut registrant. Cara untuk membuat formulir ini adalah dengan masuk ke dalam menu 6.x *application* yang terdapat pada panel di

bawah lalu klik tombol *Add...* pada *tab Pageflow* hingga muncul tampilan *Add form* seperti Gambar 5.14 di bawah ini.

| G Add form                   |                                                                                                    |  |  |  |  |  |  |  |  |
|------------------------------|----------------------------------------------------------------------------------------------------|--|--|--|--|--|--|--|--|
| Enter the na                 | Enter the name and description for the form.                                                                                   |  |  |  |  |  |  |  |  |
| Enter the na<br>to switch be | Enter the name and description of the form. Select data to show to switch between Process data and Business data. Choose the t |  |  |  |  |  |  |  |  |
| Name<br>Description          | Memilih mendaftarkan paper atau tidak                                                                                          |  |  |  |  |  |  |  |  |

Gambar 5.14 Tampilan add form

Pada Gambar 5.15 dapat juga dipilih variabel mana saja yang akan digunakan untuk *form* itu. Karena di sini penulis menggunakan *process variables* maka untuk memilih variabel yang akan digunakan masuk ke dalam *tab process variables* lalu mencentang semua variabel yang dibutuhkan. Namun, sebenarnya pengguna juga bisa menambahkan variabel ketika *form* sudah terbentuk. Penambahan variabel bila dilakukan di awal seperti ini hanya mempermudah terbentuknya *form* dan konfigurasi masing-masing *widget* pada *form*, sehingga pengguna tidak perlu melakukan konfigurasi lagi. Selain itu, dapat juga memilih apakah *widget*nya nanti *mandatory* atau tidak serta *read only* atau tidak.

| Name          | Widget     |   | Mandatory | Read only |
|---------------|------------|---|-----------|-----------|
| ✓ is_addPaper | Text field | ~ |           |           |
| is_addFriend  | Text field | ~ |           |           |
| is_addOther   | Text field | ~ |           |           |
| is_present    | Text field | ~ |           |           |
| is_rightname  | Text field | * |           |           |

Gambar 5.15 Menentukan variabel yang digunakan

Langkah tersebut adalah yang dilakukan ketika akan membuat *form* menggunakan 6.x *application*. Beriktu ini adalah yang penulis lakukan dalam membuat *form* di masing-masing aktivitas.

1. Memilih Mendaftarkan Paper Atau Tidak

Proses pendaftaran ISICO ini dimulai dengan peserta atau *registrant* memilih mendaftarkan *paper* atau tidak. Di sini peserta hanya melakukan pemilihan saja untuk dapat lanjut ke aktivitas selanjutnya.

| username                      |               |
|-------------------------------|---------------|
| <html<sup>memilihP</html<sup> | aperAtauTidak |
|                               |               |
|                               | ©<br>©        |
| Submit                        |               |

Gambar 5.16 Formulir memilih mendaftarkan paper atau tidak

Pada *form* ini, penulis menggunakan *hidden widget* untuk mengambil *username* peserta saat masuk ke dalam sistem. Hal ini berguna saat melakukan penyimpanan data peserta ke dalam *database*. Untuk *hidden widget* ini karena mengambil *username* dengan konfigurasi yang ada di Bonita, maka menggunakan *initial value* bertipe *script*. Hal ini dilakukan dengan masuk ke *tab General* dan lalu *tab Data*. Pada *initial value* klik ikon pensil yang terletak di sebelah kanannya. *Script* untuk mengambil *username* dapat dilihat pada Gambar 5.17 berikut.

 BonitaUsers.getUser(apiAccessor, loggedUserId).getUserName()

### Gambar 5.17 Script mengambil username pada Bonita

Pada baris pertama tersebut menunjukkan bahwa sistem akan mengambil *username* yang sedang menjalankan proses. Untuk dapat mengambil *username* yang sedang menjalankan proses, Bonita telah menyediakan variabelnya, yaitu *apiAccessor* dan *loggedUserId*. Variabel tersebut didapatkan dengan membuka *dropdown-menu Select a provided variable*. Untuk *widget* ini, variabel disimpan pada variabel proses *username*, dimana *value*-nya diambil dari *field\_username* seperti yang terlihat pada Gambar 5.18 di bawah ini.

| Data             |   |             |   |     |                |                |     |   |   |
|------------------|---|-------------|---|-----|----------------|----------------|-----|---|---|
| Initial value    | i | getUsername |   |     |                |                | 2 🔻 | J | ٢ |
| Output operation |   | username    | 0 | ▼ 🤌 | Takes value of | field_username | I   | J | ٢ |

Gambar 5.18 Konfigurasi penyimpanan pada widget

Selanjutnya ada HTML *widget* yang digunakan penulis untuk menampilkan tulisan. *Widget* ini tidak membutuhkan variabel, sehingga konfigurasi pada *tab Data* hanya berisi tulisan yang akan ditampilkan seperti yang terlihat pada Gambar 5.19.

| Data          |   |                           |  |
|---------------|---|---------------------------|--|
| Initial value | i | Do you want to add paper? |  |

Gambar 5.19 Konfigurasi HTML aktivitas memilih paper atau tidak

Untuk pemilihan menambahkan *paper* atau tidak digunakan *widget radiobutton*. Konfigurasinya adalah dengan memberikan *available values* pada *tab General* bagian *Data*, lalu masuk ke *edit expression* sama seperti sebelumnya. Kemudian tuliskan pilihan yang mungkin untuk dipilih peserta dalam aktivitas seperti yang terlihat pada Gambar 5.20.

Selanjutnya terdapat *widget Submit* untuk menyimpan data dan berpindah ke aktivitas berikutnya. Gambar 5.21 merupakan tampilan formulir aktivitas memilih menambahkan *paper* atau tidak apabila proses dijalankan.

| 6 Edit expression              |                                         |
|--------------------------------|-----------------------------------------|
| Expression type $\pi$ Constant | Name * addPaperOrt Interpreter GROO ~   |
| Parameters                     | Select a variable 🗸 Select a provided 🖌 |
| Script                         | ["Yes", "No"]                           |
| 🚺 Variable                     | ~                                       |
|                                | < >                                     |
|                                | Evaluate                                |
|                                | Automatic dependencies resolution       |
|                                | Return type util.Collection v Browse    |
|                                | OK Cancel                               |

Gambar 5.20 Konfigurasi radiobutton

#### **Paper Registration**

|     | Do you want to add paper? |
|-----|---------------------------|
| Yes |                           |
| No  |                           |
|     | SUBMIT                    |

Gambar 5.21 Tampilan formulir memilih menambahkan *paper* atau tidak

### 2. Add Paper

Penambahan *paper* ini merupakan aktivitas pilihan yang akan dilakukan peserta ketika memilih akan menambahkan *paper* pada aktivitas sebelumnya. Penambahan *paper* dilakukan dengan memasukkan nomor ID *paper* yang didapatkan dari proses seleksi *paper* melalui *easychair*. Gambar di 5.22 adalah *widget* yang digunakan di dalam *form Add paper*.

Pada Gambar 5.22, terdapat dua *widget*, yaitu *hidden widget* untuk ID *registrant* yang fungsinya kali ini digunakan untuk

menyimpan *paper* ke dalam *database* eksternal Bonita sesuai dengan nomor ID *registrant*.

| ID_registrant |   |
|---------------|---|
| Paper id      | Ι |
| Submit        |   |

Gambar 5.22 Form menambahkan paper

Sedangkan untuk *paper* ID menggunakan *field widget*, yang masukannya nanti akan disimpan pada variabel *paper\_id*.

**Add Paper** 

| Paper id * |        |  |
|------------|--------|--|
|            |        |  |
|            | SUBMIT |  |

Gambar 5.23 Tampilan formulir add paper

Dalam Gambar 5.23 di atas merupakan tampilan formulir aktivitas menambahkan *paper* ketika dijalankan. Peserta harus mengisikan *paper* ID agar dapat lanjut ke aktivitas berikutnya, karena data tersebut bersifat *mandatory*.

3. Memilih Presenter

Setelah mendaftarkan *paper* melalui nomor ID nya, peserta harus menetapkan *presenter* untuk mempresentasikan *paper* terkait. Pilihan *presenter* yang ada ini berdasarkan *author* yang berkontribusi pada *paper* terkait. Gambar 5.24 adalah *form* yang digunakan dalam memilih *presenter*.

Pada Gambar 5.24, *widget* yang digunakan untuk *paper* ID dan *paper title* adalah *field widget*. Kedua *widget* ini bersifat

read only dengan data yang sudah terisi berdasarkan masukan pada aktivitas add paper. Untuk select presenter dan status menggunakan select widget dengan data yang diambil dari database eksternal. Untuk menampilkan data dari database eksternal ini harus menggunakan pilihan tipe variabel Java Object dan memilih tipe Java Util List untuk variabel yang memiliki banyak pilihan (*list*). Widget terakhir yang digunakan adalah checkbox widget untuk memberikan pilihan kepada peserta terkait penambahan paper dengan presenter yang sama seperti yang dipilih dalam formulir ini.

Gambar 5.25 merupakan tampilan dalam memilih *presenter*. Di sini, peserta harus mengisikan *select presenter* dan *select status*, sedangkan pilihan akan menambahkan *paper* tambahan tidak bersifat *mandatory*.

| Paper id          | Ι   |
|-------------------|-----|
| Paper title       | I   |
| Select presenter  | •   |
| Status            | •   |
| Add additional pa | . 🗸 |
| Submit            |     |

Gambar 5.24 Formulir memilih presenter

| Paper id    |            |
|-------------|------------|
|             |            |
| Paper title |            |
|             |            |
| Select pres | senter *   |
| item1       | •          |
| Status *    |            |
| item1       | •          |
| Add additio | onal paper |
|             |            |
|             | SUBMIT     |

Gambar 5.25 Tampilan formulir memilih presenter

#### 4. Add Additional Paper

Aktivitas ini terjadi jika peserta mencentang pernyataan *checkbox Add additional paper* pada aktivitas memilih *presenter* sebelumnya. Gambar 5.26 merupakan *formulir* untuk menambahkan *paper* tambahan dengan *presenter* yang telah terpilih pada aktivitas sebelumnya.

| Paper presenter                       | Ι |
|---------------------------------------|---|
|                                       |   |
| Remaining paper                       | Ι |
|                                       |   |
| Select Paper                          | Ţ |
|                                       |   |
| Add other paper                       | ~ |
| · · · · · · · · · · · · · · · · · · · |   |
|                                       |   |
| Submit                                |   |

Gambar 5.26 Formulir menambahkan paper tambahan

Pada 5.26, *paper presenter* dan *remaining paper* merupakan *widget* yang bersifat *read only* saja. *Remaining paper* di sini memberikan informasi tentang sisa *paper* yang dimiliki oleh *presenter* terkait, dimana bila sisanya sudah menunjukkan angka 0 (nol), peserta disarankan untuk melanjutkan aktivitas tanpa harus mencentang *add other paper*. Pilihan tersebut digunakan bila *remaining paper* untuk *presenter* terkait masih lebih dari 0 (nol) yang berarti *presenter* tersebut akan mempresentasikan lebih dari satu *paper*.

Pada tampilan Gambar 5.27 di bawah ini, peserta harus mengisikan atau memilih *paper* pada *widget select paper* karena data ini bersifat *mandatory*. Namun peserta tidak wajib mencentang pernyataan *Add other paper*.

| Paper preser | iter   |  |
|--------------|--------|--|
| Remaining p  | aper   |  |
|              |        |  |
| Select Paper | *      |  |
| item1        | •      |  |
| Add other pa | per    |  |
|              |        |  |
|              | SUBMIT |  |

#### Add Additional Paper

#### Gambar 5.27 Tampilan formulir menambahkan paper tambahan

#### 5. Memilih Menambah Partisipan Atau Tidak

Tahapan memilih menambah partisipan atau tidak dilakukan ketika peserta telah selesai mendaftarkan *paper* atau peserta memilih untuk tidak mendaftarkan *paper*. Gambar 5.28 di bawah ini merupakan *form* untuk memilih menambah partisipan atau tidak.
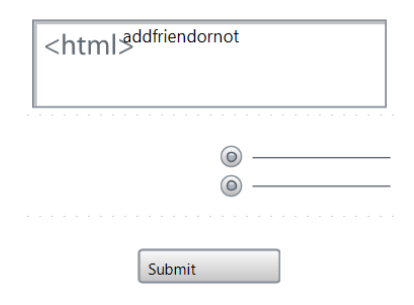

Gambar 5.28 Formulir memilih menambah partisipan atau tidak

Sama seperti aktivitas Memilih mendaftarkan *paper* atau tidak, pada aktivitas ini terdapat HTML *widget* untuk membuat tulisan perintahnya dan terdapat *radiobutton widget* untuk pilihan yang mungkin. *Radiobutton widget* ini bersifat *mandatory* sehingga peserta wajib mengisinya untuk dapat melanjutkan ke aktivitas berikutnya. Gambar 5.29 di bawah ini merupakan tampilan aktivitas Memilih menambah partisipan atau tidak.

## **Participant Registration**

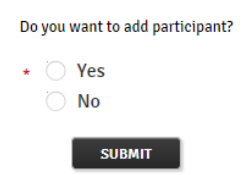

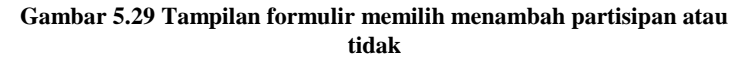

6. Add Participant

Aktivitas *add participant* ini terjadi jika peserta pilihan *yes* pada aktivitas memilih menambah partisipan atau tidak sebelumnya. Partisipan yang dimaksud pada proses pendaftaran ini adalah peserta yang tidak mempresentasikan *paper* pada ISICO sehingga hanya mengikuti konferensi

sebagai *audience*. Gambar 5.30 merupakan *form* untuk aktivitas *add participant* ini.

Pada form ini, atribut first name, middle name, last name, dan institution menggunakan field widget dan bersifat mandatory kecuali middle name. Sedangkan add participant di sini menggunakan checkbox widget sehingga bila peserta mencentang checkbox tersebut, peserta akan kembali pada halaman ini untuk dapat menambahkan partisipan lagi. Checkbox widget ini bersifat tidak mandatory, sehingga peserta tidak wajib untuk mencentangnya. Selanjutnya ada tombol submit yang menggunakan submit widget untuk melakukan penyimpanan data pada form terkait agar dapat masuk ke aktivitas berikutnya.

| First name      | I        |
|-----------------|----------|
| Middle name     | I        |
| Last name       | []       |
| Institution     | [        |
| Add participant | <b>V</b> |
| Submit          |          |

Gambar 5.30 Formulir menambahkan partisipan

Gambar 5.31 merupakan tampilan aktivitas *add participant* bila proses dijalankan.

| 1               |  |  |  |
|-----------------|--|--|--|
| Middle name     |  |  |  |
|                 |  |  |  |
| Last name *     |  |  |  |
|                 |  |  |  |
| Institution *   |  |  |  |
|                 |  |  |  |
| Add participant |  |  |  |
|                 |  |  |  |

Add Participant

Gambar 5 31 Tampilan formulir menambahkan partisipan

#### 7. Memilih Menambah Kebutuhan Lain Atau Tidak

Tahapan memilih menambah kebutuhan lain atau tidak dilakukan ketika peserta telah selesai menambahkan partisipan atau peserta memilih untuk tidak menambahkan partisipan. Kebutuhan lain yang dimaksud dalam proses ini adalah memesan *proceeding* atau melakukan reservasi hotel. Gambar 5.32 di bawah ini merupakan *form* untuk memilih menambah kebutuhan lain atau tidak.

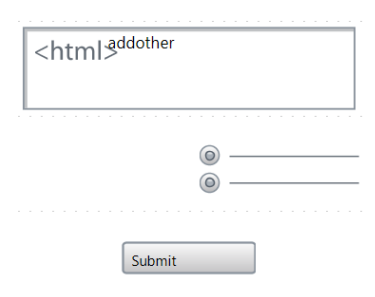

Gambar 5.32 Formulir memilih menambah kebutuhan lain atau tidak

Sama seperti aktivitas memilih menambah partisipan atau tidak, pada aktivitas ini terdapat HTML *widget* untuk membuat tulisan perintahnya dan terdapat *radiobutton widget* untuk pilihan yang mungkin. *Radiobutton widget* ini bersifat *mandatory* sehingga peserta wajib mengisinya untuk dapat

melanjutkan ke aktivitas berikutnya. Gambar 5.33 merupakan tampilan aktivitas memilih menambah kebutuhan lain atau tidak.

#### Memilih Menambah Kebutuhan Lain Atau Tidak

|      | Do you want to add other? |
|------|---------------------------|
| Yes  |                           |
| 🔿 No |                           |
|      | SUBMIT                    |

# Gambar 5.33 Tampilan formulir memilih menambah kebutuhan lain atau tidak

8. Memesan Proceeding

Aktivitas memesan *proceeding* dilakukan ketika peserta memilih *yes* pada aktivitas Memilih menambah kebutuhan lain atau tidak sebelumnya. Gambar 5.34 merupakan *form* yang digunakan pada aktivitas memesan *proceeding*.

| Proceeding quant  | Ŧ |
|-------------------|---|
| Hotel reservation | V |
| Submit            |   |

Gambar 5.34 Formulir memesan prosiding

Pada Gambar 5.34, *widget* yang digunakan untuk memesan *proceeding* adalah *select widget* sedangkan untuk *hotel reservation* menggunakan *checkbox widget*. Kedua *widget* tersebut tidak bersifat *mandatory* sehingga peserta tidak wajib mengisinya. Selanjutnya terdapat *submit button* agar peserta dapat lanjut ke aktivitas berikutnya. Gambar X di bawah ini merupakan tampilan aktivitas memesan *proceeding* ketika

dijalankan. Terlihat bahwa tidak ada masukan yang bersifat *mandatory*.

| Proceeding | g quantity |        |
|------------|------------|--------|
| item1      | •          |        |
| Hotel rese | rvation    |        |
|            |            |        |
|            |            | SUBMIT |

#### **Proceeding Order**

#### Gambar 5.35 Tampilan formulir memesan prosiding

9. Mereservasi Hotel

Aktivitas ini terjadi jika peserta mencentang hotel reservation pada aktivitas memesan proceeding sebelumnya. Aktivitas ini juga merupakan aktivitas akhir untuk pendaftaran peserta, kemudian akan dilanjutkan dengan aktivitas vang pembayaran. Pada aktivitas ini, banyak sekali masukan yang ada, yaitu passport ID, full name, gender, country, select hotel, check in date, check out date, number of room, dan menggambarkan form guest number. Gambar 5.36 mereservasi hotel.

Dari form pada Gambar 5.36, widget yang digunakan untuk passport ID, full name, country, number of room, dan guest number adalah field widget, sedangkan gender menggunakan radiobutton widget. Untuk select hotel digunakan select widget, untuk check in dan check out digunakan date picker widget, sedangkan untuk syarat dan ketentuan menggunakan HTML widget. Semua masukan pada form ini bersifat mandatory sehingga peserta harus mengisikan semua form yang ada di aktivitas mereservasi hotel ini agar dapat menyelesaikan proses pendaftaran. Gambar 5.37 merupakan tampilan ketika aktivitas mereservasi hotel dijalankan.

| Passport ID                     | I              |     |              |                |
|---------------------------------|----------------|-----|--------------|----------------|
| Full name                       | []             |     | Gender       | ©              |
| Country                         | I              |     |              |                |
| Select hotel                    |                | •   |              |                |
| Check in                        | 01 / 01 / 2010 |     | Check out    | 01 / 01 / 2010 |
| Number of room                  | []             |     | Guest number | I              |
| <html≯<sup>yarat da</html≯<sup> | an ketentuan   |     |              |                |
|                                 | Sub            | mit |              |                |

Gambar 5.36 Formulir reservasi hotel

Book Hotel

| Passport ID *                                                                                                    |                                                                                              |
|----------------------------------------------------------------------------------------------------|----------------------------------------------------------------------------------------------|
|                                                                                                    |                                                                                              |
| Full name *                                                                                                    | Gender *<br>O Malo<br>O Fem                                                                  |
| Country *                                                                                                    |                                                                                              |
| Select hotel *<br>item1 v                                                                                                    |                                                                                              |
| Check in *                                                                                                    | Check out *                                                                                  |
| 2000/01/01 00:00:01                                                                                                    | 2000/01/01 00:00:01                                                                          |
| Number of room *                                                                                                    | Guest number *                                                                               |
| Pellentesque habitant morbi tristique senectus et netus et malesuada fam<br>quam, feugiat vitae, ultricies eget, tempor sit annet, ante. Donec eu libero<br>ultricies mi vitae est. Mauris placerat eleif | nes ac turpis egestas. Vestibulum tortor<br>sit amet quam egestas semper. Aenean<br>end leo. |

Gambar 5.37 Tampilan mereservasi hotel

10. Mengunggah Bukti Pembayaran

Tahap selanjutnya setelah pendaftaran selesai adalah pembayaran. Tahapan ini dilakukan pada aktivitas mengunggah bukti pembayaran. Gambar 5.38 merupakan *form* yang digunakan pada aktivitas menggunggah bukti pembayaran ini.

Pada Gambar 5.38 *invoice* ID yang menggunakan *field widget* ini bersifat *read only* dan diisikan oleh panitia penyelenggara ISICO. Untuk *invoice* dan *payment receipts* menggunakan *file widget* karena di sini disertakan *attachment* yang diambil di luar sistem. Namun untuk *invoice* sendiri, *attachment* didapatkan dari aktivitas yang dilakukan oleh panitia penyelenggara, sehingga peserta hanya harus menyertakan *attachment* pada *payment receipts* dengan menggunggah *file* bukti pembayaran.

| Invoice id       | Ι |
|------------------|---|
| Invoice          |   |
| Payment Receipts |   |
| Submit           |   |

Gambar 5.38 Formulir menggunggah bukti pembayaran

Untuk konfigurasi *file widget* dilakukan pada *tab General* kemudian masuk ke dalam *tab Data*. Gambar 5.39 merupakan tampilan saat konfigurasi *file widget*.

| Dala             |                                                                                                    |
|------------------|----------------------------------------------------------------------------------------------------|
| Initial value    | <ul> <li>Download only</li> <li>Displays a preview if the document/resource is an image.</li> <li>Document i</li> <li>Resource i</li> </ul> |
|                  | i 🔹 🗸 🥑                                                                                                    |
| File widget type | i 🔿 Text field, for URL 💿 Button, to browse for file 🔿 Both, with radio buttons for user to choose                                          |
| Field modifier   | org.bonitasoft.engine.bpm.document.DocumentValue $\sim$                                                                                     |
| Output operation | payment_receipt 🖉 Set document i field_File_payment_rece 📄 🔻 🖋 🧷                                                                            |

Gambar 5.39 Konfigurasi file widget

Di sini, variabel yang digunakan untuk *file widget* dibuat saat *file widget* ini ada dengan memilih *create a document*. Setelah itu, konfigurasi dilanjutkan dengan mengisikan *set document* dengan nama *file widget* yang terdapat pada *form* terkait. Gambar 5.40 merupakan tampilan *form* mengunggah bukti pembayaran saat dijalankan.

#### Mengupload Bukti Pembayaran

| Invoice id            |        |
|-----------------------|--------|
| Invoice<br>• URL File |        |
| Payment Receipts *    |        |
|                       | Browse |
|                       | UBMIT  |

#### Gambar 5.40 Tampilan formulir menggunggah bukti pembayaran

## 11. Melakukan Konfirmasi Kehadiran

Aktivitas ini dilakukan ketika pihak panitia penyelenggara telah mengirimkan bukti pelunasan pembayaran (*receipt*) dan *qrcode* kepada peserta. Gambar 5.41 merupakan *form* yang digunakan pada aktivitas melakukan konfirmasi kehadiran ini.

Pada *form* ini, terdapat *file widget* yang digunakan pada *payment receipt* dan *qrcode*. Kedua *widget* tersebut berfungsi menampilkan masukan berupa *receipt* dan *qrcode* yang dikirimkan oleh panitia penyelenggara. Kemudian terdapat

HTML *widget* serta *radiobutton widget* yang digunakan untuk memilih konfirmasi kehadiran.

| <html<sup>grcode &amp;</html<sup> | payment receipts    |
|-----------------------------------|---------------------|
| Payment receipts                  |                     |
| Qrcode                            |                     |
| <html<sup>konfirmas</html<sup>    | ikehadiran          |
|                                   | <ul> <li></li></ul> |
| Submit                            |                     |

Gambar 5.41 Formulir konfirmasi kehadiran

Untuk pemilihan konfirmasi ini bersifat *mandatory*, sehingga peserta wajib mengisinya. Gambar 5.42 merupakan tampilan *form* melakukan konfirmasi kehadiran saat proses dijalankan.

## Melakukan Konfirmasi Kehadiran

|              | Here are your qrcode and payment receipts |
|--------------|-------------------------------------------|
| Payment rece | eipts                                     |
| • URL 🔿      | File                                      |
|              |                                           |
| Qrcode       |                                           |
| • URL 🔿      | File                                      |
|              |                                           |
|              | Will you attend the conference?           |
|              | * 问 item1                                 |
|              | item2                                     |
|              | item3                                     |
|              | SUBMIT                                    |

Gambar 5.42 Tampilan formulir konfirmasi kehadiran

12. Melakukan Konfirmasi Kebenaran Nama

Tahapan melakukan konfirmasi kebenaran nama dilakukan ketika peserta memilih *yes* saat konfirmasi kehadiran. Gambar 5.43 di bawah ini merupakan *form* untuk melakukan konfirmasi kebenaran nama.

Pada Gambar 5.43 menunjukkan bahwa aktivitas ini memiliki HTML *widget* untuk membuat tulisan perintahnya dan terdapat *radiobutton widget* untuk pilihan yang mungkin. *Radiobutton widget* ini bersifat *mandatory* sehingga peserta wajib mengisinya untuk dapat melanjutkan ke aktivitas berikutnya. Gambar 5.44 di bawah ini merupakan tampilan aktivitas melakukan konfirmasi kebenaran nama.

| · · · · · · · · · · · · · · · · · · · |
|---------------------------------------|
| <html<sup>kebenarannama</html<sup>    |
|                                       |
|                                       |
|                                       |
| ©                                     |
| <u> </u>                              |
| -                                     |
|                                       |
|                                       |
| Submit                                |

Gambar 5.43 Formulir konfirmasi kebenaran nama

Terlihat bahwa pada Gambar 5.44, peserta harus memilih salah satu dari pilihan yang ada untuk dapat melanjutkan ke aktivitas selanjutnya atau mengakhiri proses pendaftaran ISICO yang dilakukan. Jika peserta memilih *yes*, peserta akan mengakhiri seluruh proses pendaftaran ISICO karena semua aktivitas telah dilakukan. Namun jika memilih *no*, peserta akan melakukan pembenaran nama dengan mengisi *form* pembenaran nama yang sudah disediakan.

13. Mengisi Form Pembenaran Nama

Tahapan ini dilakukan ketika peserta memilih yes pada aktivitas sebelumnya, yaitu melakukan konfirmasi kebenaran

nama. Gambar 5.45 merupakan *form* yang digunakan dalam aktivitas mengisi *form* pembenaran nama.

# Melakukan Konfirmasi Kebenaran Nama

|   | Is/are the names right? |
|---|-------------------------|
| * | Yes                     |
|   | SUBMIT                  |

Gambar 5.44 Tampilan formulir kebenaran nama

Dari Gambar 5.45 di bawah ini, *field* ID, *first name, middle name, last name* menggunakan *field widget*. Peserta harus mengisikan ID *paper* pada *field* ID bila jenis yang dipilih merupakan *presenter* yang tercantum pada *invoice*. Sedangkan *participant*, peserta harus mengisikan *user* ID pada *field* ID. Untuk *field first name, middle name,* dan *last name* diisi dengan nama yang dibenarkan. Selanjutnya terdapat *select widget* yang digunakan pada *type*, dan *checkbox widget* yang digunakan pada *justify again* untuk dapat kembali pada aktivitas ini bila dicentang.

| ID          | Ι |
|-------------|---|
| First name  | I |
| Middle name | Ι |
| Last name   | Ι |

| Туре          | •            |
|---------------|--------------|
|               |              |
| Justify again | $\checkmark$ |
|               |              |
| Submit        |              |

Gambar 5.45 Formulir pembenaran nama

Gambar 5.46 merupakan tampilan bila *form* aktivitas mengisi *form* pembenaran nama dijalankan. Terlihat pada tampilan ini bahwa ada beberapa *field* yang bersifat *mandatory*, yaitu ID, *first name, last name, dan type*.

| Mengi         | si Form Pembenaran Nama |
|---------------|-------------------------|
| ID *          |                         |
| First name *  |                         |
| 1             |                         |
| Middle name   |                         |
| Last name *   |                         |
| Туре *        |                         |
| Presenter     | V                       |
| Justify again |                         |
|               |                         |
|               | SUBMIT                  |

Gambar 5.46 Tampilan formulir pembenaran nama

5.4.2. Formulir Bagian Keuangan

Formulir bagian keuangan merupakan formulir yang digunakan untuk pihak penyelenggara bagian keuangan dalam melakukan pengiriman *invoice*, *receipt*, dan *qrcode*. Berikut ini adalah aktivitas-aktivitas yang dilakukan oleh bagian keuangan.

1. Mengirimkan Invoice

Tahapan mengirimkan *invoice* ini dilakukan ketika peserta telah menyelesaikan tahapan pendaftaran dan sebelum peserta melakukan pengunggahan bukti pembayaran. Gambar 5.47 di bawah ini merupakan *form* yang digunakan untuk aktivitas mengirimkan *invoice*.

Pada Gambar 5.47, registrant ID dan email registrant menggunakan field widget dan bersifat read only karena kedua field tersebut untuk menampilkan informasi registrant (peserta) yang telah menyelesaikan pendaftaran. Untuk invoice ID menggunakan field widget dan bersifat mandatory, sedangkan invoice menggunakan file widget dan juga bersifat mandatory. File invoice di sini dibuat dari sistem eksternal (pembuatan tidak menggunakan aplikasi Bonita BPM).

| Registrant ID    | Ι   |
|------------------|-----|
| Email Registrant | [I] |
| Invoice ID       | I   |
| Invoice          |     |
| Send             |     |

Gambar 5.47 Formulir mengirimkan invoice

Gambar 5.48 merupakan tampilan *form* ketika proses dijalankan. Terlihat bahwa *invoice* ID dan *invoice* bersifat *mandatory* yang berarti bagian keuangan harus mengisinya agar dapat melanjutkan aktivitas berikutnya.

#### Mengirimkan Invoice

| Registrant ID    |      |        |
|------------------|------|--------|
|                  |      |        |
| Email Registrant |      |        |
|                  |      |        |
| Invoice ID *     |      |        |
|                  |      |        |
| Invoice *        |      |        |
|                  |      | Browse |
|                  | SEND |        |

Gambar 5.48 Tampilan formulir mengirimkan invoice

## 2. Meverifikasi Bukti Pembayaran

Tahapan ini dilakukan setelah peserta telah menyelesaikan aktivitas menggunggah bukti pembayaran. Gambar 5.49 di bawah ini merupakan tampilan *form* yang digunakan pada aktivitas meverifikasi bukti pembayaran.

| Invoice id      | I |
|-----------------|---|
| Payment receipt |   |
| Note            | Ι |
| Confirm         | n |

Gambar 5.49 Formulir verifikasi bukti pembayaran

Pada Gambar 5.49 di atas, terdapat *field invoice* ID yang bersifat *read only*, karena menggunakan variabel hasil dari aktivitas sebelumnya, yaitu menggunggah bukti pembayaran yang dilakukan oleh peserta. Lalu ada *payment receipt* yang

merupakan file widget dimana juga menggunakan variabel sebelumnya. hasil dari aktivitas Terdapat note yang berfungsi menggunakan text area widget. untuk konfirmasi menambahkan terkait bukti keterangan pembayaran ini. Gambar 5.50 merupakan tampilan form meverifikasi bukti pembayaran bila sistem dijalankan.

| Invoice id      |         |
|-----------------|---------|
| Payment receipt |         |
| • URL File      |         |
|                 |         |
| Note            |         |
|                 |         |
|                 |         |
|                 | CONFIRM |

Meverifikasi Bukti Pembayaran

#### Gambar 5.50 Tampilan formulir verifikasi bukti pembayaran

3. Mengirim Tanda Bukti Pembayaran dan Qrcode

Tahapan mengirim tanda bukti pembayaran dan *qrcode* merupakan tahapan bila pihak penyelenggara telah melakukan konfirmasi pembayaran. Tanda bukti pembayaran di sini merupakan tanda bukti bahwa pembayaran yang dilakukan oleh peserta telah lunas. Gambar 5.51 merupakan *form* yang digunakan untuk aktivitas mengirim tanda bukti pembayaran dan *qrcode*.

| Payment Re | ceipt |  | <br> |
|------------|-------|--|------|
| QR Code    |       |  | <br> |
| (          | Send  |  |      |

Gambar 5.51 Formulir mengirim bukti penerimaan pembayaran dan *qrcode* 

Dari Gambar 5.51 di atas, terlihat bahwa kedua *field* tersebut menggunakan *file widget* dan keduanya bersifat *mandatory* sehingga bagian keuangan wajib mengisi *field* tersebut agar bisa lanjut ke aktivitas berikutnya. Gambar 5.52 di bawah ini merupakan tampilan *form* mengirim tanda bukti pembayaran dan *qrcode* bila proses dijalankan.

Mengirim Tanda Bukti Pembayaran dan Qrcode

| Payment Receipt * |        |
|-------------------|--------|
|                   | Browse |
| QR Code *         |        |
|                   | Browse |
| SEND              | -      |

Gambar 5.52 Tampilan formulir mengirim bukti penerimaan pembayaran dan *qrcode* 

# 5.5. Konfigurasi Fungsi Gateway

*Gateway* dalam aplikasi Bonita BPM berfungsi untuk mengatur jalan dari proses jika memiliki lebih dari satu kemungkinan atau biasa disebut percabangan. Pada kasus proses pendaftaran ISICO ini, *gateway* yang digunakan adalah yang memiliki tipe XOR dikarenakan di setiap percabangan yang ada, harus ada satu jalan yang diproses setelah keluar dari *gateway*. Oleh karena yang dijalankan tepat satu proses, maka *gateway* ini perlu dikonfigurasi. Gambar 5.53 di bawah ini merupakan contoh penggunaan connector dengan tipe XOR.

Pada Gambar 5.53, setelah peserta melakukan aktivitas memilih mendaftarkan *paper* atau tidak. proses akan gateway bertipe XOR, yang berarti proses memasuki selanjutnya adalah menambahkan *paper* jika peserta memilih yes atau memilih menambah partisipan atau tidak jika peserta memilih no. Cara melakukan konfigurasi adalah pertama pengguna harus menentukan jalur default terlebih dahulu. Pada kasus di atas, jalur default adalah jalur no yang ditandai dengan adanya garis miring pada *line no*. Untuk mengaturnya, klik pada *line* yang diinginkan, bisa *no* atau yes, lalu masuk pada tab General dan centang pernyataan Default flow seperti pada Gambar 5.54.

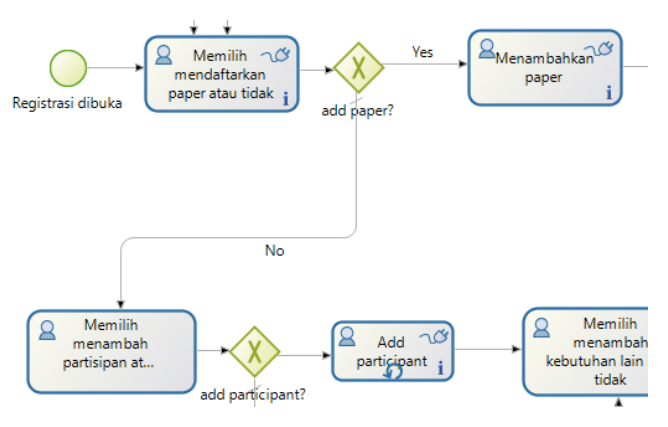

Gambar 5.53 Penggunaan connector gateway bertipe XOR

Selanjutnya, *line* yang lain juga harus dikonfigurasi dengan memasukkan kondisi tidak *default*. Gambar 5.55 merupakan contoh dari penentuan kondisi pada *line* yang tidak *default*.

Dari Gambar 5.55 di bawah ini, diketahui bahwa *line yes* akan dilalui ketika variabel *is\_addPaper* bernilai *yes*, yang berarti jika peserta memilih *yes* saat berada di aktivitas memilih

mendaftarkan *paper* atau tidak, maka peserta akan diteruskan pada aktivitas yang dilalui *line yes*, yaitu menambahkan *paper*.

| General 🔻   |                                                   |
|-------------|---------------------------------------------------|
| Name        | No                                                |
| Description |                                                   |
| Condition   | Default flow<br>Use expression Use decision table |

Gambar 5.54 Konfigurasi default flow pada XOR gateway

| General 🔻   |                                                                     |                |
|-------------|---------------------------------------------------------------------|----------------|
| Name        | Yes                                                                 |                |
| Description |                                                                     |                |
| Condition   | Default flow Use expression Use decision table i is_addPaper=="Yes" | ∰ <b>▼</b> ] Ø |

Gambar 5.55 Konfigurasi penentuan kondisi pada XOR gateway

# 5.6. Konfigurasi Fungsi Loop

Fungsi *loop* pada Bontia BPM digunakan untuk melakukan pengulangan suatu aktivitas jika memenuhi kondisi tertentu. Pada proses pendaftaran ISICO ini terdapat beberapa aktivitas yang menggunakan fungsi *loop*, seperti menambahkan *paper* tambahan (*additional paper*). Hal ini dikarenakan, saat peserta mendaftarkan *additional paper*, peserta diperbolehkan mendaftarkan lebih dari satu *additional paper*. Gambar 5.56 di bawah ini merupakan cara untuk melakukan konfigurasi fungsi *loop* pada aktivitas menambahkan *paper* tambahan.

| Iteration 🔻                                |
|--------------------------------------------|
| 🔿 None 💿 🎣 Standard Loop 🔿 III Parallel mu |
| Only process scope variables can b         |
| Test after O Test before                   |
| Loop while is_addAdditionalPaper           |
| Maximum loop i 3                           |

Gambar 5.56 Konfigurasi fungsi loop

Dari Gambar 5.56 tersebut, penulis memilih *standard loop* dan memilih konfigurasi *test after* sehingga pengujian untuk kondisinya akan selesai setelah iterasi berakhir. Kondisi yang diperlukan, yang berupa variabel bertipe *boolean*, dimasukan ke dalam *loop while* sehingga pada Gambar 5.56 menunjukkan bahwa aktivitas *add paper* akan melakukan iterasi bila kondisi *is\_addAdditionalPaper* terpenuhi. Kemudian, angka pada *maximum loop* dimaksudkan sebagai jumlah maksimal iterasi dilakukan.

# 5.7. Konfigurasi Connector

*Connector* merupakan ekstensi dari aplikasi Bonita BPM yang memungkinkan Bonita terhubung dengan aplikasi luar, seperti DBMS eksternal, *email*, ERP, dan lain-lain. Pada penelitian ini, penulis menggunakan *email connector* sebagai pemberi notifikasi saat berpindah *lane* dari peserta ke bagian keuangan atau sebaliknya. Selain itu, penulis juga menggunakan DBMS *connector*, tepatnya MySQL, yang digunakan untuk menyimpan data pendaftaran sehingga dapat terhubung oleh sistem eksternal.

Gambar 5.57 di bawah menggambarkan cara konfigurasi connector dalam Bonita BPM. Langkah pertama yang dilakukan adalah memilih aktivitas yang akan diberi connector, lalu masuk ke tab execution dan memilih antara connectors in atau connectors out. Perbedaannya adalah jika

*connectors in*, maka *connector* akan dieksekusi sebelum memasuki aktivitas yang dipilih. Sebaliknya, jika *connectors out*, maka *connector* akan diekseskusi setelah menjalankan aktivitas yang dipilih.

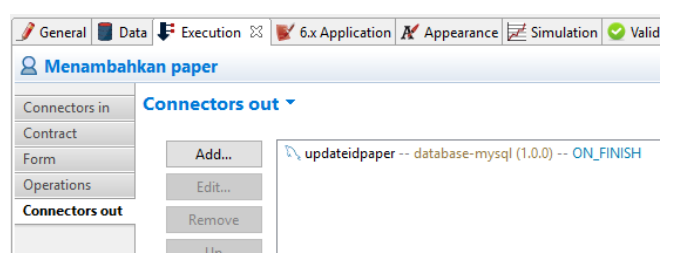

Gambar 5.57 Konfigurasi connector

Jika telah menentukan *connectors in* atau *out*, maka selanjutnya tekan tombol *add*, lalu masukkan nama *connector* dan tentukan jenis *connector* yang ingin dibuat.

# 5.7.1. Connector Email

Untuk membuat *connector email*, yang dipilih adalah *connector* berjenis *messaging* dan pilih *email* (SMTP) seperti Gambar 5.58.

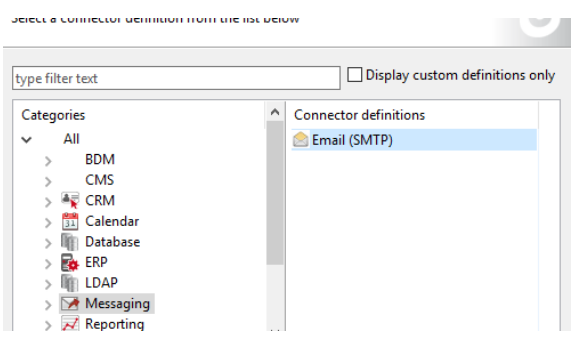

Gambar 5.58 Memilih connector messaging

Selanjutnya adalah memasukkan *username* dan *password email* yang ingin digunakan untuk mengirimkan *email* seperti gambar 5.59.

| 👉 Email (SMTP) (1.0.0) —                                                          |                |  |            | ×  |
|-----------------------------------------------------------------------------------|----------------|--|------------|----|
| Connection Information<br>Enter the connection SMTP server connection information |                |  |            | 65 |
| SMTP Host *                                                                       | smtp.gmail.com |  | <b>•</b> ] | 2  |
| SMTP Port *                                                                       | 465            |  | • ]        |    |
| Security                                                                          |                |  |            |    |
| <ul> <li>Authenticati</li> </ul>                                                  |                |  |            |    |
| Password                                                                          | •••••          |  | • ]        |    |

Gambar 5.59 Konfigurasi informasi koneksi email

Setelah itu memasukkan pengirim dan penerima pesan. Untuk penerima, diambil dari data peserta yang tersimpan dalam variabel seperti yang ada pada gambar 5.60 di bawah ini.

| 👉 Email (SMTP) (1.0.0) — 🗆 |                                           |   |            |             |
|----------------------------|-------------------------------------------|---|------------|-------------|
| Email add<br>Configure     | ressee<br>the email addressees and sender |   |            | 65          |
| From * i                   | delinare.its@gmail.com                    |   | <b>•</b> ) | <u></u>     |
| To *                       | user_email                                | ( |            | <i>&gt;</i> |
| • Other                    |                                           |   |            |             |

Gambar 5.60 Konfigurasi alamat email

Kemudian menentukan *subject message* dan *attachment* apabila diperlukan. Untuk penulisan *message* di sini menggunakan bahasa HTML jika ingin mengambil variabel proses. Gambar 5.61 merupakan tampilan konfigurasi konten *email*.

Setelah melakukan konfigurasi dalam Bonita BPM, selanjutnya adalah melakukan konfigurasi pada *email* yang dimasukkan saat *authentication* (Gambar 5.59). Caranya adalah masuk ke *email* tersebut dan masuk ke menu *setting* kemudian masuk ke *tab forwarding and* POP/IMAP. Kemudian aktifkan POP *download* dan IMAP *access*, dengan mencentang pada *checkbox* yang tersedia.

| 🕝 Email (SMTP) (1.0.0) |                                                                                            | - <b>D</b> X  |
|------------------------|--------------------------------------------------------------------------------------------|---------------|
| Email messa            | ge                                                                                         | 6             |
| Set the email          | l content                                                                                  |               |
| Subject *              | Registration Success                                                                       | <b>▼</b> ] ⊘  |
| Message                | Your registration is successfully submited.<br>Please wait for 2x24 to receive an invoice. | ^ ?           |
|                        | Regards,<br>ISICO                                                                          | ~             |
|                        | <                                                                                          | >             |
|                        |                                                                                            | Switch editor |
|                        | Use HTML                                                                                   |               |
|                        | Switch editor to create a condition                                                        |               |
| → Attachme         →   | ents                                                                                       |               |
| List of atta           | Add row                                                                                    |               |
|                        | Remove row                                                                                 |               |
|                        | Edit as an expression                                                                      |               |

Gambar 5.61 Konfigurasi konten email

Centang semua menu yang ada di halaman tersebut, terutama yang berkaitan dengan pengiriman *email* yang melibatkan lingkungan eksternal. Gambar 5.62 berisikan semua informasi yang dijelaskan sebelumnya.

| Penerusan:<br>Pelajari selengkapnya                                                      | Tambahkan alamat penerusan<br>Kiat: Anda juga dapat meneruskan sebagian email dengan cara membuat filteri                                                                                                    |
|------------------------------------------------------------------------------------------|----------------------------------------------------------------------------------------------------|
| Download via POP:<br>Pelajari selengkapnya                                               | Status: POP diaktifkan untuk semua email yang masuk sejak 22/06/12     Aktifkan POP untuk semua email (termasuk email yang telah didownload)     Aktifkan POP untuk email yang tiba dari sekarang     Nonaktifkan POP 2. Ketika pesan diakses dengan POP simpan salinan Gmail di Kotak Masuk |
|                                                                                          | <ol> <li>Konfigurasikan program email Anda (misal: Outlook, Eudora, Netscape Mail)<br/>Petunjuk konfigurasi</li> </ol>                                                                                                    |
| Akses IMAP:<br>(Akse Omail dari apiliasi lain menggunatan IMAP)<br>Pelajari selengkapnya | Status: IMAP dinonaktifkan                                                                                                    |

Gambar 5.62 Konfigurasi SMTP email

## 5.7.2. Connector MySQL

Di dalam Bonita BPM, interaksi dengan MySQL yang digunakan dalam penelitian ini meliputi *read, insert,* dan *update.* Untuk membuat *connector* MySQL, pilih kategori *Database* lalu MySQL 5.5 JDBC 4 *database query* seperti pada Gambar 5.63 di bawah ini.

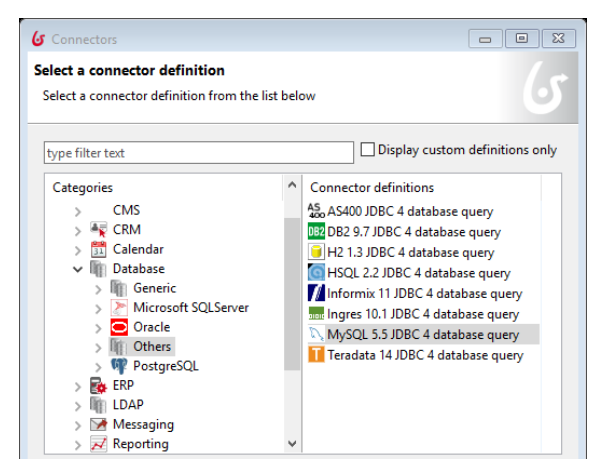

Gambar 5.63 Memilih jenis connector database MySQL

Setelah itu harus mengisikan nama *connector* dan menambahkan *driver*. Di dalam Bonita sendiri sudah terdapat *driver* yang dapat digunakan untuk menghubungkan Bonita dengan MySQL seperti yang terlihat pada Gambar 5.64.

Kemudian memasukkan informasi untuk mengakses *database*, seperti *driver*, URL, *username*, dan *password*. Pada 5.65 di bawah ini terlihat bahwa *database* yang dipakai memiliki URL localhost:3306/isico, dimana isico ini merupakan nama *database*.

Selanjutnya adalah memasukkan *query* yang diperlukan pada aktivitas tersebut dalam sebuah *editor* seperti yang terlihat pada Gambr 5.66.

| <b>が</b> MySQL 5.5 JDBC 4 database query (1.0.0)                                                      | —          |      | ×    |
|----------------------------------------------------------------------------------------------------|------------|------|------|
| Add or select database driver<br>Add, remove or activate the driver associated with the selected DB o | connector. |      | 65   |
| mysql-connector-java-5.1.23-bin.jar (Active)                                                          |            | Ad   | d    |
|                                                                                                    |            | Del  | ete  |
|                                                                                                    |            | Acti | /ate |
|                                                                                                    |            |      |      |
|                                                                                                    |            |      |      |
|                                                                                                    |            |      |      |
|                                                                                                    |            |      |      |
| Automatically add the driver in the .bar file.                                                        |            |      |      |

#### Gambar 5.64 Konfigurasi driver database

| 🕼 MySQL 5.5 J                   | DBC 4 database query (1.0.0)                                       |                |
|---------------------------------|--------------------------------------------------------------------|----------------|
| Database acc<br>Enter the data  | ess information<br>base access information                         | 6              |
| Driver*i<br>URL*i<br>Username i | com.mysql.jdbc.Driver<br>jdbc:mysql://localhost:3306/isico<br>root | ▼ J Ø<br>▼ J Ø |
| Password i                      |                                                                    | ▼ J ⊉          |

Gambar 5.65 Konfigurasi informasi pengaksesan database

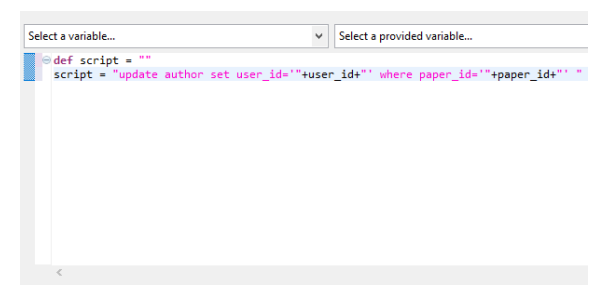

Gambar 5.66 Editor untuk memasukkan query

Konfigurasi connector ke MySQL untuk proses insert dan update cukup berhenti sampai di sini. Namun, untuk

konfigurasi untuk menampilkan data dari *database* yang menggunakan *query select*, maka harus dilanjutkan pada konfigurasi berikutnya, dimana data yang telah diambil dari *database* MySQL disimpan ke dalam variabel proses yang ada di dalam Bonita BPM. Caranya adalah setelah dari *editor*, lanjut ke tampilan *output operations definition* dan pilih *scripting mode* untuk membuat *array* yang menyimpan data yang telah diambil dari MySQL. Kemudian dilanjutkan lagi dengan mendefinisikan variabel yang digunakan untuk penyimpanan ini seperti yang terlihat pada Gambar 5.67 di bawah ini.

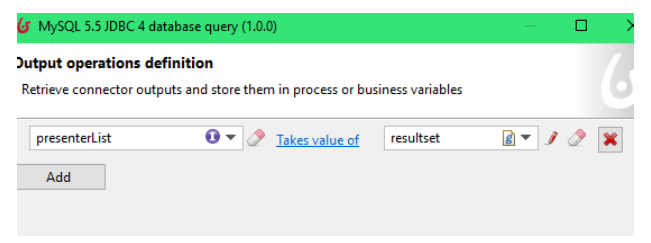

Gambar 5.67 Konfigurasi keluaran operasi select database

Sebagai catatan, bahwa variabel yang digunakan untuk menyimpan data yang telah diambil dari *database* harus bertipe Java Object, dan untuk menyimpan data dalam jumlah banyak (*list*) seperti contoh pada Gambar 5.67 di atas untuk variabel *presenterList*, menggunakan tipe Java Util List. Kemudian memasukkan *script* penyimpanan pada *field takes value of* dengan menekan ikon pensil.

```
1. List result = new ArrayList();
2. While (resultset.next()) {
3. Result.add(resultset.getString(1))
4. }
5. Return result;
```

Gambar 5.68 Script menyimpan data ke variabel proses

Gambar 5.68 di atas merupakan kode untuk menyimpan data yang diambil dari *database* ke dalam variabel proses dengan *array*. Baris pertama pada kode tersebut berfungsi untuk membuat *array list* baru. Baris kedua dan ketiga adalah untuk menambahkan data ke dalam *array list* yang telah dibuat pada baris pertama, dan baris kelima merupakan fungsi untuk mengembalikan nilai atau hasil *array*.

# 5.8. Publish Organization

Proses *publishing* dilakukan ketika proses yang telah dibuat siap untuk dijalankan. Cara melakukan *publishing* adalah dengan masuk ke *menu organization* pada *menu bar* lalu pilih *publish*. Kemudian pilih organisasi yang akan digunakan lalu tekan tombol *next* jika ingin melakukan konfigurasi lanjutan berupa menambahkan *default* pengguna yang akan langsung masuk ke dalam proses saat proses dijalankan. Gambar 5.69 menunjukkan tampilan ketika menentukan pengguna *default*.

| Default user |                                               |
|--------------|-----------------------------------------------|
| Select the u | sername that will be used to log in to Portal |
| Username     | delinare                                      |

Gambar 5.69 Konfigurasi pengguna default sistem

Jika sudah, tekan tombol *publish* untuk melakukan *publishing*. Bila berhasil, organisasi yang telah *publish* memiliki tanda yang bertuliskan *active* seperti pada Gambar 5.70 di bawah ini.

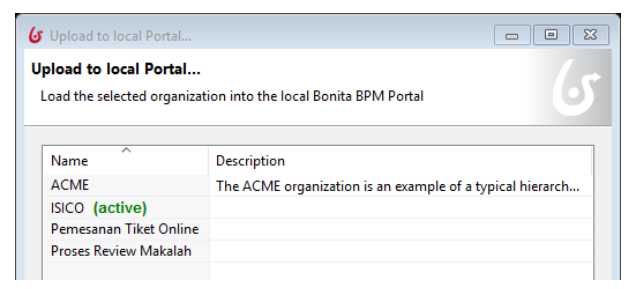

Gambar 5.70 Publish organization

# 5.9. Deklarasi Organisasi

Sebelum menjalankan proses, langkah selanjutnya adalah melakukan deklarasi organisasi. Kegiatan ini bertujuan untuk mendeklarasikan atau menjelaskan pemetaan yang ada dalam proses Bonita BPM. Cara melakukannya adalah dengan masuk ke *icon configure*. Berikut ini adalah tahapan yang perlu dilakukan saat deklarasi organisasi.

# 5.9.1. Konfigurasi Actor Mapping

Konfigurasi *actor mapping* ini bertujuan untuk melakukan spesifikasi terhadap aktivitas yang dapat dilakukan untuk setiap pengguna. Caranya dengan menambahkan dan mencocokan antara pengguna, *group*, dan *role*. Gambar 5.71 di bawah ini merupakan gambaran pemetaan aktor yang dilakukan pada penelitian ini.

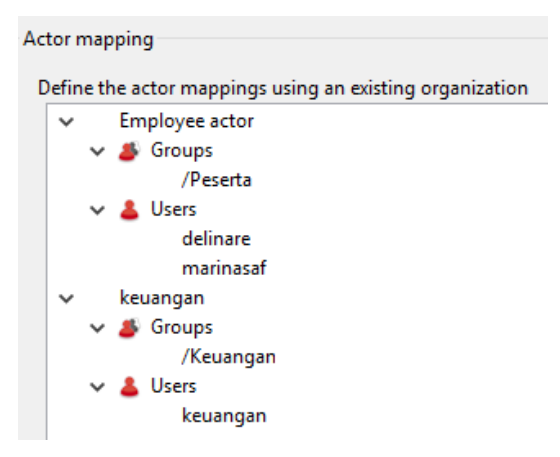

Gambar 5.71 Konfigurasi actor mapping

# 5.9.2. Konfigurasi Autentikasi

Konfigurasi autentikasi bertujuan untuk mempermudah saat proses dijalankan, karena pengguna yang memiliki nama dan *password* yang dimasukkan di sini akan langsung *logged in* saat proses dijalankan. Pengguna yang dimaksud di sini

haruslah pengguna yang sama saat *publish organization* sebelumnya. Akan tetapi, konfigurasi ini juga dapat dikosongkan sehingga pengguna menginginkan untuk tidak langsung masuk ke dalam proses saat dijalankan. Hal ini memungkinkan untuk *login* ke sistem dengan pengguna yang berbeda. Gambar 5.72 di bawah ini merupakan tampilan untuk konfigurasi autentikasi.

| Authentication                                                                                                    |
|----------------------------------------------------------------------------------------------------|
| Adhenacation                                                                                                    |
| Authenticated user                                                                                                    |
| Select the username and password of the user that will be used to log in Portal. User has to belong to the organization with which the process will be run. |
| Username marinasaf                                                                                                    |
| Password ••••                                                                                                    |

## Gambar 5.72 Konfigurasi autentikasi pengguna

# 5.10. Sistem Eksternal

Pada tahapan ini dilakukan implementasi terhadap sistem eksternal yang dibangun untuk memenuhi kebutuhan pengguna yang tidak dibangun dalam Bonita BPM. Kebutuhan yang dibangun dalam sistem eksternal adalah fitur pendaftaran akun Bonita, pembuatan *invoice*, pembuatan *qrcode*, serta informasi *dashboard* yang memuat informasi jumlah *author* yang terdaftar, jumlah *participant* (*non author*) yang terdaftar, jumlah peserta yang telah melunasi pembayaran, dan jumlah peserta yang telah hadir dalam seminar.

5.10.1. Implementasi Fitur Pendaftaran Akun Bonita

Implementasi fitur pendaftaran akun bonita di sini bertujuan sebagai pengajuan akun yang nantinya digunakan untuk masuk ke dalam sistem yang ada di Bonita BPM. Pengguna harus mengisikan *email, username, password, first name, middle name, last name, country, institution,* dan *address.* Gambar 5.73 merupakan tampilan fitur pendaftaran akun bonita. Potongan kode untuk fitur pendaftaran akun Bonita dapat dilihat pada Gambar 5.74 di bawah ini.

| <b>Register</b> Bonita    |              |
|---------------------------|--------------|
| Register a new membership |              |
| Email                     | $\mathbf{X}$ |
| Username                  | 1            |
| Password                  |              |
| First name                | 1            |
| Middle name               | 1            |
| Last name                 | 1            |
| Country                   | 1            |
| Institution               | 1            |
| Address                   | 1            |
| Re                        | gister       |

Gambar 5.73 Tampilan fitur pendaftaran akun Bonita

```
function index(){
1.
     $this->load->model('model_registrant');
2.
     $judulpage = "Daftar registrant";
3.
     $data['judulpage'] = $judulpage;
4.
     $data['registrant']
                                           $this-
5.
                                  =
     >model registrant->list registrant()-
     >result();
     $this->load->view('registrant',$data);
6.
7.
     }
```

#### Gambar 5.74 Potongan kode pada *controllers* fitur pendaftaran akun Bonita

Dari kode pada Gambar 5.74 di atas, baris kedua menunjukkan bahwa fungsi ini mengambil *model registrant*. Baris ketiga menunjukkan bahwa fungsi ini membuat judul halaman yang

kemudian disimpan ke dalam *array* pada baris ke-4. Baris ke-5 menyimpan hasil *query* pada *model registrant*. Kemudian fungsi ini menampilkan tampilan bernama *registrant* dengan data dalam *array data*.

| 1. | php echo</td                                                                                                    |
|----|----------------------------------------------------------------------------------------------------|
|    | <pre>form_open('registrant/input_simpan'); ?&gt;</pre>                                                                                 |
| 2. | <pre><div class="form-group has-feedback"></div></pre>                                                                                 |
| 3. | php echo form_input('user_email','',</td                                                                                               |
|    | array('type'=>"email",                                                                                                    |
|    | 'placeholder'=>"Email", 'class'=>"form-                                                                                                |
|    | <pre>control")); ?&gt;</pre>                                                                                                    |
| 4. | <span class="glyphicon glyphicon-envelope&lt;/td&gt;&lt;/tr&gt;&lt;tr&gt;&lt;td&gt;&lt;/td&gt;&lt;td&gt;form-control-feedback"></span> |
| 5. |                                                                                                    |
| 6. | php echo</td                                                                                                    |
|    | <pre>form_submit('submit','Register',</pre>                                                                                            |
|    | <pre>array('class'=&gt;"btn btn-primary btn-block</pre>                                                                                |
|    | <pre>btn-flat")); ?&gt;</pre>                                                                                                    |
|    |                                                                                                    |

Gambar 5.75 Potongan kode pada model fitur pendaftaran akun Bonita

Gambar 5.75 di atas merupakan potongan kode yang digunakan pada tampilan fitur pendaftaran akun Bonita. Baris pertama menunjukkan syntax pembuatan form pada framework codeigniter. Baris pertama tersebut menandakan bahwa aksi form setelah pengguna menekan tombol submit, maka fungsi akan menuju ke controllers registrant dengan fungsi input\_simpan. Baris kedua menunjukkan pembuatan div dengan class yang disebutkan pada baris kode. Baris ketiga merupakan syntax input form yang terdapat dalam framework codeigniter. Pada baris ini dapat ditambahkan sesuai dengan jumlah field yang diinginkan. Baris keempat berfungsi untuk memperbagus tampilan form dengan menambahkan icon pada masing-masing field. Baris ke-6 merupakan syntax submit

*form* yang terdapat pada *framework codeigniter*. Selanjutnya *form* akan ditutup oleh baris ke-7.

```
1.
     function input simpan(){
2.
     $dataregistrant = array(
     'user_email'
3.
                                     $this->input-
                            =>
     >post('user email'),
4.
     );
     $this->db-
5.
     >insert('registrant',$dataregistrant);
6.
     }
```

# Gambar 5.76 Potongan kode *controller* penyimpanan data registrasi akun Bonita

Gambar 5.76 di atas merupakan potongan kode pada *controller* dengan fungsi *input\_simpan*. Baris ke 2-4 menunjukkan cara pengambilan masukan pada *form* registrasi, yaitu dengan menyimpannya ke dalam *array*. Kemudian baris kelima menunjukkan cara penyimpanan data yang telah disimpan dalam *array* tadi ke dalam *database*.

5.10.2. Implementasi Fitur Pembuatan Invoice

Implementasi fitur pembuatan *invoice* ini bertujuan untuk memenuhi kebutuhan penyelenggara ISICO dalam hal pembuatan *invoice*.

Gambar 5.77 merupakan tampilan fitur pembuatan *invoice* pada halaman *view invoice*. Potongan kode untuk *list invoice* pada bagian *controller* adalah yang terlihat pada Gambar 5.78.

Pada potongan kode pada Gambar 5.78, sistem akan menyimpan semua data pada variabel *array*. Baris kedua mendefinisikan judul halaman yang kemudian disimpan pada *array* di baris ketiga. Baris keempat menunjukkan bahwa sistem akan mengambil model *invoice* yang akan digunakan pada fungsi *view* ini.

114

| View Inv                   | voice                                                         |              |                  |           |  |  |  |  |  |  |  |  |
|----------------------------|---------------------------------------------------------------|--------------|------------------|-----------|--|--|--|--|--|--|--|--|
| G Back   Vie               | w invoice   🗄 Save as Pdf                                     |              |                  |           |  |  |  |  |  |  |  |  |
|                            |                                                               |              |                  |           |  |  |  |  |  |  |  |  |
| Bill to Marina Safitri     |                                                               |              |                  |           |  |  |  |  |  |  |  |  |
| Pandegiling                |                                                               |              |                  |           |  |  |  |  |  |  |  |  |
| Invoice no. 2017032988Y682 |                                                               |              |                  |           |  |  |  |  |  |  |  |  |
|                            |                                                               |              |                  |           |  |  |  |  |  |  |  |  |
| Paper Registration         |                                                               |              |                  |           |  |  |  |  |  |  |  |  |
| Paper ID                   | Paper Title                                                   | Presenter    | Туре             | Price     |  |  |  |  |  |  |  |  |
| 5                          | Web Tags Formatting with Multilevel Numbering                 | Marius Limpo | Main paper       | 4,000,000 |  |  |  |  |  |  |  |  |
| 4                          | Usability Testing on Flight Searching Website Using Heuristic | Marius Limpo | Additional paper | 2,000,000 |  |  |  |  |  |  |  |  |
|                            |                                                               |              |                  |           |  |  |  |  |  |  |  |  |
| Participant Registration   |                                                               |              |                  |           |  |  |  |  |  |  |  |  |
| Name                       |                                                               | Institution  |                  | Price     |  |  |  |  |  |  |  |  |
| Stezar Priansya            |                                                               | ITS          |                  | 200,000   |  |  |  |  |  |  |  |  |

Gambar 5.77 Tampilan fitur pembuatan invoice

```
Function view() {
1.
     $judulpage = "View invoice";
2.
     $data['judulpage'] = $judulpage;
3.
     $this->load->model('model invoice');
4.
5.
     $user id = $this->uri->segment(3);
     $data['invoice'] = $this->model invoice-
6.
     >get invoice($user id)->result();
     $data['invoice proceeding']
7.
                                     =
                                          $this-
     >model invoice->get proceeding($user id)-
     >result();
8.
     if
              (strtotime($data['query_date'][0]-
                           strtotime("2017-03-08
     >timestamp)
                     <
     14:27:03"))
```

```
9.
     {
10.
     $data['query paper']
                                          $this-
                                 =
     >model invoice->get paper($user id)-
     >result();
11.
     $data['query price']
                                          $this-
     >model_invoice->get_price_eb($user_id)-
     >result();
12.
     }
13.
     else {
     $data['query_price']
14.
                                          $this-
     >model invoice->get price($user id)-
     >result();
     $data['query paper']
                                          $this-
15.
     >model invoice->get paper ne($user id)-
     >result();
16.
     }
     $this->load->view('invoice view',$data);
17.
```

Gambar 5.78 Potongan kode pada controllers fitur pembuatan invoice

18.

}

Baris kelima menunjukkan bahwa sistem menyimpan segmen ketiga pada URL dalam sebuah variabel *user\_id*. Baris ke-6 sampai baris ke-7 menunjukkan contoh bahwa sistem mengambil *query* yang tersimpan pada *model invoice*. Gambar 5.79 merupakan contoh *query* pada *model invoice* yang diambil pada baris keenam. *Query* disimpan dalam variabel *invoice* pada baris ketiga lalu nilainya dikembalikan pada baris keempat.

Kembali pada Gambar 5.78, pada baris ke-16, sistem akan melakukan fungsi jika-maka. Hal ini ditujukan untuk melakukan perhitungan *earlybird* dengan menggunakan *timestamp* yang tersimpan pada tabel *invoice* dalam basis data.

```
1. function list_invoice()
2. {
3. $invoice = $this->db->get('invoice');
4. return $invoice;
5. }
```

## Gambar 5.79 Potongan kode pada model fitur pembuatan invoice

Dari fungsi pada baris ke-16 tersebut menujukkan bahwa jika *timestamp* pada *invoice* kurang dari "2017-03-08 14:27:03", maka sistem akan mengambil harga *earlybird* yang ditunjukkan pada baris 18-20. Namun, jika *timestamp* pada *invoice* tidak memenuhi kondisi tersebut, maka sistem akan mengambil harga *non earlybird* yang ditunjukkan pada baris 22-23. Kemudian pada baris 25 menunjukkan fungsi *view* akan menampilkan halaman *invoice\_view* yang tampilannya terlihat pada gambar 5.77 di atas.

# 5.10.3. Implementasi Fitur Pembuatan Payment Receipt

Implementasi fitur pembuatan *payment receipt* ini bertujuan untuk memenuhi kebutuhan penyelenggara ISICO dalam hal pembuatan bukti penerimaan pembayaran.

| Receipt of Invoice 2017032988Y682.pdf             |                                                          |                                                                                                    |                           |                    |                     |  |  | ÷ |
|---------------------------------------------------|----------------------------------------------------------|----------------------------------------------------------------------------------------------------|---------------------------|--------------------|---------------------|--|--|---|
|                                                   |                                                          |                                                                                                    |                           |                    |                     |  |  |   |
| Bill to<br>Para                                   | iliti ta tarana danta<br>Padadapina<br>Pager Ragionarian |                                                                                                    |                           |                    |                     |  |  |   |
| Page 5                                            | di N                                                     | Paper Title<br>Web Tags Formatting with                                                                | Presenter<br>Marius Limpo | Type<br>Main paper | Price<br>4,000,000  |  |  |   |
|                                                   |                                                          | Multilevel Numbering<br>Usability Testing on Flight<br>Searching Website Using<br>Heuristic Evaluation | Marius Limpo              | Additional paper   | 2,000,000           |  |  |   |
| Participant Registration<br>Name Institution Prog |                                                          |                                                                                                    |                           |                    |                     |  |  | • |
| Etezer Pilansya TS 200.000                        |                                                          |                                                                                                    |                           |                    |                     |  |  |   |
| Hotel Booking Information                         |                                                          |                                                                                                    |                           |                    |                     |  |  | + |
| Nam                                               | e Roon<br>Selec                                          | n Type Number o<br>ct hotel D                                                                          | of Room Check In          | Check Out          | Price per room<br>0 |  |  |   |
| Prec                                              | ceeding Order                                            |                                                                                                    |                           |                    |                     |  |  |   |

Gambar 5.80 Tampilan fitur payment receipt

Gambar 5.80 merupakan tampilan fitur pembuatan payment receipt yang sudah siap untuk diunduh. Potongan kode untuk

*payment receipt* hampir sama dengan kode untuk pembutan *invoice*. Potongan kode pada bagian *controller* adalah yang terlihat pada Gambar 5.81.

```
1.
     function receipt()
     $this->load->library('/tcpdf/tcpdf');
2.
     $judulpage = "View invoice";
3.
4.
     $data['judulpage'] = $judulpage;
     $this->load->model('model_invoice');
5.
6.
     $user id = $this->uri->segment(3);
7.
     $data['invoice'] = $this->model invoice-
     >get invoice($user id)->result();
     $data['invoice proceeding']
8.
                                     =
                                          $this-
     >model invoice->get proceeding($user id)-
     >result();
9.
     if
              (strtotime($data['query date'][0]-
     >timestamp)
                     < strtotime("2017-03-08</pre>
     14:27:03")){
10.
     $data['query paper']
                                          $this-
     >model_invoice->get_paper($user_id)-
     >result();
     $data['query price']
                                          $this-
11.
     >model invoice->get price eb($user id)-
     >result();
12.
     }
13.
     else {
14.
     $data['query_price']
                                          $this-
     >model invoice->get price($user id)-
     >result();
15.
     $data['query paper']
                                          $this-
     >model_invoice->get_paper_ne($user_id)-
     >result();
```

```
16. }
17. $this->load->view('makereceipt',$data);
18. }
```

### Gambar 5.81 Potongan kode pada controllers payment receipt

Pada potongan kode pada Gambar 5.81, sistem akan menyimpan semua data pada variabel *array*. Baris kedua berfungsi untuk memanggil *library* pembuatan Pdf. Baris ketiga mendefinisikan judul halaman yang kemudian disimpan pada *array* di baris keempat. Baris kelima menunjukkan bahwa sistem akan mengambil model *invoice* yang akan digunakan pada fungsi *payment receipt* ini.

Kemudian, pada baris ke-6 menunjukkan bahwa sistem menyimpan segmen ketiga pada URL dalam sebuah variabel *user\_id*. Baris ke-7 sampai baris ke-8 menunjukkan bahwa sistem mengambil *query* yang tersimpan pada *model invoice*.

Lalu dari baris 9-15 merupakan fungsi penentuan *earlybird* atau tidak. Pada baris ke-9, sistem akan melakukan fungsi jikamaka. Hal ini ditujukan untuk melakukan perhitungan *earlybird* dengan menggunakan *timestamp* yang tersimpan pada tabel *invoice* dalam basis data. Dari fungsi pada baris ke-9 tersebut menujukkan bahwa jika *timestamp* pada *invoice* kurang dari "2017-03-08 14:27:03", maka sistem akan mengambil harga *earlybird* yang ditunjukkan pada baris 10-11. Namun, jika *timestamp* pada *invoice* tidak memenuhi kondisi tersebut, maka sistem akan mengambil harga *non earlybird* yang ditunjukkan pada baris 14-15. Kemudian pada baris 27 menunjukkan fungsi *view* akan menampilkan halaman *make\_receipt* yang tampilannya terlihat pada gambar 5.80 di atas.
## 5.10.4. Implementasi Fitur Pembuatan Qrcode

Pembuatan fitur *qrcode* bertujuan untuk memenuhi kebutuhan penyelenggara ISICO dalam menggunakan *qrcode* sebagai tiket masuk saat konferensi berlangsung. *Qrcode* ini diberikan kepada masing-masing peserta, baik *author* (*presenter*) atau partisipan.

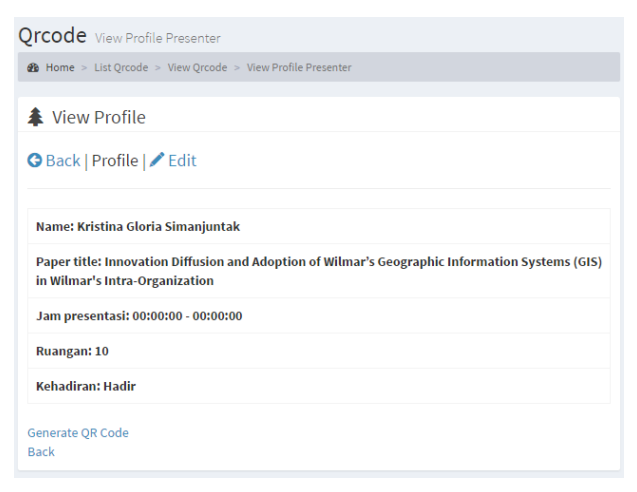

Gambar 5.82 Tampilan profil presenter pada qrcode

Gambar 5.82 di atas merupakan tampilan *profile* dari *presenter* yang nantinya akan disimpan pada *qrcode*. Untuk melakukan pembuatan *qrcode*, pengguna harus mengklik *link generate qrcode*. Gambar 5.83 berikut adalah potongan kode yang digunakan ketika *link generate qrcode* diklik yang tersimpan pada *views qrcode\_author*.

1. <?=anchor('generateqrcode/index/'.\$query\_p rofila[0]->author\_id,'Generate QR Code

#### Gambar 5.83 Potongan syntax untuk membuat aksi link

Pada baris pertama menggunakan syntax anchor pada framework codeigniter untuk mengalihkan ke fungsi

*generateqrcode/index*. Lalu Gambar 5.82 di bawah ini merupakan *controllers* yang memproses terbentuknya *qrcode*.

```
1.
     public function index (){
2.
     $this->load->library('/grcode-
     lib/cigrcode');
     $this->load->helper('download');
3.
     $user_id = $this->uri->segment(3);
4.
     $params['data']
5.
     'http://localhost/isico/index.php/grcode/v
     iew author profile/'.$user_id;
     $params['level'] = 'H';
6.
     $params['size'] = 3;
7.
     $params['savename'] = FCPATH.'tes.png';
8.
     $this->ciqrcode->generate($params);
9.
10.
     $data
     file_get_contents(base_url().'tes.png');
     $nama = 'grcode '.$user id.'.png';
11.
12.
     force_download($nama, $data);
13.
     }
```

#### Gambar 5.84 Potongan kode pada controllers pembuatan qrcode

Perlu diketahui bahwa pembuatan *qrcode* ini menggunakan sebuah *library* sehingga fungsi di sini akan memanggil *library* tersebut. Pada Gambar 5.84 di atas, baris kedua berfungsi untuk memanggil *library*. Baris ketiga menunjukkan bahwa sistem menggunakan *helper* dari *codeigniter*, yaitu *download* yang dalam hal ini berfungsi untuk melakukan pengunduhan *qrcode*. Baris keempat menunjukkan bahwa segmen ketiga dari URL disimpan pada variabel *user\_id*. Baris 6-8 menunjukkan bahwa sistem menyimpan beberapa parameter yang digunakan pada *qrcode*, seperti *level*, *size*, dan *savename*. Baris ke-9 merupakan fungsi utama, yaitu untuk melakukan *generating* terhadap parameter-parameter yang telah didefinisikan sebelumnya. Baris ke-10 menunjukkan URL

yang disimpan sebagai alamat yang dituju saat *qrcode* ini dipindai. Alamat ini akan mengarahkan pada *profile author* tadi. Kemudian baris 11 menunjukkan nama penyimpanan *file qrcode*, lalu pada baris ke-12 menunjukkan fungsi pengunduhan *qrcode*.

## 5.10.5. Implementasi Fitur Informasi Dashboard

Pembuatan fitur informasi *dashboard* bertujuan untuk memenuhi kebutuhan penyelenggara ISICO untuk menampilkan informasi jumlah *author* yang terdaftar, jumlah *participant* yang terdaftar, jumlah peserta yang melunasi pembayaran, dan jumlah peserta yang telah hadir dalam konferensi.

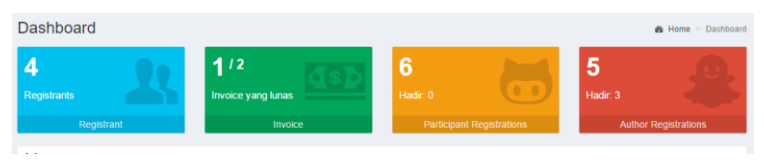

Gambar 5.85 Tampilan dashboard informasi

Gambar 5.85 di atas merupakan tampilan *dashboard* yang dibangun. Bagian yang berwarna biru menampilkan informasi *registrants*/peserta yang terdaftar. Bagian yang berwarna hijau menampilkan jumlah pembayaran yang telah dilunasi per jumlah pembayaran seluruhnya yang ada. Bagian berwarna oranye menampilkan informasi jumlah partisipan yang terdaftar serta jumlah partisipan yang telah menghadiri konferensi. Bagian yang berwarna merah menampilkan informasi jumlah *author* yang terdaftar dan yang telah menghadiri konferensi. Potongan kode untuk *dashboard* pada bagian *controller* terlihat pada Gambar 5.86 di bawah ini.

Pada baris ke 2-4, fungsi ini akan mengambil model *invoice*, *model registrant*, dan *model dashboard*. Baris ke 5-6 menunjukkan bahwa fungsi ini membuat judul halaman pada baris ke-5 yang kemudian disimpan pada variabel di baris ke-

6. Baris 7-8 menunjukkan bahwa sistem mengambil *query* yang tersimpan pada *model invoice, registrant,* serta *dashboard.* Kemudian pada baris ke-9 fungsi ini menampilkan *view dashboard* yang diikuti dengan variabel *array* bernama data.

```
public function index (){
1.
    $this->load->model('model invoice');
2.
     $this->load->model('model registrant');
3.
  $this->load->model('model_dashboard');
4.
    $judulpage = "Daftar invoice";
5.
6.
    $data['judulpage'] = $judulpage;
     $data['invoice'] = $this->model invoice-
7.
     >list_invoice()->result();
8.
     $data['registrant']
                                          $this-
                                =
     >model registrant->list registrant()-
     >result();
     $this->load->view('Dashboard',$data);
9.
10.
     }
```

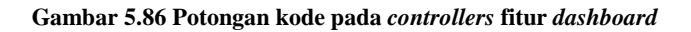

## BAB VI HASIL DAN PEMBAHASAN

Setelah melakukan implementasi model *to-be* ke dalam aplikasi Bonita BPM, serta telah dilakukan beberapa konfigurasi yang mendukung berjalannya proses agar sesuai harapan, berikut ini adalah hasil dari program yang telah dijalankan melalui Bonita Portal.

#### 6.1. Mendaftarkan Akun Bonita BPM

Sebelum melakukan pendaftaran ISICO, peserta harus mendaftarkan diri untuk mendapatkan akun Bonita BPM. Gambar 6.1 merupakan tampilan untuk mendaftarkan diri.

| <b>Register</b> Bo     | nita      |
|------------------------|-----------|
| Register a new members | hip       |
| Email                  | $\bowtie$ |
| Username               | 1         |
| Password               | <b>A</b>  |
| First name             | 1         |
| Middle name            | 1         |
| Last name              | 1         |
| Country                | 1         |
| Institution            | Ê         |
| Address                | <b>f</b>  |
|                        | Register  |

Gambar 6.1 Mendaftar akun bonita

Pendaftar harus mengisikan *email, username, password, first name, middle name, last name, country, institution,* dan *address.* Setelah pendaftar mendaftar, sistem akan menyimpan data pada tabel *registrant* di *database.* Gambar 6.2 merupakan hasil penyimpanan data pendaftaran akun.

| user_id | user_email                  | username    | user_pass | user_fname | user_midname | user_Iname | user_country | user_institution | user_address |
|---------|-----------------------------|-------------|-----------|------------|--------------|------------|--------------|------------------|--------------|
| 1       | delinare.its@gmail.com      | delinare    | 123       | Delina     | Rahayu       | Effendi    | Indonesia    | ITS              | Dukuh setro  |
| 2       | marinavisafitri@gmail.com   | marinasaf   | 1234      | Marina     |              | Safitri    | Indonesia    | ITS              | Pandegiling  |
| 3       | shaniaoliviazayin@gmail.com | oliviazayin | 123       | Shania     | Olivia       | Zayin      | Indonesia    | ITS Sby          | Perumdos     |
| 4       | chandrasw.cs@gmail.com      | chandrasw   | 123       | Chandra    | Surya        | Wicaksono  | Indonesia    | ITS              | Gebang       |
| 5       | stezarp@gmail.com           | stezarp     | 123       | Stezar     |              | Priansya   | Indonesia    | ITS              | Karanggayam  |

Gambar 6.2 Hasil penyimpanan data pendaftaran akun

Setelah itu, bagian keuangan akan mendaftarkan pendaftar baru tersebut untuk dapat memiliki akun pada Bonita. Lampiran F Gambar F.1 merupakan tampilan formulir yang harus diisikan. Ketika bagian keuangan melakukan *submit*, sistem akan mengirimkan pesan pemberitahuan kepada pendaftar bahwa pendaftar terkait telah memiliki akun pada Bonita BPM dan dapat digunakan untuk melakukan proses pendaftaran ISICO. Gambar 6.3 merupakan hasil pemberitahuan yang diterima oleh pendaftar.

| Boni | ta Account 📄 Inbox x                                                                                                    |
|------|----------------------------------------------------------------------------------------------------|
| *    | isicosiits@gmail.com<br>to me ∵<br>Dear Marina. This is your account use to login in Bonita.<br>Username: marinsaf<br>Password: 1234 |
|      |                                                                                                    |

Gambar 6.3 Hasil pemberitahuan email akun telah terdaftar

Pada *dashboard*, juga melakukan pembaruan terhadap jumlah pendaftar. Gambar 6.4 merupakan tampilan hasil pembaruan jumlah pendaftar (*registrant*) pada *dashboard*.

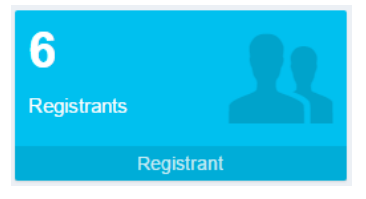

Gambar 6.4 Hasil pembaruan dashboard

## 6.2. Memilih Mendaftarkan Paper atau Tidak

Proses memilih ini merupakan aktivitas awal dari pendaftaran ISICO. Seperti yang terlihat pada Lampiran F Gambar F.2, pendaftar harus memilih salah satu pilihan, yes atau no. Jika pendaftar memilih yes, pendaftar akan melanjutkan aktivitas menambahkan paper. Jika pendaftar memilih no, maka pendaftar akan melanjutkan ke aktivitas memilih menambah partisipan.

## 6.3. Menambahkan Paper

Setelah pendaftar memilih *yes* saat berada di aktivitas memilih mendaftarkan *paper* atau tidak, pendaftar di sini akan menambahkan *paper* dengan memasukkan ID *paper* yang terlihat pada Lampiran F Gambar F.3.

Saat ID *paper* disubmit, sistem akan memperbarui data *paper* pada tabel *author* dalam *database*. Dalam pembaruan ini, *database* memperbarui dengan menambahkan *user\_id* yang mendaftarkan *paper* tersebut. Pada contoh simulasi yang dilakukan penulis ini, *user* ID yang digunakan adalah 2 dan *paper* ID adalah 4, sehingga dalam *database* akan memperbarui semua *user* ID dengan 2 yang memiliki *paper* dengan ID 4 seperti yang terlihat pada Gambar 6.5.

| l | user_id | author_name   | author_membership | paper_id |
|---|---------|---------------|-------------------|----------|
|   | 2       | Rianto        |                   | 4        |
|   | 2       | Ridi Ferdiana |                   | 4        |
|   | 2       | Marius Limpo  | Student           | 4        |

Gambar 6.5 Hasil pembaruan database terkait paper

## 6.4. Memilih presenter

Setelah memasukkan ID *paper*, pendaftar akan memasuki aktivitas memilih *presenter*. Dalam aktivitas ini terdapat beberapa *database connector* untuk mengambil jenis

*membership*, nama *presenter* pada *paper* terkait, dan judul *paper*. Hasil pengambilan data tersebut dapat dilihat saat proses dijalankan, seperti pada Lampiran F Gambar F.4.

Setelah *presenter* terpilih dan peserta melakukan *submit*, sistem akan memperbarui data *paper* pada tabel *author* dalam *database*. Pada contoh simulasi ini, yang terpilih menjadi *presenter* untuk *paper* ID 4 adalah Marius Limpo, sehingga hasil pembaruan pada *database* terlihat seperti Gambar 6.6. Karena *paper* ini merupakan *main paper*, maka sistem hanya memperbarui *flag\_presenter* dengan angka 1, dimana menandakan bahwa Marius merupakan *presenter* pada *main paper* dengan ID 4.

| user_id | author_name   | author_membership | paper_id | flag_presenter | flag_additional |
|---------|---------------|-------------------|----------|----------------|-----------------|
| 2       | Rianto        |                   | 4        | 0              | 0               |
| 2       | Ridi Ferdiana |                   | 4        | 0              | 0               |
| 2       | Marius Limpo  | Student           | 4        | 1              | 0               |

Gambar 6.6 Hasil pembaruan database terkait presenter

Pada *dashboard*, juga melakukan pembaruan terhadap jumlah *author* yang terdaftar. Gambar 6.7 merupakan tampilan hasil pembaruan jumlah *author* pada *dashboard*.

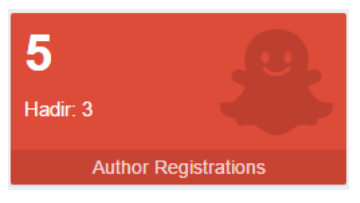

Gambar 6.7 Hasil pembaruan author registrations pada dashboard

## 6.5. Menambahkan Paper Tambahan

Saat pendaftar memilih untuk menambahkan *paper* tambahan, pendaftar akan masuk pada aktivitas menambahkan *paper* tambahan ini. Dalam aktivitas ini terdapat *database connector* untuk mengambil jumlah sisa *paper* yang dimiliki oleh *presenter* yang terpilih pada aktivitas memilih *presenter*, dan mengambil judul *paper* yang tersisa yang dimiliki oleh *presenter* tersebut. Hal ini dapat dilihat saat proses dijalankan, seperti yang terlihat pada Lampiran F Gambar F.5.

Setelah pendaftar melakukan *submit* pada aktivitas ini, sistem akan memperbarui data *paper* pada tabel *author* dalam *database*. Pada contoh simulasi ini, karena *paper* yang tersisa dengan *presenter* Marius Limpo, maka *database* memperbarui data tersebut dengan menambahkan *user* ID, *flag\_presenter*, dan *flag additional*, karena *paper* ini merupakan *paper* tambahan seperti yang terlihat pada Gambar 6.8.

| user_id | author_name   | author_membership | paper_id | flag_presenter | flag_additional |
|---------|---------------|-------------------|----------|----------------|-----------------|
| 2       | Rianto        |                   | 4        | 0              | 0               |
| 2       | Ridi Ferdiana |                   | 4        | 0              | 0               |
| 2       | Marius Limpo  | Student           | 5        | 1              | 1               |
| 2       | Marius Limpo  | Student           | 4        | 1              | 0               |

Gambar 6.8 Hasil pembaruan *database* terkait penambahan *additional* paper

## 6.6. Memilih Menambahkan Partisipan atau Tidak

Proses memilih ini merupakan aktivitas yang terjadi setelah pendaftar selesai mendaftarkan *paper* atau pendaftar memilih *no* saat berada di aktivitas memilih mendaftarkan *paper* atau tidak. Seperti yang terlihat pada Lampiran F Gambar F.6, pendaftar harus memilih salah satu pilihan, *yes* atau *no*. Jika pendaftar memilih *yes*, pendaftar akan melanjutkan aktivitas menambahkan partisipan. Jika pendaftar memilih *no*, maka pendaftar akan melanjutkan ke aktivitas memilih menambahkan kebutuhan lain atau tidak.

## 6.7. Menambahkan Partisipan

Ketika pendaftar memilih yes saat memilih menambahkan partisipan atau tidak, pendaftar akan melakukan pendaftaran partisipan atau *audience* yang hadir dalam ISICO. Pada aktivitas ini, pendaftar akan mengisi *first name, middle name,* 

*last name,* dan institusi dari partisipan yang didaftarkan. Formulir untuk menambahkan partisipan dapat dilihat pada Lampiran F Gambar F.7.

Setelah pendaftar melakukan *submit* pada aktivitas menambahkan partisipan ini, sistem akan melakukan penyimpanan data partisipan dalam *database* pada tabel *add participant*. Pada contoh simulasi yang dilakukan penulis ini, penulis menambahkan sebanyak dua partisipan untuk mengikuti ISICO, sehingga hasil penyimpanan data dalam *database* seperti yang terlihat pada Gambar 6.9.

| user_id | participant_fname | participant_midname | participant_Iname | participant_institusi |
|---------|-------------------|---------------------|-------------------|-----------------------|
| 2       | Stezar            |                     | Priansya          | ITS                   |
| 2       | Pramita           | Lucianna            | P. S.             | ITS                   |

Gambar 6.9 Hasil pembaruan database terkait pendaftaran partisipan

Pada *dashboard*, juga melakukan pembaruan terhadap jumlah partisipan yang terdaftar. Gambar 6.10 merupakan tampilan hasil pembaruan jumlah partisipan pada *dashboard*.

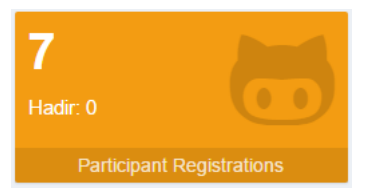

Gambar 6.10 Hasil pembaruan jumlah partisipan pada dashboard

# 6.8. Memilih Menambahkan Kebutuhan Lain atau Tidak

Proses memilih ini merupakan aktivitas yang terjadi setelah pendaftar selesai mendaftarkan partisipan atau peserta memilih *no* saat berada di aktivitas memilih mendaftarkan partisipan atau tidak. Seperti yang terlihat pada Gambar F.8, pendaftar harus memilih salah satu pilihan, *yes* atau *no*. Jika pendaftar memilih *yes*, pendaftar akan melanjutkan aktivitas

menambahkan kebutuhan lain. Di sini, pendaftar dapat memesan prosiding atau mereservasi hotel, atau keduanya. Jika pendaftar memilih *no*, maka pendaftar telah selesai melakukan pendaftaran.

## 6.9. Memesan Prosiding

Saat pendaftar memilih menambahkan kebutuhan lain, pendaftar pertama kali akan memasuki aktivitas memesan prosiding. Jika pendaftar ingin memesan, pendaftar harus memilih berapa banyak prosiding yang ingin dipesan sesuai dengan pilihan yang ada. Namun bila pendaftar hanya ingin mereservasi prosiding, pendaftar tidak perlu memilih dan membiarkan *field* prosiding seperti semula. Lampiran F Gambar F.9 merupakan tampilan pemesanan prosiding.

Ketika pendaftar memesan prosiding, sistem akan menyimpan pemesanan prosiding ke dalam *database* pada tabel kebutuhan lain. Pada contoh simulasi yang dilakukan oleh penulis, penulis tidak memasukan pemesanan prosiding, sehingga sistem menyimpan jumlah 0 pada atribut *proceeding\_qty*. Gambar 6.11 merupakan hasil pembaruan *database* terkait pemesanan prosiding.

| user_id | proceeding_qty |
|---------|----------------|
| 1       | 1              |
|         |                |
| NULL    | NULL           |
| 2       | 0              |

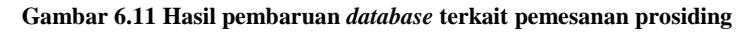

## 6.10. Mereservasi Hotel

Setelah melakukan pemesanan prosiding, pendaftar akan memasuki aktivitas layanan reservasi hotel ketika pendaftar mencentang pernyataan *hotel reservation* di halaman

pemesanan prosiding. Seperti yang terlihat pada Lampiran F Gambar F.10, pendaftar harus mengisi *passport* ID, *full name*, *gender*, *country*, *hotel*, jumlah ruangan yang dipesan, jumlah tamu yang menginap, tanggal *check in*, dan tanggal *check* out.

Pada aktivitas mereservasi hotel ini, sistem akan melakukan penyimpanan data reservasi pada tabel kebutuhan lain di *database*. Hasil penyimpanan dapat dilihat pada Gambar 6.12.

 
 user\_id
 proceeding\_qy
 passport\_id
 full\_name
 county
 hotel\_name
 hotel\_rcom
 hotel\_people
 hotel\_check\_in
 hotel\_check\_out

 2
 0
 2
 Marina Saftri
 Fenale
 Indonesia
 Pool View
 1
 2
 2017-04-12
 2017-04-13

#### Gambar 6.12 Hasil pembaruan database terkait data reservasi hotel

Setelah menyelesaikan reservasi hotel, atau bila pendaftar tidak melakukan reservasi (hanya memesan prosiding), sistem mengirimkan kepada pendaftar akan pesan bahwa pendaftarannya telah selesai. Gambar 6.13 merupakan tampilan pemberitahuan email kepada pendaftar. Selain memberikan pemberitahuan kepada pendaftar, sistem juga memberi pemberitahuan kepada bagian keuangan agar bagian keuangan mengetahui bahwa ada pendaftar baru dan dapat segera memproses pendaftaran pendaftar tersebut. Gambar 6.14 merupakan tampilan pemberitahuan email kepada bagian keuangan.

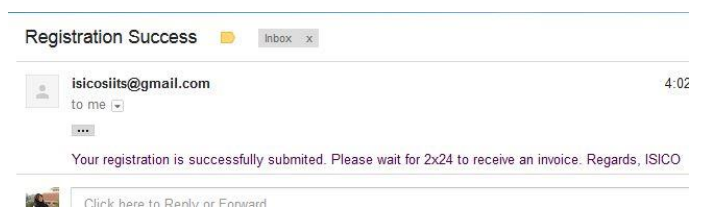

Gambar 6.13 Hasil pemberitahuan email kepada bagian keuangan

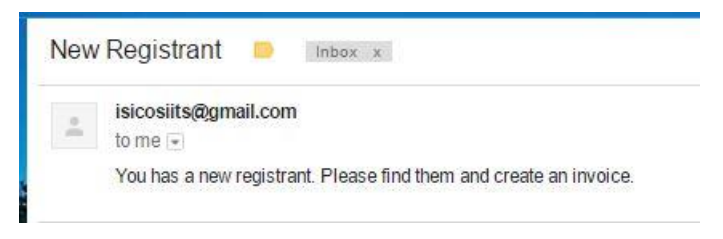

Gambar 6.14 Hasil pemberitahuan email kepada peserta

Selain mengirim pesan pemberitahuan, sistem juga melakukan pembaruan *invoice* dalam *database* pada tabel *invoice*. Gambar 6.15 adalah hasil pembaruan terhadap tabel *invoice*.

| timestamp           | id | invoice_id     | user_id | lunas | note |
|---------------------|----|----------------|---------|-------|------|
| 2017-03-29 14:08:37 | 1  | 201703299YVKN1 | 1       | 1     | NULL |
| 2017-04-10 07:44:22 | 9  |                | 2       | 0     |      |

#### Gambar 6.15 Hasil pembaruan database terkait adanya invoice baru

## 6.11. Membuat Invoice

Aktivitas pembuatan *invoice* ini dilakukan di sistem eksternal. Aktivitas ini dilakukan setelah bagian keuangan menerima pemberitahuan bahwa terdapat pendaftar baru yang mendaftar ISICO sehingga harus dibuatkan *invoice*. Langkah untuk membuat *invoice* adalah masuk ke halaman menu *invoice* pada *dahsboard*. Gambar 6.16 merupakan hasil saat masuk pada menu *incoice*.

| Invoice List Invoice |         |             |                |  |  |
|----------------------|---------|-------------|----------------|--|--|
| List Invoice ISICO   |         |             |                |  |  |
| ID Invoice           | ID User | Status      | Action         |  |  |
| 201703299YVKN1       | 1       | Lunas       | View Invoice   |  |  |
| ID Tidak Tersedia    | 2       | Belum Lunas | Create Invoice |  |  |
|                      |         |             |                |  |  |

#### Gambar 6.16 Daftar yang harus dibuatkan invoice

Untuk membuat *invoice*, klik *action link create invoice* pada ID 2, yaitu ID yang digunakan pada contoh simulasi ini. Saat

*link* tersebut diklik, sistem akan melakukan pembuatan ID *invoice* beserta *invoice*nya. ID *invoice* meliputi perpaduan tanggal, huruf dan angka acak, serta *user* ID. Gambar 6.17 adalah hasil pembuatan *invoice* beserta ID *invoice*.

| List Invoi               | CE View Invoice                                                          |             |              | Berner ≥ Listle     Compare Note:      Second Second Sec | voice > View Invoice |  |  |  |  |
|--------------------------|--------------------------------------------------------------------------|-------------|--------------|----------------------------------------------------------------------------------------------------|----------------------|--|--|--|--|
| ♣ View I                 | nvoice                                                                   |             |              |                                                                                                    |                      |  |  |  |  |
| G Back   V               | O Back   View invoice    Save as Pdf                                     |             |              |                                                                                                    |                      |  |  |  |  |
| Bill to Mari             | na Safitri                                                               |             |              |                                                                                                    |                      |  |  |  |  |
| Pandegilin               | 3                                                                        |             |              |                                                                                                    |                      |  |  |  |  |
| Invoice no.              | 201704102QITX2                                                           |             |              |                                                                                                    |                      |  |  |  |  |
|                          |                                                                          |             |              |                                                                                                    |                      |  |  |  |  |
| Paper Reg                | istration                                                                |             |              |                                                                                                    |                      |  |  |  |  |
| Paper ID                 | Paper Title                                                              |             | Presenter    | Туре                                                                                                    | Price                |  |  |  |  |
| 4                        | Usability Testing on Flight Searching Website Using Heuristic Evaluation | n           | Marius Limpo | Main paper                                                                                                    | 4,000,000            |  |  |  |  |
| 5                        | Web Tags Formatting with Multilevel Numbering                            |             | Marius Limpo | Additional paper                                                                                                    | 2,000,000            |  |  |  |  |
| Participant Registration |                                                                          |             |              |                                                                                                    |                      |  |  |  |  |
| Name                     |                                                                          | Institution |              | Price                                                                                                    |                      |  |  |  |  |

Gambar 6.17 Hasil pembuatan invoice

Setelah itu, bagian keuangan harus mengklik *save as* Pdf untuk membuat *copy invoice* tersebut dalam bentuk Pdf. Gambar 6.18 merupakan hasil ketika *save as* Pdf diklik. Di sini, *file invoice* dapat diunduh.

| Invoice 201704102QITX2.pdf |                          |                                                                                | 171               |                  |             | ¢ | ŧ | ÷        |
|----------------------------|--------------------------|--------------------------------------------------------------------------------|-------------------|------------------|-------------|---|---|----------|
|                            | ເງເວຍ                    | rs                                                                             |                   |                  |             |   |   |          |
| B                          | ili to Marina Safitri    |                                                                                |                   |                  |             |   |   |          |
| ^                          | andegiling               |                                                                                |                   |                  |             |   |   |          |
|                            | aper Registration        |                                                                                |                   |                  |             |   |   |          |
|                            | aper ID                  | Paper Title                                                                    | resenter          | Type             | Price       |   |   |          |
|                            |                          | Usability Testing on Flight<br>Searching Website Using<br>Heuristic Evaluation | Marius Limpo      | Main paper       | 4,000,000   |   |   |          |
| 5                          |                          | Web Tags Formatting with<br>Multilevel Numbering                               | Marius Limpo      | Additional paper | 2.000,000   |   |   |          |
|                            | articipant Registration  |                                                                                |                   |                  |             |   |   |          |
| N                          | 3110                     | nettution                                                                      | 1                 | Price            |             |   |   |          |
|                            | ecar Pilaneya            | 18                                                                             |                   | 200,000          |             |   |   |          |
|                            | otel Booking Information | n Turo Mambor                                                                  | of Doors Phase in | Physic Out       | Discorran   |   |   |          |
|                            | arina Safiri Por         | View 8                                                                         | 2017.04.12        | 2017-04-13       | 800.000     |   |   | -        |
|                            |                          |                                                                                |                   |                  |             |   |   |          |
| -                          | roceeding Order          |                                                                                |                   |                  |             |   |   | <b>•</b> |
| 2                          | ser ID                   | Proceedi                                                                       | ing Quantity      | Price            |             |   |   |          |
| E                          |                          | P                                                                              |                   | p0,000           |             |   |   | <b>U</b> |
|                            | ummary Registration      |                                                                                |                   |                  |             |   |   | -        |
| 2                          | aper price               | Participant price                                                              | Proceeding        | Hotel            | Total Price |   |   |          |
|                            | 000,000                  | W00.000                                                                        | 9                 | 800.000          | 7,200,000   |   |   |          |
|                            |                          |                                                                                |                   |                  |             |   |   |          |

Gambar 6.18 Preview invoice sebelum diunduh

## 6.12. Mengirimkan Invoice

Setelah *file invoice* selesai diunduh, selanjutnya bagian keuangan melanjutkan aktivitas pada Bonita BPM, yaitu mengirimkan *invoice* kepada pendaftar. Lampiran F Gambar F.11 merupakan tampilan formulir untuk mengirimkan *invoice*. Bagian keuangan harus mengisikan *invoice* ID dan mengunggah *file invoice* pada sistem tersebut. Setelah itu, bagian keuangan mengirimkannya kepada pendaftar. Setelah bagian keuangan mengirim, sistem akan memberikan pesan pemberitahuan kepada pendaftar. Gambar 6.19 merupakan tampilan pemberitahuan yang diterima oleh pendaftar.

| isicosiits@gmail.cor                                                                                                    | n                            |              |
|----------------------------------------------------------------------------------------------------|------------------------------|--------------|
| to me 🖃                                                                                                    |                              |              |
| Here is your <mark>in</mark> voice. F                                                                                                    | Please pay it in 2 weeks. Re | gards, ISICO |
|                                                                                                    |                              |              |
| THE OWNER AND ADDRESS OF                                                                                                    |                              |              |
| topper                                                                                                    |                              |              |
| Nar Ingeneten<br>Seit 7 Statistikusseer Park<br>Bernis statistikusseer Park<br>Bernis statistikusseer Park                                                                                                    | - Ita-                       |              |
| And the second second s |                              |              |
| Eliter R BE                                                                                                    |                              |              |
| 201704102QITX                                                                                                    | .2                           |              |
|                                                                                                    |                              |              |

Gambar 6.19 Hasil pengiriman invoice melalui email

## 6.13. Mengunggah Bukti Pembayaran

Setelah *email* diterima, pendaftar harus menggunggah bukti pembayaran. Di sini, bukti harus berupa *file* berformat Pdf. Gambar 6.20 merupakan tampilan bila *file* tidak berformat Pdf, sehingga sistem mengeluarkan pesan validasi. Lampiran F Gambar F.12 merupakan tampilan formulir mengunggah bukti pembayaran. Pada formulir tersebut, peserta akan mengetahui nomor ID *invoice* serta mendapatkan lagi *file invoice* selain yang didapatkan pada *email*.

Setelah pendaftar melakukan *submit*, sistem akan mengirim pesan kepada bagian keuangan bahwa terdapat pendaftar yang telah menggunggah bukti pembayaran. Gambar 6.21 merupakan tampilan pemberitahuan yang diterima oleh bagian keuangan.

#### Mengupload Bukti Pembayaran

| Invoice id                                              |
|---------------------------------------------------------|
| 201704102QITX2                                          |
| Invoice<br>URL File<br>201704102QITX2.pdf               |
| Payment Receipts *<br>grcode_1 (3).png<br>modify remove |
| File format must be *.pdf                               |

## Gambar 6.20 Tampilan *validator* pada pengunggahan bukti pembayaran

CURMIT

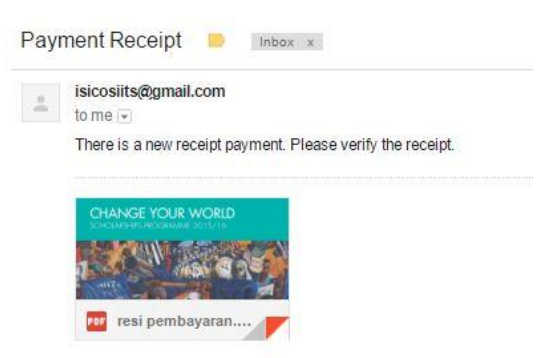

Gambar 6.21 Hasil pengiriman bukti pembayaran

## 6.14. Meverifikasi Bukti Pembayaran

Setelah bagian keuangan menerima *email* bahwa terdapat pendaftar yang telah mengunggah bukti pembayaran, bagian keuangan akan melakukan verifikasi terhadap bukti pembayaran tersebut. Lampiran F Gambar F.13 merupakan tampilan untuk verifikasi bukti pembayaran. Saat bagian keuangan telah mengklik tombol *confirm*, sistem akan mengirimkan pesan kepada pendaftar bahwa pembayarannya telah dikonfirmasi. Gambar 6.22 merupakan tampilan pemberitahuan yang diterima oleh pendaftar.

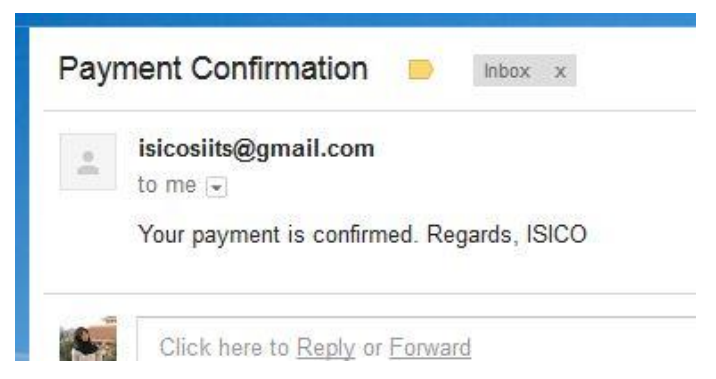

Gambar 6.22 Hasil pemberitahuan terkait verifikasi pembayaran

Selain itu, sistem juga akan melakukan pembaruan pada tabel *invoice, author*, dan *add participant* pada *database*. Gambar 6.23 merupakan hasil pembaruan pada tabel *invoice*, dimana *flag\_kelunasan* menjadi 1 karena pembayaran telah dilunasi. Gambar 6.24 merupakan hasil pembaruan pada tabel *author*, dimana *flag\_kelunasan* pada *user* ID 2 menjadi 1 karena *paper* pada tersebut telah dilunasi. Gambar 6.25 merupakan hasil pembauran pada tabel *add participant*, dimana *flag\_kelunasan* menjadi 1 untuk *user* ID 2.

Pada *dashboard*, juga melakukan pembaruan terhadap jumlah *invoice* yang telah lunas. Gambar 6.26 merupakan tampilan hasil pembaruan pelunasan *invoice* pada *dashboard*.

| timestamp           | id | invoice_id     | user_id | lunas | note  |
|---------------------|----|----------------|---------|-------|-------|
| 2017-03-29 14:08:37 | 1  | 201703299YVKN1 | 1       | 1     | NULL  |
| 2017-04-10 07:44:22 | 9  | 201704102QITX2 | 2       | 1     | lunas |

Gambar 6.23 Hasil pembaruan database pada tabel invoice

| user_id | author_name   | author_membership | paper_id | flag_presenter | flag_additional | flag_kelunasan |
|---------|---------------|-------------------|----------|----------------|-----------------|----------------|
| 2       | Rianto        |                   | 4        | 0              | 0               | 1              |
| 2       | Ridi Ferdiana |                   | 4        | 0              | 0               | 1              |
| 2       | Marius Limpo  | Student           | 5        | 1              | 1               | 1              |
| 2       | Marius Limpo  | Student           | 4        | 1              | 0               | 1              |

Gambar 6.24 Hasil pembaruan database pada tabel author

| user_id | participant_fname | participant_midname | participant_Iname | participant_institusi | flag_kelunasan |
|---------|-------------------|---------------------|-------------------|-----------------------|----------------|
| 2       | Stezar            |                     | Priansya          | ITS                   | 1              |
| 2       | Pramita           | Lucianna            | P. S.             | ITS                   | 1              |

Gambar 6.25 Hasil pembaruan database pada tabel partisipan

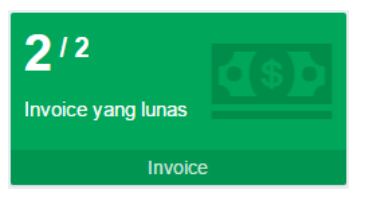

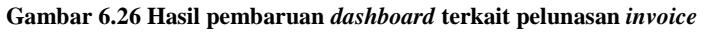

## 6.15. Membuat *Qrcode* dan Bukti Penerimaan Pembayaran

Aktivitas pembuatan *qrcode* dan bukti penerimaan pembayaran ini dilakukan di sistem eksternal. Aktivitas ini dilakukan setelah bagian keuangan melakukan konfirmasi terhadap bukti pembayaran dari pendaftar. Pertama-tama, langkah untuk membuat *qrcode* adalah masuk ke halaman menu *qrcode* pada *dahsboard*. Gambar 6.27 merupakan hasil saat masuk pada menu *qrcode*.

| G | Prcode Generator |         |        |              |
|---|------------------|---------|--------|--------------|
| 4 | List Qrcode      |         |        |              |
|   | ID Invoice       | ID User | Status | Action       |
|   | 201703299YVKN1   | 1       | Lunas  | View Invoice |
|   | 201704102QITX2   | 2       | Lunas  | View Invoice |
|   |                  |         |        |              |

Gambar 6.27 Daftar yang harus dibuatkan qrcode

Untuk membuat *qrcode*, klik *action link view invoice* pada ID 2, yaitu ID yang digunakan pada contoh simulasi ini. Saat *link* tersebut diklik, sistem akan mengarahkan pada halaman *view invoice* namun tampilannya sedikit berbeda dengan *invoice*. Gambar 6.28 merupakan tampilan *view invoice* saat akan membuat *qrcode*.

| ist Orcode View Orcode & Home > List Orcode > View Orcode |                                               |                         |                      |          |            |              |                  |
|-----------------------------------------------------------|-----------------------------------------------|-------------------------|----------------------|----------|------------|--------------|------------------|
|                                                           |                                               |                         |                      |          |            |              |                  |
| View Qrco                                                 | de                                            |                         |                      |          |            |              |                  |
| G Back   Daftar QrCode    Download receipt                |                                               |                         |                      |          |            |              |                  |
| Author                                                    |                                               |                         |                      |          |            |              |                  |
| Name                                                      | Paper Title                                   |                         |                      |          | ehadiran   | Action       | Qrcode           |
| Marius Limpo                                              | Web Tags Formatting with Multilevel Numbering |                         |                      |          | elum Hadir | View profile | Generate QR Code |
| Marius Limpo                                              | Usability Testing on Flight S                 | Searching Website Using | Heuristic Evaluation | Be       | elum Hadir | View profile | Generate QR Code |
|                                                           |                                               |                         |                      |          |            |              |                  |
| Participant Reg                                           | istration                                     |                         |                      |          |            |              |                  |
| Name                                                      | Institution Kehadiran Act                     |                         |                      |          |            | Qrcode       |                  |
| Stezar Priansya ITS Belum Hadir View profile Generate QF  |                                               |                         | Code                 |          |            |              |                  |
| Pramita Lucianna                                          | P. S.                                         | ITS                     | Belum Hadir          | View pro | file       | Generate QR  | Code             |

Gambar 6.28 Tampilan saat akan membuat qrcode

Untuk membuat *qrcode*, maka perlu melakukan klik pada *generate qrcode* pada masing-masing nama. Hasilnya adalah berupa *file qrcode* berformat Png. Gambar 6.29 merupakan hasil pengunduhan *qrcode* dan Gambar 6.30 merupakan hasil *qrcode* untuk nama yang dilakukan *generate qrcode* tadi.

Untuk membuat *receipt* atau bukti penerimaan, maka pada *view invoice* Gambar 6.28, klik pada *link download receipt*. Gambar 6.31 merupakan hasil tampilan *receipt* setelah *link* tersebut diklik.

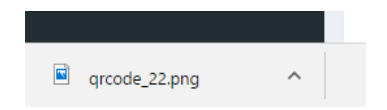

Gambar 6.29 Hasil pengunduhan qrcode

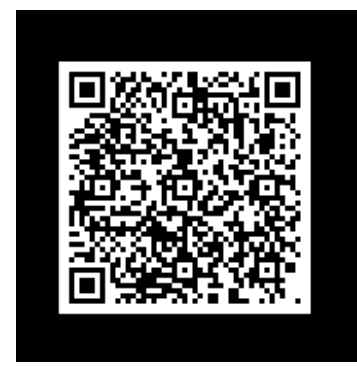

Gambar 6.30 Hasil qrcode

| Receipt of Invoice 201704102QITX2.pdf |                                                                              |                           | 171              |                             |                | ¢ | ŧ | ÷ |
|---------------------------------------|------------------------------------------------------------------------------|---------------------------|------------------|-----------------------------|----------------|---|---|---|
|                                       | ເງົັ່ວ                                                                       | voice 201704102Ql         | TX2              |                             |                |   |   |   |
|                                       | [Invoice Pa                                                                  | aid!]                     |                  |                             |                |   |   |   |
|                                       | Bill to Marina Safitri<br>Pandegiling                                        |                           |                  |                             |                |   |   |   |
|                                       | Paper Registration                                                           |                           |                  |                             |                |   |   |   |
|                                       | Paper ID                                                                     | Paper Title               | Presenter        | Type                        | Price          |   |   |   |
|                                       | 1                                                                            | Searching Website Using   | Manus Limpo      | Man paper                   | 4,000,000      |   |   |   |
|                                       |                                                                              | Heuristic Evaluation      | Andrea Alexan    |                             |                |   |   |   |
|                                       | ,<br>,                                                                       | Mutilevel Numbering       | manus campo      | Notional paper              |                |   |   |   |
|                                       | Participant Registration<br>Name<br>Stezar Priansya<br>Pramita Ludanna P. S. | Institution<br>ITS<br>ITS | 1                | Price<br>200,000<br>200,000 |                |   |   |   |
|                                       | Hotel Booking Information                                                    |                           |                  |                             |                |   |   | • |
|                                       | Name Room                                                                    | Type Number of            | of Room Check In | Check Out                   | Price per room |   |   |   |
|                                       | Marina Saftri Pool                                                           | View 1                    | 2017-04-12       | 2017-04-13                  | 800,000        |   |   |   |
|                                       | Proceeding Order                                                             |                           |                  |                             |                |   |   | • |
|                                       | User ID                                                                      | Proceedi                  | ng Quantity      | Price                       |                |   |   |   |
|                                       | E                                                                            | p                         |                  | p0,100                      |                |   |   |   |

Gambar 6.31 Preview receipt sebelum diunduh

Pada gambar tersebut, tertulis tulisan *invoice paid*, yang berarti *invoice* dengan nomor *invoice* tersebut telah terbayar lunas. *File* tersebut dapat diunduh untuk kemudian dikirimkan.

## 6.16. Mengirim *Qrcode* dan Bukti Penerimaan Pembayaran

Setelah bagian keuangan telah mengunduh semua *file invoice* dan *qrcode*, bagian keuangan harus mengirimkannya kepada pendaftar. Lampiran F Gambar F.14 merupakan tampilan formulir untuk mengirimkan *invoice* dan *qrcode* kepada pendaftar. Saat semua *file* tersebut terkirim, pendaftar akan menerima pemberitahuan dari *email*. Gambar 6.32 merupakan tampilan pemberitahuan yang diterima oleh pendaftar.

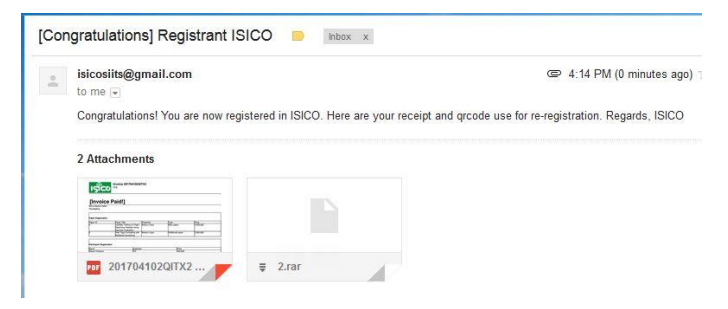

Gambar 6.32 Hasil pemberitahuan dan pengiriman *qrcode* dan bukti penerimaan pembayaran

## 6.17. Konfirmasi Kehadiran

Aktivitas selanjutnya setelah peserta menerima *email* beserta *receipt* dan *qrcode* adalah peserta melakukan konfirmasi kehadiran. Lampiran F Gambar F.15 merupakan tampilan formulir untuk melakukan konfirmasi kehadiran. Jika pendaftar memilih *yes*, pendaftar akan melanjutkan aktivitas untuk konfirmasi kebenaran nama. Namun jika pendaftar memilih *no*, proses telah berakhir dan sistem akan mengirim pesan kepada pendaftar. Gambar 6.33 merupakan hasil pengiriman pesan kepada pendaftar.

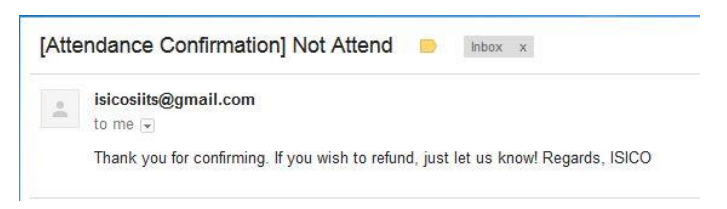

Gambar 6.33 Hasil pemberitahuan terkait ketidakhadiran peserta

## 6.18. Konfirmasi Kebenaran Nama

Bila pendaftar memilih *yes* pada saat konfirmasi kehadiran, pendaftar akan lanjut pada aktivitas konfirmasi kebenaran nama ini. Lampiran F Gambar F.16 merupakan tampilan untuk konfirmasi kebeneran nama. Setelah pendaftar melakukan konfirmasi kebenaran nama, pendaftar akan menerima pesan pemberitahuan bahwa seluruh proses pendaftaran telah selesai. Gambar 6.34 merupakan tampilan pemberitahuan yang diterima oleh pendaftar.

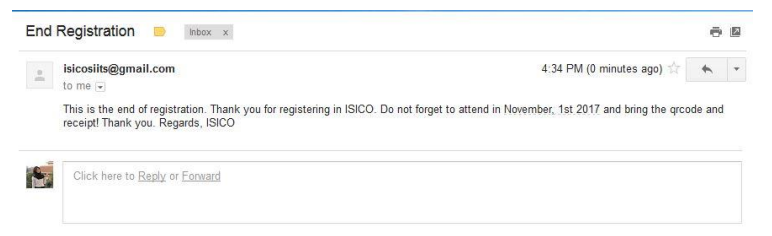

Gambar 6.34 Hasil pemberitahuan selesainya proses pendaftaran

## 6.19. Mengisi Formulir Pembenaran Nama

Ketika peserta memilih ingin melakukan pembenaran nama, pendaftar akan melanjutkan pada aktivitas mengisi formulir pembenaran nama seperti pada Lampiran F Gambar F.17. Peserta harus mengisikan ID nama yang ingin diperbarui namanya. ID ini dapat dilihat melalui *invoice/receipt* yang telah diterima. Selain itu, pendaftar juga harus mengisikan nama pembenaran yang terdiri dari *first name*, *middle name*, dan *last name* serta mengisi tipe pendaftar untuk nama terkait,

*presenter* atau *participant*. Setelah pendaftar melakukan *submit*, sistem akan melakukan penyimpanan pada *database*. Gambar 6.35 adalah contoh hasil penyimpanan yang dilakukan.

| name_id | first_name | middle_name | last_name | type        |
|---------|------------|-------------|-----------|-------------|
| 23      | Pramita    | Lucianna    | Putri     | Participant |

Gambar 6.35 Hasil penyimpanan data pembenaran nama

Halaman ini sengaja dikosongkan

## BAB VII KESIMPULAN DAN SARAN

Dalam bab ini akan dijelaskan mengenai kesimpulan dan saran yang dihasilkan dari penelitian ini.

## 7.1. Kesimpulan

Setelah menyelesaikan tugas akhir terkait otomasi sistem pendaftaran ISICO, dapat ditarik kesimpulan pada proses sebagai berikut.

- 1. Melalui pemetaan permasalahan yang dihadapi penyelenggara ISICO dengan proses yang diinginkan terkait pendaftaran ISICO, ditemukan beberapa perubahan yang dilakukan, yaitu sebagai berikut.
  - a. Mengotomasi proses pendaftaran ISICO yang mulanya manual dan dikerjakan secara terpisah-pisah pada sistem pendaftaran ISICO dengan Bonita BPM.
  - b. Melakukan pembuatan *invoice, qrcode, receipt* melalui sistem eksternal sehingga bagian keuangan tidak perlu melakukannya secara manual.
  - c. Adanya *qrcode* yang dapat digunakan sebagai pengganti absensi manual untuk melakukan registrasi ulang saat konferensi berlangsung.
- 2. Implementasi menggunakan Bonita BPM dapat mengotomasi proses pendaftaran ISICO yang dibuktikan dengan aktivitas-aktivitas yang dapat berjalan dalam Bonita BPM sebanyak 16 aktivitas.

Adapun kesimpulan hasil yang dapat ditarik dalam tugas akhir ini adalah sebagai berikut.

1. Terdapat beberapa kebutuhan yang tidak dapat dibangun melalui Bonita BPM dikarenakan fitur tersebut tidak terfasilitasi pada *free version* Bonita BPM. Hal ini menyebabkan diperlukannya untuk membangun sistem eksternal.

- 2. Sistem yang dibangun telah memenuhi kebutuhan dari proses pendaftaran ISICO. Kebutuhan tersebut telah terfasilitasi dari sistem yang dibangun dengan Bonita maupun sistem eksternal.
- 3. Dengan adanya sistem pendaftaran ISICO ini, data pendaftaran peserta dapat saling terintegrasi dalam sebuah *database*.

## 7.2. Saran

Saran yang dapat diusulkan penulis untuk penelitian yang akan dilakukan selanjutnya adalah melakukan analisa kebutuhan studi kasus yang akan diotomasi menggunakan Bonita BPM dengan fitur-fitur yang tersedia pada Bonita BPM. Hal ini dikarenakan terdapat beberapa fitur yang tidak dapat memenuhi kebutuhan proses pada versi *open source* atau *free version*, sehingga penulis perlu untuk membuat sistem eksternal.

Adapun saran yang dapat dilakukan untuk pengembangan aplikasi pada tugas akhir ini adalah sebagai berikut.

- 1. Melakukan konfigurasi sistem ke dalam sebuah *server* agar memudahkan pengguna untuk mengakses.
- 2. Menambahkan fitur untuk mengunduh atau menampilkan informasi aktivitas yang sedang dijalani oleh pendaftar pada sistem eksternal untuk pemantauan aktivitas yang dilakukan pendaftar.
- 3. Melakukan perbaikan pembuatan *qrcode* yang langsung digabung dengan *receipt*.
- 4. Melakukan konfigurasi agar data pada aktivitas yang sudah dilakukan pedaftar tersimpan dalam *database* sehingga pendaftar tidak perlu mengulang proses dari awal.

#### DAFTAR PUSTAKA

- Jurusan Sistem Informasi, Fakultas Teknologi Informasi, ITS, "ISICO 2013," 15 February 2013. [Online]. Available: http://is.its.ac.id/scholar/?p=134. [Diakses 22 September 2016].
- [2] Mustakim, Guntoro dan dkk, "Perancangan Sistem Informasi Pendaftaran Seminar Mahasiswa Pascasarjana Institut Pertanian Bogor," Jurnal Rekayasa dan Manajemen Sistem Informasi, vol. 1, no. 2, pp. 6-14, 2015.
- [3] Junaidi, A. Roji dan K. Munawar, "Konsep Otomatisasi Sistem Pembayaran SPP Online untuk Mengurangi Tingkat Keterlambatan," dalam Konferensi Nasional Sistem & Informatika (KNS&I), Bali, 2015.
- [4] J. Satriawan dan A. Wibisono, Pengembangan Sistem Reservasi Kendaraan dengan Menggunakan Pendekatan Manajemen Proses Bisnis (Studi Kasus: PT. Pertamina EP), Surabaya, 2016.
- [5] T. Singer, "Business Strategy," 19 June 2013. [Online]. Available: https://www.mastercardbiz.com/2013/06/19/5reasons-you-should-attend-a-conference-in-your-field/. [Diakses 10 October 2016].
- [6] S. E. Smith dan C. T. Rankin, "Conferences: Why to Attend and How to Benefit," University of Texas, Austin.
- [7] Wikipedia, "Information Systems International Conference," 2 February 2016. [Online]. Available: https://en.wikipedia.org/wiki/Information\_Systems\_Inter national\_Conference. [Diakses 24 September 2016].
- [8] P. Tony D. Susanto, "Information Systems International

Conference - ISICO," 18 Nopember 2013. [Online]. Available: https://web.facebook.com/ISICO.info/posts/5856366248 47311?\_rdr. [Diakses 25 September 2016].

- [9] S. A. White, "Introduction to BPMN," IBM Corporation, United State.
- [10] Wikipedia, "Bonita BPM," 1 June 2016. [Online]. Available: https://en.wikipedia.org/wiki/Bonita\_BPM.
  [Diakses 27 September 2016].
- [11] Bonitasoft, "Products," 2001-2016. [Online]. Available: http://www.bonitasoft.com/products. [Diakses 27 September 2016].
- [12] M. Dumas, M. L. Rosa dan dkk, Fundamentals of ss Process Managament, London: Springer Heidelberg ork, 2013.
- [13] S. Nidhra dan J. Dondeti, "Black Box and White Box Testing Techniques - A Literature Review," *International Journal of Embedded System and Applications*, vol. 2, no. 2, p. 3, 2012.
- [14] A. Meidan, J. A. Garcia-Garcia dan dkk, "A Survey on Business Processes Management Suites," *Computer Standards & Interfaces*, 2016.
- [15] Indonesia Productivity And Quality Institute, October 2015. [Online]. Available: https://www.proxsis.com/wpcontent/uploads/2015/02/News\_IPQI-oktober2\_opt.pdf. [Diakses 26 September 2016].
- [16] Redstone Software, "Black-box vs. White-box Testing: Choosing the Right Approach to Deliver Quality

Applications," 2008.

- [17] P. C. Jorgensen, Software Testing A Craftman's Approach, Boca Raton: Taylor & Francis Group, LLC, 2014.
- [18] W. E. Lewis, Software Testing and Continuous Quality Improvement Third Edition, Boca Raton: Taylor & Francis Group, LLC, 2009.

Halaman ini sengaja dikosongkan

## Lampiran A. Hasil Wawancara Proses as-is ISICO

Tabel A.1 berisikan informasi wawancara sedangkan Tabel A.2 berisikan hasil wawancara dengan narasumber, yaitu penyelenggara ISICO.

| Informasi Wawancara |                                                                                    |  |  |
|---------------------|------------------------------------------------------------------------------------|--|--|
| Narasumber          | Amna Shifia Nisafani                                                               |  |  |
| Jabatan             | Bagian Registrasi ISICO 2017                                                       |  |  |
| Pewawancara         | Delina Rahayu Effendi                                                              |  |  |
| Jabatan             | Peneliti                                                                           |  |  |
| Tempat              |                                                                                    |  |  |
| Tanggal             | 27 September 2016                                                                  |  |  |
| Tujuan              | Menggali informasi mengenai<br>kondisi proses pendaftaraan saat ini<br>pada ISICO. |  |  |

| Tabel A.1 Informasi wawancara proses as- |
|------------------------------------------|
|------------------------------------------|

| Tabel A.2 Hasil w | awancara dengan | narasumber |
|-------------------|-----------------|------------|
|-------------------|-----------------|------------|

| Pertanyaan                                                | Jawaban                                                                                                    |
|-----------------------------------------------------------|----------------------------------------------------------------------------------------------------|
| BagaimanaprosesyangterjadisekarangpadapendaftaranISICOBu? | Jadi di ISICO itu ada dua <i>user</i> nya,<br>yaitu non pemakalah dan pemakalah.<br>Untuk pemakalah, mereka harus<br>mendaftar dengan mengisi <i>form</i><br>terlebih dahulu.     |
| <i>Form</i> nya itu<br>dimana Bu?                         | Formnya ya melalui email itu. Jadi di<br>form tersebut isi biodata diri dan<br>nomor ID makalahnya. Lalu form<br>dikirimkan melalui email dan<br>diterima oleh bagian registrasi. |

| Pertanyaan                                    | Jawaban                                                                                                    |
|-----------------------------------------------|----------------------------------------------------------------------------------------------------|
|                                               | Bagian registrasi ini kemudian<br>melakukan rekap dan memindahkan<br>email ke bagian keuangan.<br>Tujuannya untuk bertanya aja sih<br>atau verifikasi apakah pembayaran<br>yang dilakukan peserta benar atau<br>tidak. Selain ke bagian keuangan,<br>email tadi juga ditanya ke bagian<br>editor juga untuk mengecek<br>makalahnya kelebihan halaman atau<br>tidak. Nah kalau sudah benar<br>semuanya, nanti bagian keuangan<br>akan mengeluarkan <i>invoice</i> terus<br>diberikan pada bagian registrasi. Dari<br>bagian registrasi akan dikirimkan lagi<br>ke peserta. |
| Kalau untuk non<br>pemakalah<br>bagaimana Bu? | Prosesnya sama, cuma untuk non<br>pemakalah pastinya tidak perlu<br>mengisi ID makalahnya. Jadi hanya<br>melakukan pembayaran peserta gitu<br>saja.                                                                                                    |

Lampiran B. Diagram Proses (as-is)

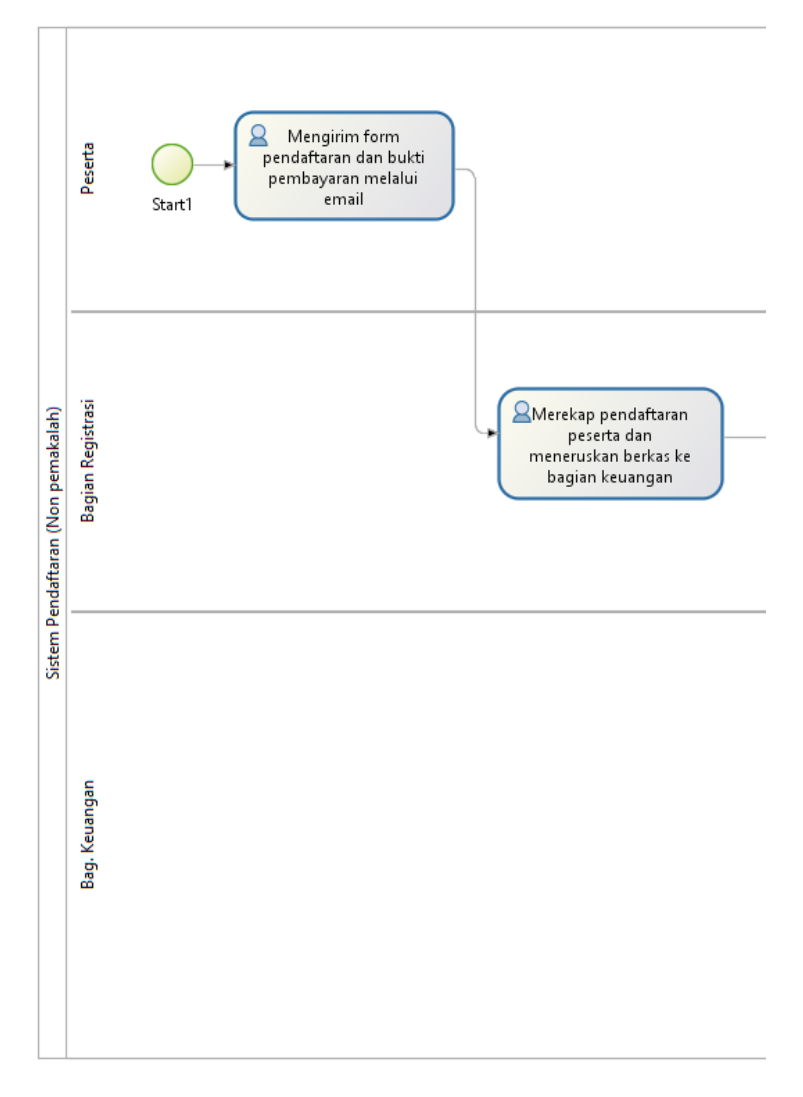

Gambar B.1 Diagram proses as-is non pemakalah bagian 1

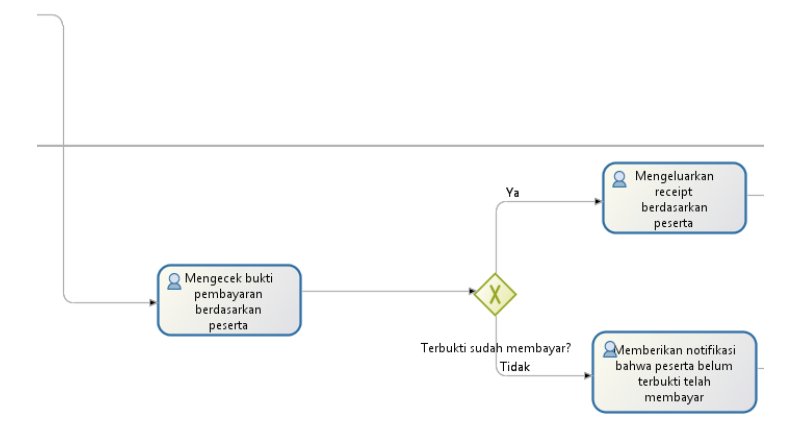

Gambar B.2 Diagram proses as-is non pemakalah bagian 2

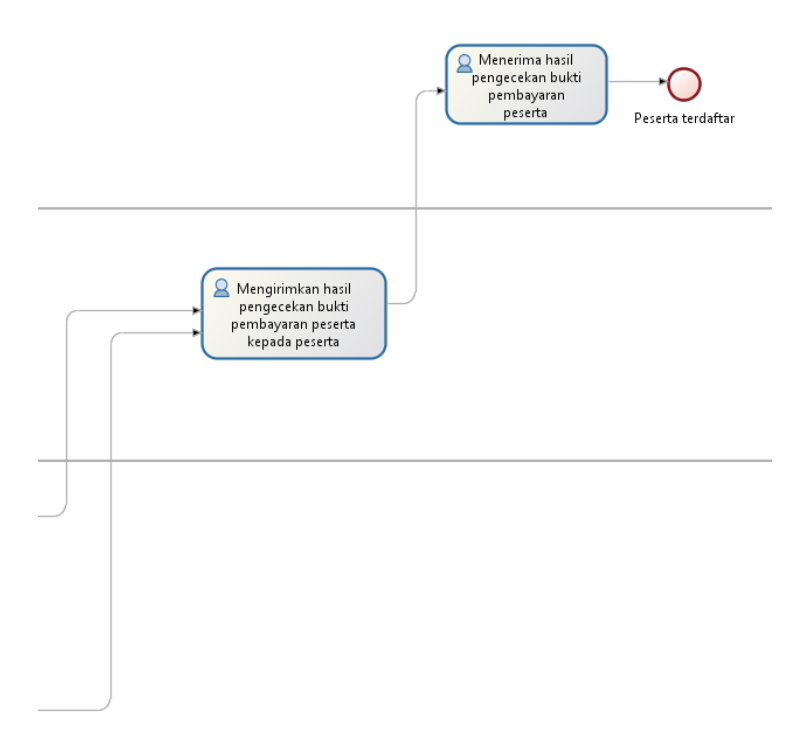

Gambar B.3 Diagram proses as-is non pemakalah bagian 3

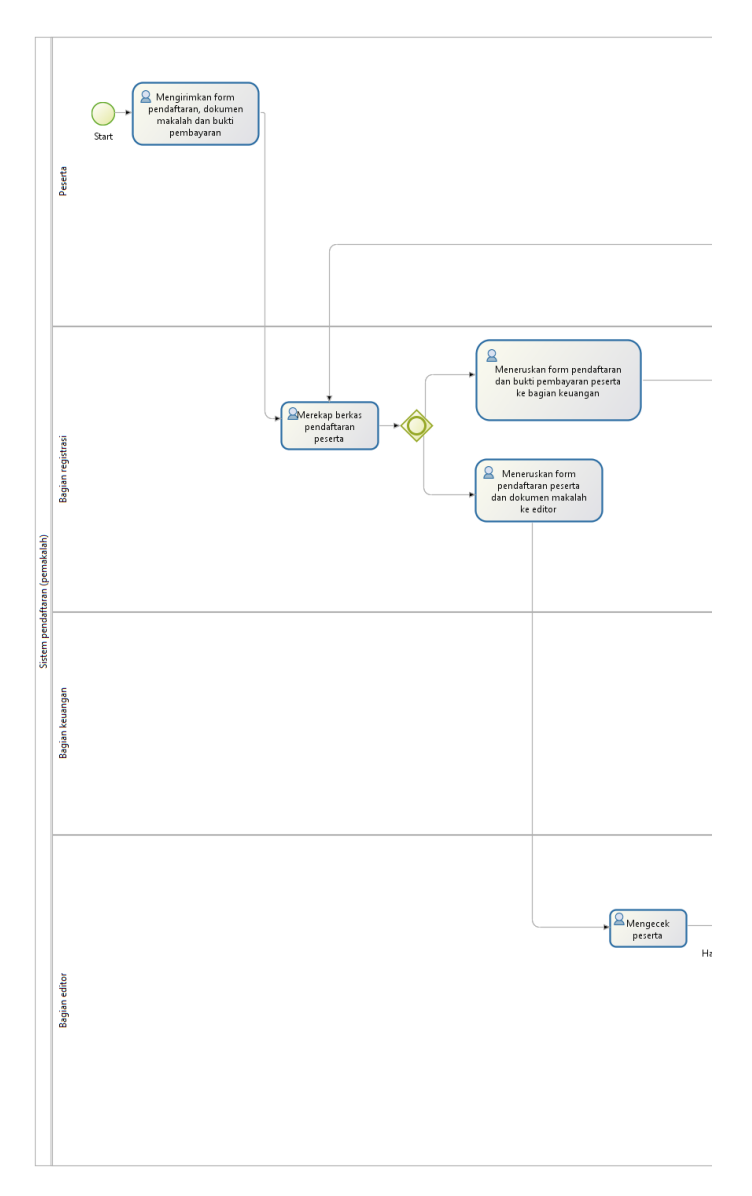

Gambar B.4 Diagram proses as-is pemakalah bagian 1
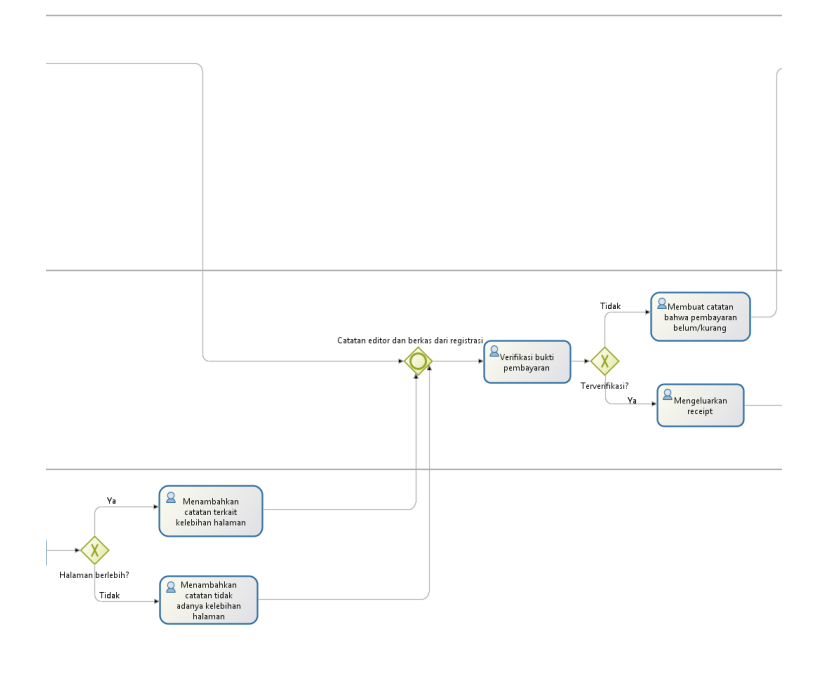

Gambar B.5 Diagram proses as-is pemakalah bagian 2

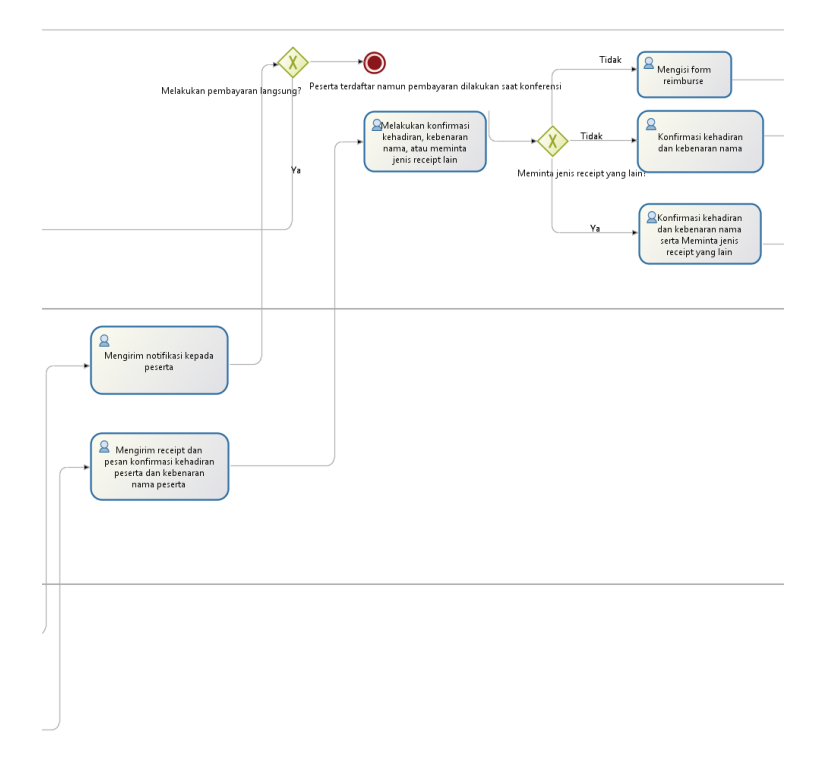

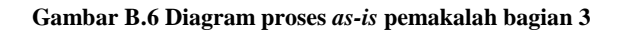

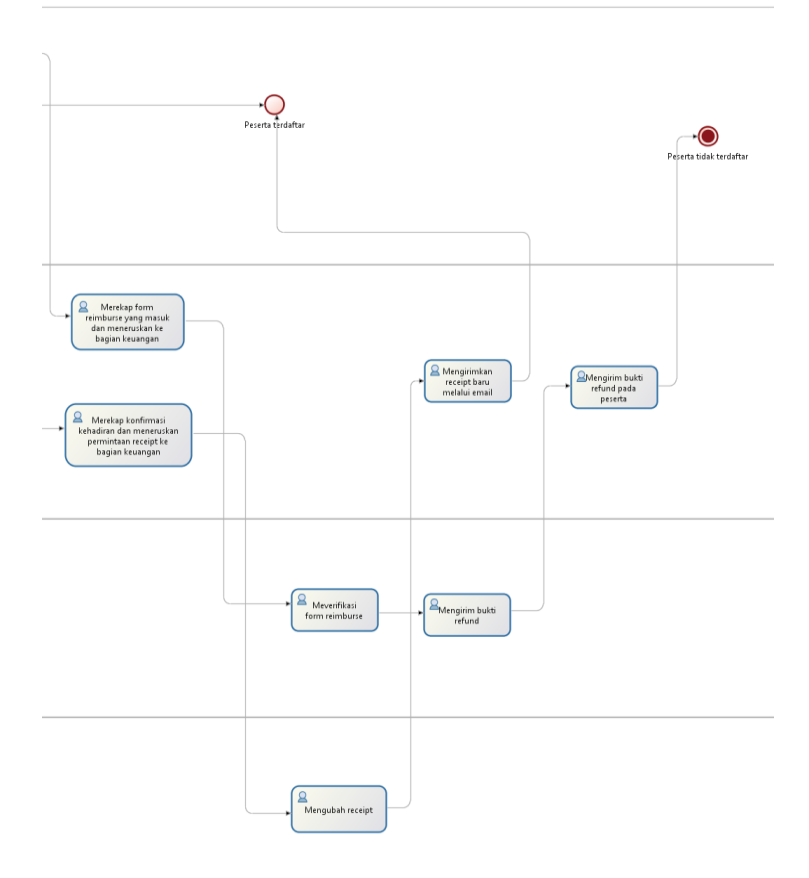

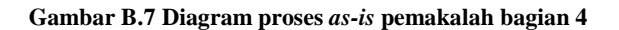

## Lampiran C. Hasil Wawancara Proses to-be ISICO

Tabel C.1 berisikan informasi wawancara proses *to-be* ISICO sedangkan Tabel C.2 berisi hasil wawancara dengan narasumber, yaitu penyelenggara ISICO.

| Informasi Wawancara |                                                                                   |  |  |  |
|---------------------|-----------------------------------------------------------------------------------|--|--|--|
| Narasumber          | Amna Shifia Nisafani                                                              |  |  |  |
| Jabatan             | Bagian Registrasi ISICO 2017                                                      |  |  |  |
| Pewawancara         | Delina Rahayu Effendi                                                             |  |  |  |
| Jabatan             | Peneliti                                                                          |  |  |  |
| Tempat              |                                                                                   |  |  |  |
| Tanggal             | 27 September 2016                                                                 |  |  |  |
| Tujuan              | Menggali informasi mengenai proses<br>pendaftaraan yang diharapkan pada<br>ISICO. |  |  |  |

| Tabel | C.1 | Informasi | wawancara | proses  | to-be |
|-------|-----|-----------|-----------|---------|-------|
|       | ~   |           |           | p- 0000 |       |

Tabel C.2 Hasil wawancara proses to-be

| Pertanyaan                                                                               |
|------------------------------------------------------------------------------------------|
| Bagaimana proses<br>yang diharapkan<br>untuk ada pada<br>sistem pendaftaran<br>ISICO Bu? |

| Pertanyaan | Jawaban                                                                                                    |
|------------|----------------------------------------------------------------------------------------------------|
|            | Jangan lupa juga nanti ada 2 kali<br>registrasi buat pemakalah, yaitu<br>registrasi kehadiran dan registrasi<br>saat akan menyampaikan<br>makalahnya. Nah ini semua pakai<br><i>qrcode</i> itu tadi. Jadi untuk pemakalah<br>di <i>qrcode</i> nya bisa tersimpan juga<br>informasi tentang ID pemakalahnya<br>berapa, ruangannya berapa dan<br>jadwalnya, serta disesuaikan dengan<br>jumlah makalah yang didaftarkan. |

# Lampiran D. Diskusi Proses yang Berjalan pada Aplikasi

Tabel D.1 berisikan informasi diskusi proses yang berjalan pada aplikasi sedangkan Tabel D.2 berisi hasil diskusi terkait proses yang berjalan pada aplikasi.

| Informasi Diskusi  |                                                                                   |  |  |  |  |
|--------------------|-----------------------------------------------------------------------------------|--|--|--|--|
| Peserta Diskusi I  | Faizal Mahananto (FM)                                                             |  |  |  |  |
| Jabatan            | Ketua ISICO 2017                                                                  |  |  |  |  |
| Peserta Diskusi II | Amna Shifia Nisafani (AS)                                                         |  |  |  |  |
| Jabatan            | Bagian Registrasi ISICO 2017                                                      |  |  |  |  |
| Peserta Diskusi I  | Arif Wibisono (AW)                                                                |  |  |  |  |
| Jabatan            |                                                                                   |  |  |  |  |
| Peserta Diskusi II | Delina Rahayu Effendi (DL)                                                        |  |  |  |  |
| Jabatan            | Peneliti                                                                          |  |  |  |  |
| Tempat             | TC-101 Jurusan Sistem Informasi<br>ITS                                            |  |  |  |  |
| Tanggal            | 14 Desember 2016                                                                  |  |  |  |  |
| Tujuan             | Menggali informasi mengenai proses<br>pendaftaraan yang diharapkan pada<br>ISICO. |  |  |  |  |

Tabel D.1 Informasi diskusi proses yang berjalan pada aplikasi

Tabel D.2 Hasil diskusi proses yang berjalan pada aplikasi

| Nama | Narasi Diskusi                                  |  |  |  |  |  |
|------|-------------------------------------------------|--|--|--|--|--|
| AS   | Jadi selama ini yang terjadi dalam proses       |  |  |  |  |  |
|      | pendaftaran ISICO adalah, peserta itu membayar  |  |  |  |  |  |
|      | biaya pendaftaran terlebih dahulu setelah paper |  |  |  |  |  |

| Nama | Narasi Diskusi                                                                                                    |
|------|----------------------------------------------------------------------------------------------------|
|      | diterima lalu bagian Keuangan memberikan bukti<br>pembayaran. Kemudian, penyelenggara memiliki<br><i>Google Sheet</i> yang berisi catatan ID paper<br>pemakalah dan editor memasukkan keterangan<br>apakah terdapat kekurangan bayar atau tidak.<br>Dampaknya dirasakan saat registrasi hari<br>pelaksanaan konferensi berlangsung, dimana orang<br>yang harusnya setelah registrasi bisa langsung<br>masuk, tetapi ini tidak. Mereka harus antri lagi di<br>bagian keuangan untuk membayar kekurangan<br>bayar yang disebabkan karena <i>editor</i> mengedit<br>kekurangan bayar setelah selesai melakukan<br>editing paper yang siap cetak, untuk menunggu<br>kemungkinan terjadinya perubahan paper.<br>Sehingga kalau <i>paper</i> sudah dinyatakan diterima<br>dan peserta membayar dulu, biasanya terjadi<br>kekurangan bayar. |
| FM   | Seharusnya pembayaran <i>paper</i> itu dilakukan setelah camera ready selesai ya, supaya tidak terjadi kejadian seperti itu.                                                                                                    |
| AS   | Nah itu tergantung kebijakan Bapak. Kalau dulu,<br>ada ketentuan bahwa <i>early bird</i> itu mulai dibuka<br>meskipun papernya belum tentu diterima. Akhirnya<br>kita harus mengembalikan uang kalau paper<br>tersebut benar-benar tidak diterima.                                                                                                    |
| FM   | Saya pengennya di <i>form</i> itu nanti bisa keluar<br>tanggalnya berapa kalau misalnya dia mau bayar<br>paper. Jadi, misalnya kalau tanggalnya masih<br>tanggal <i>early bird</i> , berarti dia dikasih harga yang<br><i>early bird</i> . Lalu yang disubmit ini adalah paper<br>yang sudah pasti diterima gitu.                                                                                                    |
| AS   | Nah sekarang pertanyaannya adalah, <i>early bird</i> nya itu kapan? Bapak harus menentukan tanggalnya                                                                                                    |

| Nama | Narasi Diskusi                                                                                                    |
|------|----------------------------------------------------------------------------------------------------|
|      | terlebih dahulu. Jangan sampai jadwal <i>early bird</i><br>itu sebelum pengumuman <i>acceptance paper</i> karena<br>nanti bisa muncul <i>refund</i> . Artinya, kalau sebelum<br>pengumuman <i>acceptance</i> sudah bisa mendaftar<br>early bird, pasti peserta akan meminta uangnya<br>kembali kalau akhirnya papernya tidak diterima.<br>Dan lagi, diterimanya itu setelah revisinya selesai<br>atau setelah dilakukan review?                                                                                                    |
| FM   | Oh gitu ya. Berarti pembukaan pendaftaran yang early bird dilakukan setelah semua sudah <i>fix</i> saja, yaitu setelah <i>camera ready</i> .                                                                                                    |
| AS   | Jadi yang dibutuhkan delina adalah 1) list paper (di<br>database) 2) kelebihan paper 3) sama email.<br>Loginnya nanti kalau bisa sama kayak login easy<br>chair, yaitu dengan menggunakan alamat email<br>yang ada di paper. Jadi nanti peserta sign up,<br>registrasi berapa paper yang mau didaftarkan, terus<br>datanya muncul id paper, <b>author</b> , terus pilih<br>presenternya siapa, terus habis gitu ada kelebihan<br>paper. Nah kalo nanti presenternya adalah orang<br>yang sama dengan registran, maka dia terhitung<br>biaya paper tambahan. |
| FM   | Untuk jumlah <i>paper</i> yang bisa didaftarkan per registran lebih baik dibatasi 3 saja.                                                                                                    |
| AS   | Ok. Lalu nanti di <i>invoice</i> ada tulisan <i>invoice</i> due <i>date</i> (max 1 hari). Tapi, kalau ternyata dia minta perpanjangan waktu bayar gimana?                                                                                                    |
| FM   | Ya tidak bisa, dia harus melakukan registrasi ulang kalau gitu.                                                                                                    |
| AS   | Jadi sebenernya prosesnya sederhana lho. Pertama, daftar akun, registrasi, melakukan pembayaran,                                                                                                    |

| Nama | Narasi Diskusi                                                                              |
|------|---------------------------------------------------------------------------------------------|
|      | terus Mas Ipung konfirmasi pembayaran.                                                      |
| AW   | Mas Ipung bisa ga dapet <i>report</i> siapa aja yang uda bayar?                             |
| AS   | Bisa                                                                                        |
| AW   | Proses <i>aware</i> itu yang susah adalah report. Nanti pake phpmaker aja.                  |
| AS   | Kalo uda konfirmasi pembayaran, peserta bisa cetak bukti pembayaran dan <i>qrcode</i> .     |
| FM   | Qrcode ini alatnya bagaimana?                                                               |
| AS   | <i>Qrcode</i> aja lho nanti pake kamera. Jadi tinggal discan.                               |
| FM   | Lah tapi kan nanti prosesnya lama, jadi harus terhubung internet dulu baru bisa registrasi. |
| AS   | Engga, bisa kok.                                                                            |
| AW   | Ga lama kok, kalo lama pun masih reliabel.                                                  |
| AS   | Qrcodenya per <i>presenter</i> ya. Nanti ada 3 <i>qrcode</i> atas nama nya siapa.           |
| FM   | Kalo nanti dia ada kekurangan bayar gimana?                                                 |
| AS   | Ga mungkin ada kekurangan bayar, kan bayarnya setelah ini tadi.                             |
| FM   | Jadi ini produknya, <i>paper</i> , <i>non author</i> , prosiding, hotel.                    |
| AS   | Jadi scopenya adalah setelah dia sudah camera ready selesai.                                |
| AS   | Tiap ada yang upload, Mas Ipung dikasih email.                                              |
| FM   | Di qrcode ada jadwal presentasi?                                                            |

| Nama | Narasi Diskusi                                                                                                    |  |  |  |  |
|------|----------------------------------------------------------------------------------------------------|--|--|--|--|
| AS   | Iya.                                                                                                    |  |  |  |  |
| DL   | Kalo audience aja gimana bu?                                                                                                    |  |  |  |  |
| As   | Ya sama aja. Jadi ini registrasinya satu aja, dia<br>milih kalo ga ada <i>paper</i> ya langsung masuk ke<br>registrasi <i>non author</i> , nanti yang didaftarkan<br>adalah nama, instansi, terus yang lain-lain (kayak<br>hotel dan prosiding). |  |  |  |  |

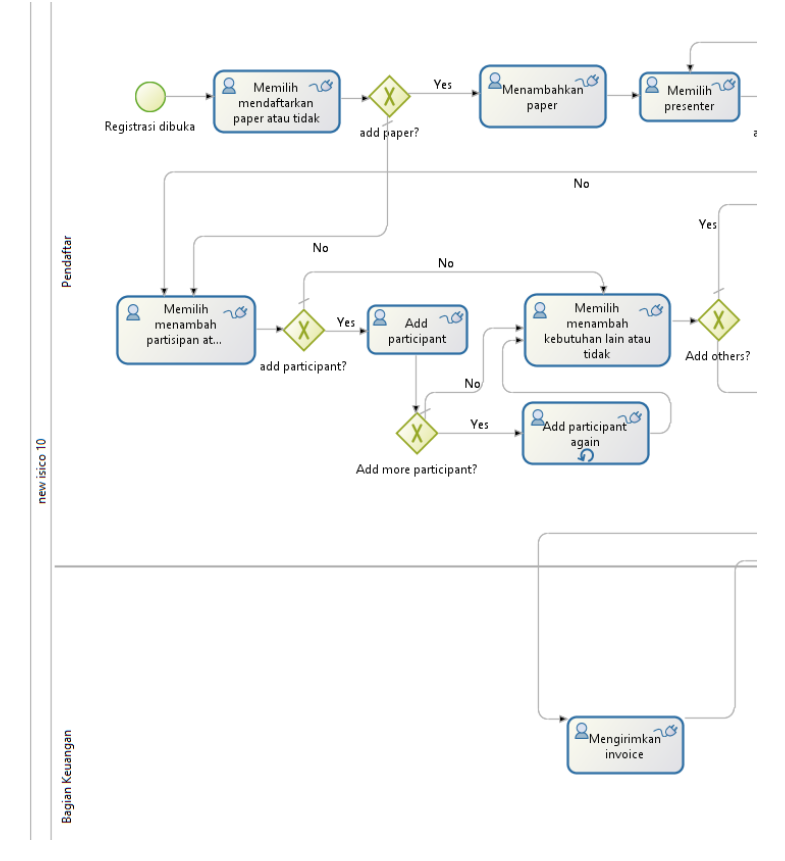

## Lampiran E. Diagram Proses (to-be)

Gambar E.1 Diagram proses to-be bagian 1

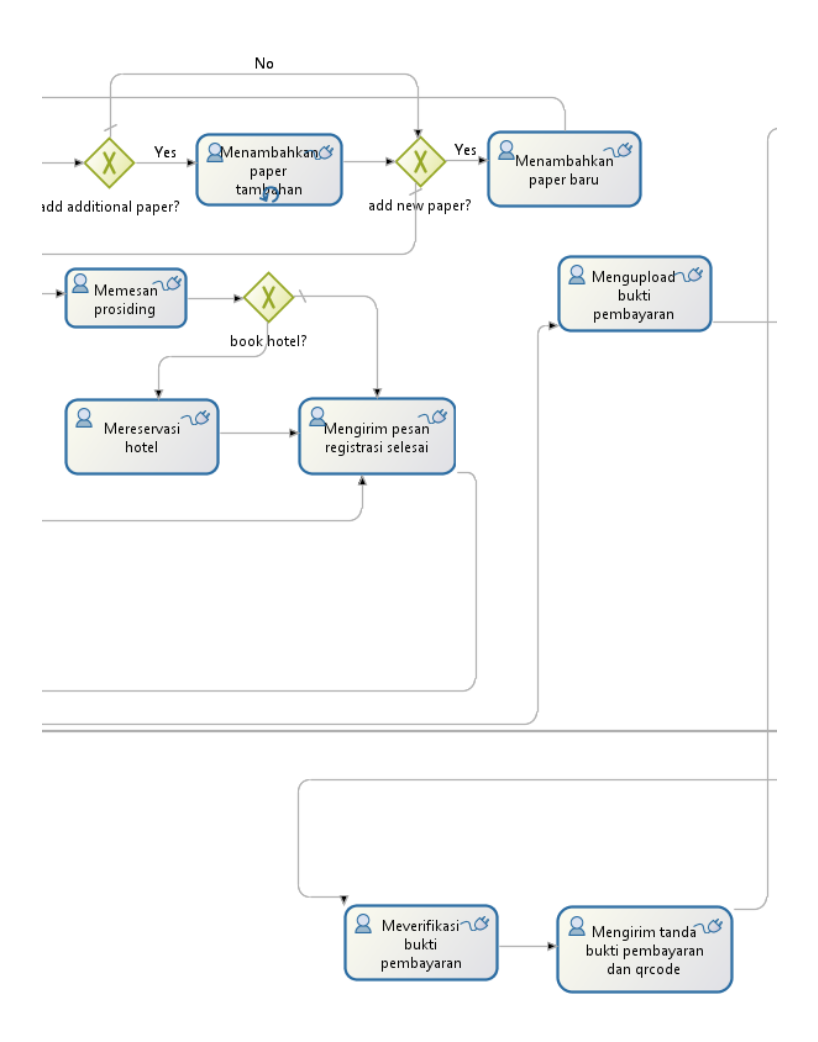

Gambar E.2 Diagram proses to-be bagian 2

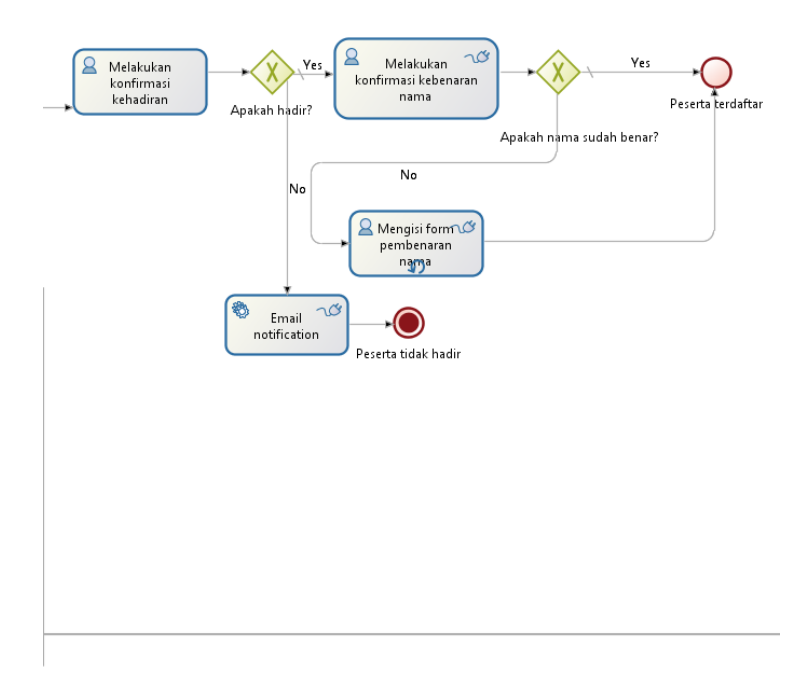

Gambar E.3 Diagram proses to-be bagian 3

| 👉 Bonita   | asoft |                   |                  |                | Welcome: - 🛛 User      | Settings |
|------------|-------|-------------------|------------------|----------------|------------------------|----------|
|            |       | 🗹 Tasks 🛛 🛪 Cases | ↔ Processes      | ¢.             |                        |          |
|            | <     | Filters           |                  |                | Form Comments Overview | 2.       |
| To do      | 0     | Process All -     | Sear             | chQ            | Pendaftaran Akun       |          |
| My tasks   | 0     |                   |                  |                | Name *                 |          |
| Done tasks |       | Task list C       |                  |                |                        |          |
|            |       | L TAKE & RELEASE  |                  | 1-1/1 🗢        | Username *             |          |
|            |       | 🗆 💄 Task name 💊   | Process name     | Due date       | Password *             |          |
|            |       | Pendaftaran AKun  | Pendaftaran Akun | Apr 13 4:15 PM |                        |          |
|            |       |                   |                  | 1-1/1          | Email *                |          |
|            |       |                   |                  |                | Add again              |          |
|            |       |                   |                  |                |                        |          |
|            |       |                   |                  |                | SEND                   |          |
|            |       |                   |                  |                | Bonitasoft @ 2016      |          |

## Lampiran F. Tampilan Hasil Implementasi

Gambar F.1 Mendaftarkan akun Bonita

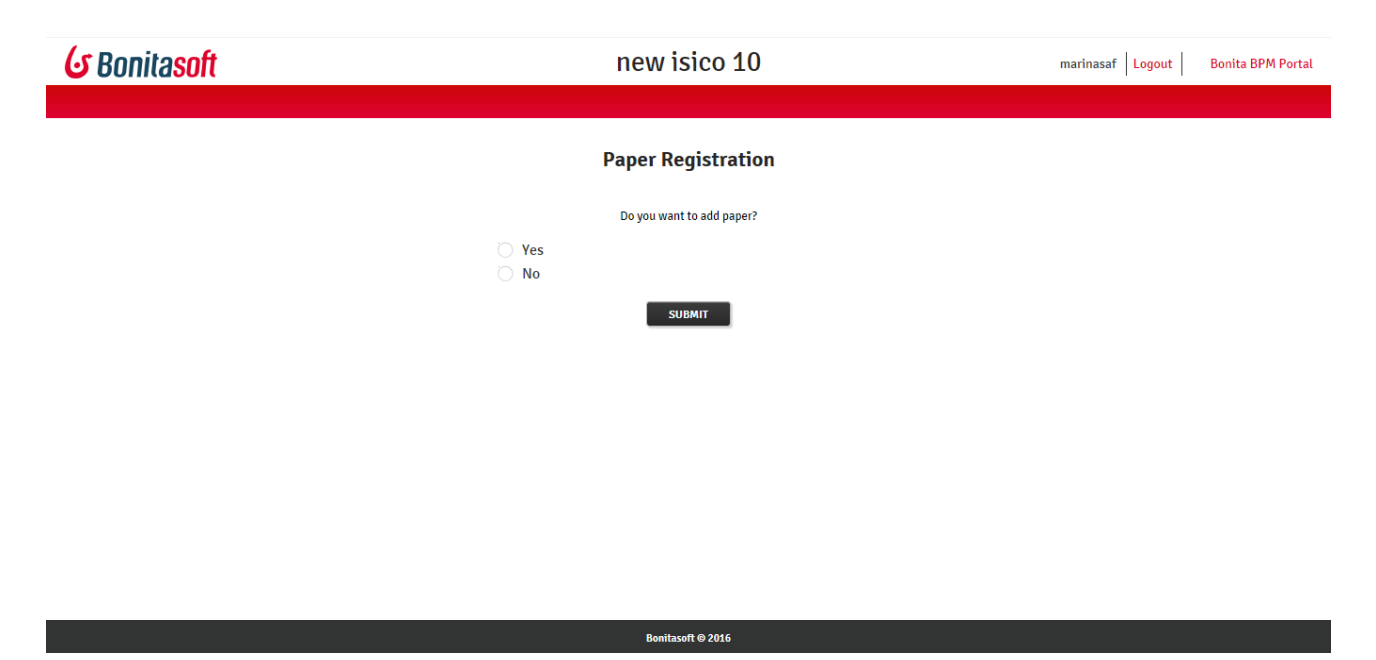

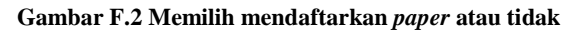

| <b>&amp;</b> Bonitasoft | new isico 10 | marinasaf Logout Bonita BPM Portal |
|-------------------------|--------------|------------------------------------|
|                         |              |                                    |
|                         | Add Paper    |                                    |
|                         | Paper id *   |                                    |
|                         | SUBMIT       |                                    |
|                         |              |                                    |
|                         |              |                                    |
|                         |              |                                    |

Gambar F.3 Menambahkan paper

| <b>&amp;</b> Bonitasoft | new isico 10                                            | marinasaf   Logout   Bonita BPM Portal |
|-------------------------|---------------------------------------------------------|----------------------------------------|
|                         |                                                         |                                        |
|                         | Set Presenter                                           |                                        |
|                         | Paper id                                                |                                        |
|                         | 4                                                       |                                        |
|                         | Paper title                                             |                                        |
|                         | Usability Testing on Flight Searching Website Using Het |                                        |
|                         | Select presenter *                                      |                                        |
|                         | Rianto 💌                                                |                                        |
|                         | Status *                                                |                                        |
|                         | Non student                                             |                                        |
|                         | Add additional paper                                    |                                        |
|                         |                                                         |                                        |
|                         | SUBMIT                                                  |                                        |
|                         |                                                         |                                        |
|                         |                                                         |                                        |

Gambar F.4 Memilih presenter

| <b>&amp;</b> Bonitasoft | new isico 10                                  | marinasaf   Logout   Bonita BPM Portal |
|-------------------------|-----------------------------------------------|----------------------------------------|
|                         |                                               |                                        |
|                         | Add Additional Paper                          |                                        |
|                         | Paper presenter                               |                                        |
|                         | Marius Limpo                                  |                                        |
|                         | Remaining paper                               |                                        |
|                         | 0                                             |                                        |
|                         | Select Paper *                                |                                        |
|                         | Web Tags Formatting with Multilevel Numbering |                                        |
|                         | Add other paper                               |                                        |
|                         |                                               |                                        |
|                         | SUBMIT                                        |                                        |
|                         |                                               |                                        |
|                         |                                               |                                        |
|                         |                                               |                                        |
|                         |                                               |                                        |
|                         |                                               |                                        |

Gambar F.5 Menambahkan paper tambahan

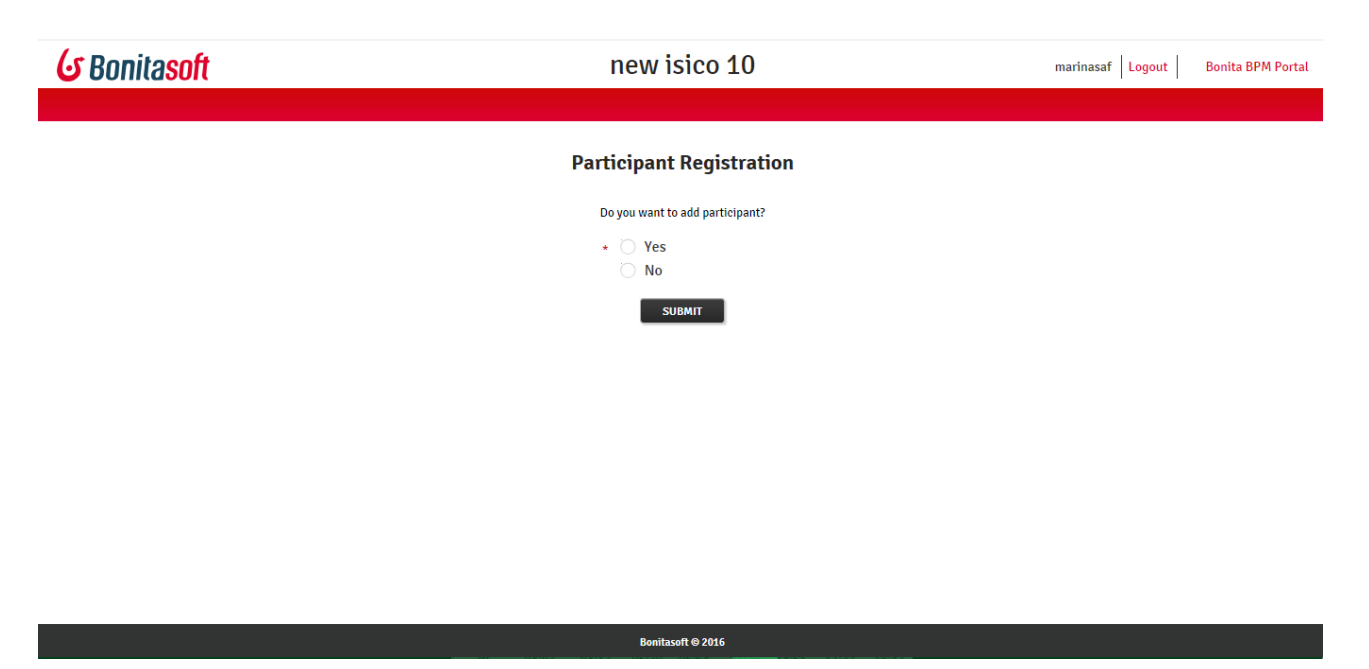

Gambar F.6 Memilih menambahkan partisipan atau tidak

| ဖာ Bonitasoft | new isico 10      | marinasaf   Logout   Bonita BPM Portal |
|---------------|-------------------|----------------------------------------|
|               | Add Participant   |                                        |
|               | First name *      |                                        |
|               | Middle name       |                                        |
|               | Last name *       |                                        |
|               | Institution *     |                                        |
|               | Add participant   |                                        |
|               | SUBMIT            |                                        |
|               |                   |                                        |
|               | Bonitasoft © 2016 |                                        |

Gambar F.7 Menambahkan partisipan

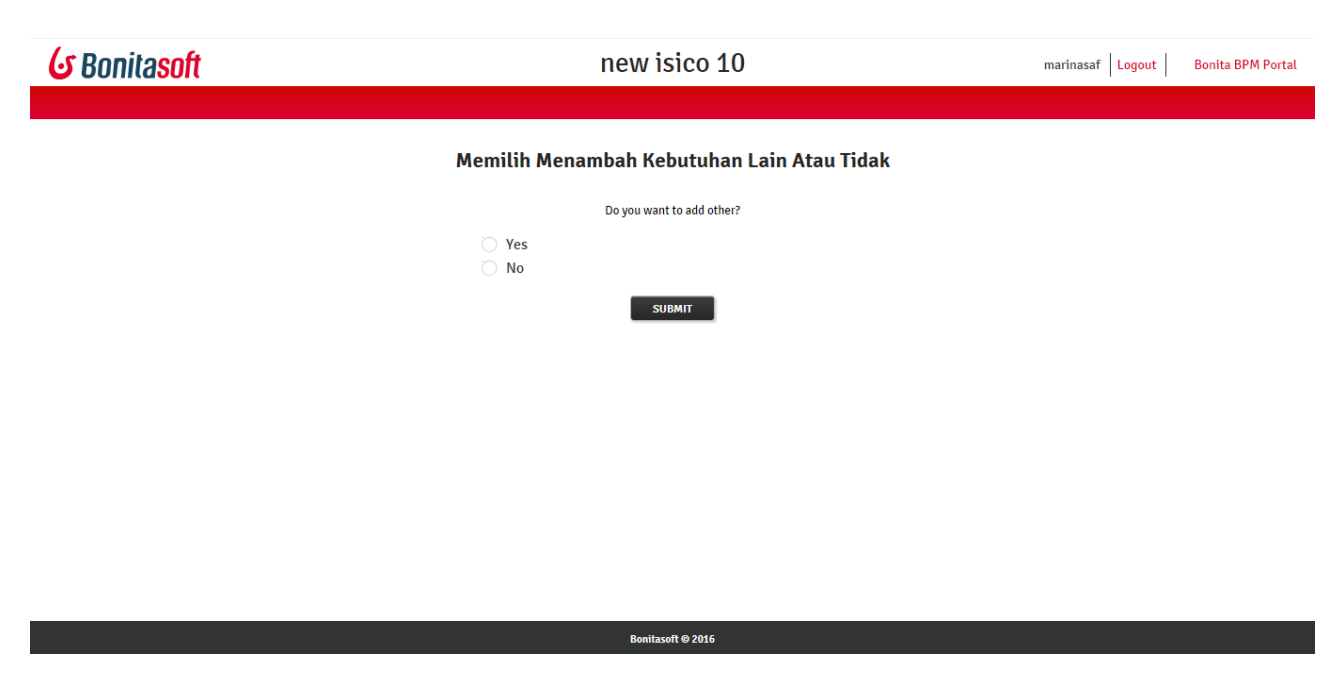

Gambar F.8 Memilih menambahkan kebutuhan lain atau tidak

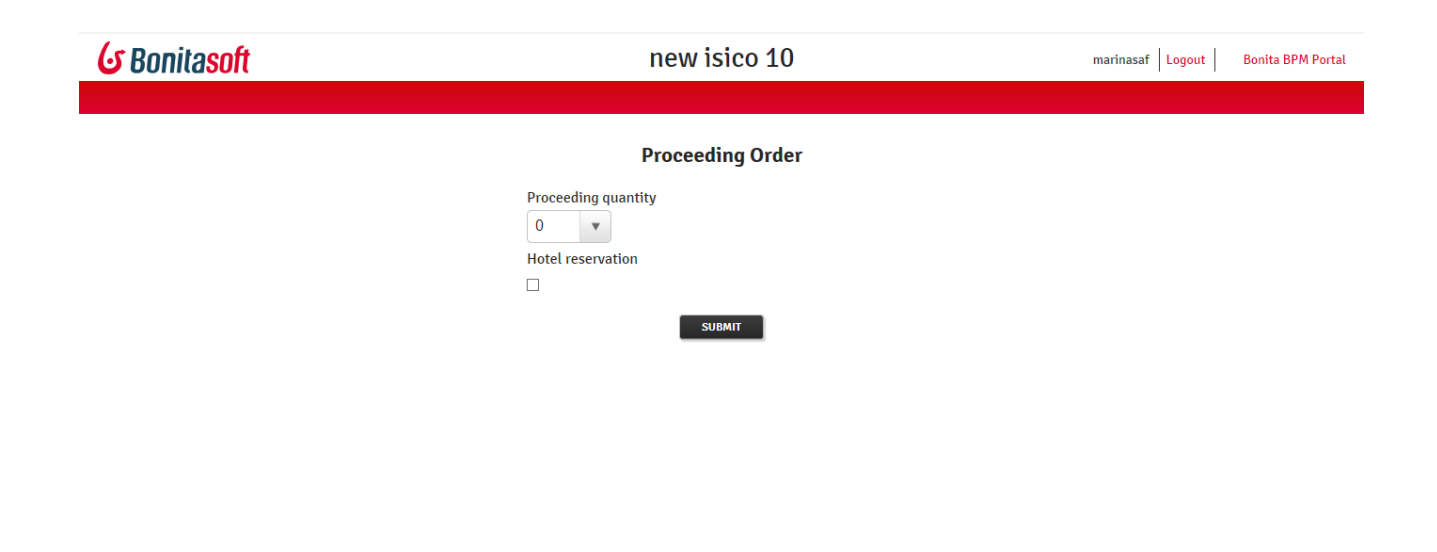

Gambar F.9 Memesan prosiding

| S Bonitasoft     | new isico 10   | marinasaf Logout Bonita BPM Portal |
|------------------|----------------|------------------------------------|
|                  |                |                                    |
|                  | Book Hotel     |                                    |
| Passport ID *    |                |                                    |
|                  |                |                                    |
| Full name *      | Gender *       |                                    |
|                  | O Male         |                                    |
| Country *        |                |                                    |
|                  |                |                                    |
| Select hotel *   |                |                                    |
| Select hotel v   |                |                                    |
| Check in *       | Check out *    |                                    |
| 18<br>18         |                |                                    |
| Number of room * | Guest number * |                                    |
|                  |                |                                    |
|                  |                |                                    |
|                  | SUBMIT         |                                    |

Gambar F.10 Mereservasi hotel

| & Bonitasoft |                                                 | Welcome: • Q User • Settings |
|--------------|-------------------------------------------------|------------------------------|
|              | ☑ Tasks 🏾 🌣 Cases 👘 Processes                   |                              |
| <            | Filters                                         | Form Comments Overview       |
| To do        | Process · Search                                | Mengirimkan Invoice          |
| My tasks     |                                                 | Registrant ID                |
| Done tasks   | Task list C                                     | 2                            |
|              |                                                 | Email Registrant             |
|              | L TAKE LEASE 1-1/1 ♀                            | marinavisafitri@gmail.com    |
|              | Task name      Process name     Due date        | Invoice ID *                 |
|              | Mengirimkan invoice new isico 10 Apr 10 8:37 AM |                              |
|              |                                                 | Invoice *                    |
|              | 1-1/1                                           | Browse                       |
|              |                                                 | SEND                         |
|              |                                                 |                              |
|              |                                                 |                              |
|              |                                                 |                              |
|              |                                                 |                              |
|              |                                                 | Bomtasoft © 2016             |

Gambar F.11 Mengirimkan invoice

| <b>G</b> Bonitasoft    |                             | Welcome: Marina Safitri | • OUser • Settings |
|------------------------|-----------------------------|-------------------------|--------------------|
| 🗹 Tasks 🛛 🛪 Cases      | O Processes                 |                         |                    |
| Form Comments Overview |                             |                         | ×                  |
| Тс                     | Mengupload Bukti Pembayaran |                         |                    |
| M                      | Invoice id                  |                         |                    |
|                        | 201704102QITX2              |                         |                    |
|                        | Invoice                     |                         |                    |
|                        | 201704102QITX2.pdf          |                         |                    |
|                        | modify remove               |                         |                    |
|                        | Browse                      |                         |                    |
|                        | SUBMIT                      |                         |                    |
|                        | Bonitasoft © 2016           |                         |                    |
|                        |                             |                         |                    |
|                        |                             |                         | CLOSE              |
|                        |                             |                         |                    |

Gambar F.12 Mengunggah bukti pembayaran

| 🕑 Bonitasoft |                                                                                                    | Welcome: • 🖉 User • Settings                                                                         |
|--------------|----------------------------------------------------------------------------------------------------|----------------------------------------------------------------------------------------------------|
|              | ☑ Tasks                                                                                                    |                                                                                                    |
| <            | Filters                                                                                                    | Form Comments Overview                                                                               |
| To do        | Process r                                                                                                    | Meverifikasi Bukti Pembayaran                                                                        |
| My tasks     |                                                                                                    | Invoice id                                                                                           |
| Done tasks   | Task list C                                                                                                    | 201704102QITX2                                                                                       |
|              | TAKE       RELEASE       1-1/1         Task name A       Process name       Due date         Meverifikasi bukti pembayaran       new isico 10       Apr 10 8:43 AM         1-1/1       Apr 10 8:43 AM | Payment receipt<br>URL • File<br>DelinaRahayu EffendiProfile.pdf<br>modify remove<br>Note<br>CONFIRM |

Gambar F.13 Meverifikasi bukti pembayaran

| 6              | Bonil | asoft    |            |         |                                                                                                | Welcome: | - 8 | User | •    | Settings |
|----------------|-------|----------|------------|---------|------------------------------------------------------------------------------------------------|----------|-----|------|------|----------|
|                |       |          | 🗹 Tasks    | 🕫 Cases | © Processes                                                                                    |          |     |      |      |          |
| Tc<br>M:<br>Dc | Form  | Comments | ; Overview |         | Mengirim Tanda Bukti Pembayaran dan Qrcode<br>Payment Receipt *<br>QR Code *<br>Browse<br>SEND |          |     |      |      | × *      |
|                |       |          |            |         | Bonitasoft © 2015                                                                              |          |     |      |      |          |
|                |       |          |            |         |                                                                                                |          |     |      | CLOS |          |

Gambar F.14 Mengirim tanda bukti penerimaan pembayaran dan qrcode

| 🕝 Bonitasoft                                                                      |                                                                                 | Welcome: Marina Safitri 🔻 😫 User 👻 🛛 Settings                                                                           |
|-----------------------------------------------------------------------------------|---------------------------------------------------------------------------------|----------------------------------------------------------------------------------------------------|
| 🗹 Tasks 🛛 🛪 Cases                                                                 | <ul> <li>Processes</li> </ul>                                                   |                                                                                                    |
| < Filters                                                                         |                                                                                 | Form Comments Overview                                                                                                  |
| To do                                                                             | Search                                                                          | Melakukan Konfirmasi Kehadiran                                                                                          |
| My tasks                                                                          |                                                                                 | Here are your qrcode and payment receipts                                                                               |
| Done tasks Task list C Task list C Task name ^ Task name ^ Helakukan konfirmasi k | 1-1/1<br>Process name Due date<br>ehadiran new isico 10 Apr 10 8:48 AM<br>1-1/1 | Payment receipts<br>URL File<br>201704102QITX2 (1).pdf<br>modify remove<br>Qrcode<br>URL File<br>2.rar<br>modify remove |
|                                                                                   |                                                                                 | Will you attend the conference?  Ves No SUBMIT Bonitasoft © 2016 2                                                      |

Gambar F.15 Konfirmasi kehadiran

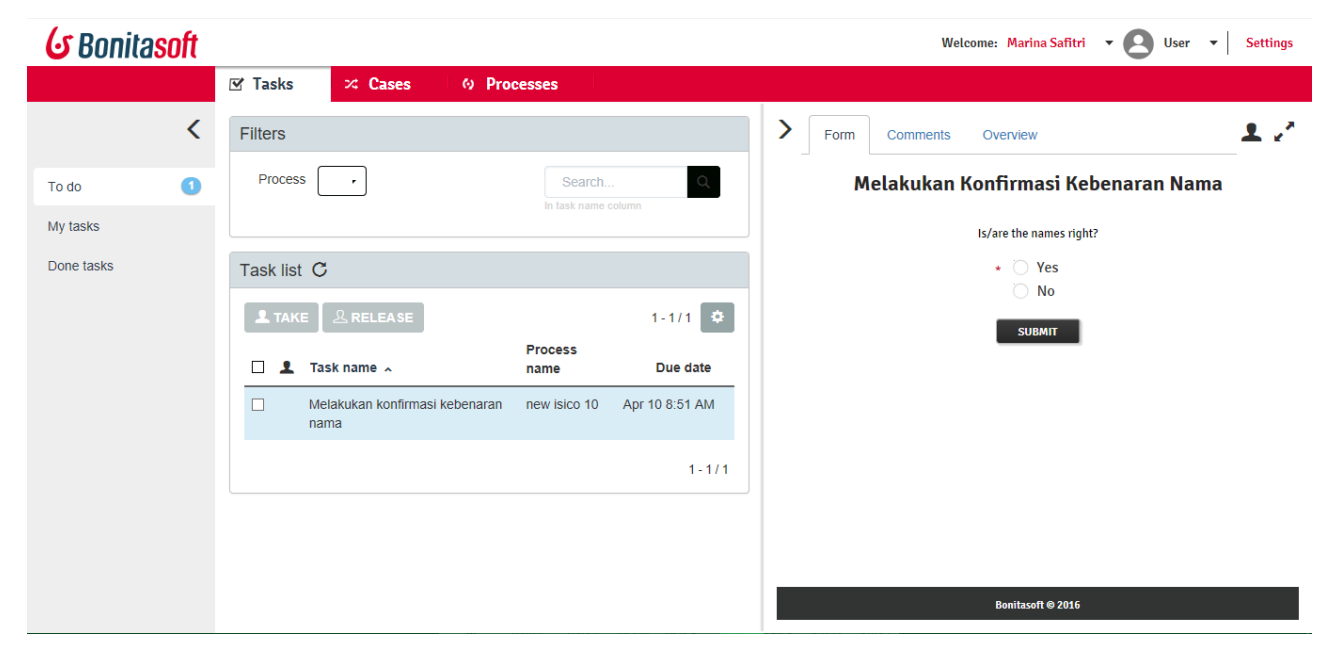

Gambar F.16 Konfirmasi kebenaran nama

| 6 | Bonit | asoft    |          |         |                              | Welcome: Marina Safitri 🔻 | User • Settings |
|---|-------|----------|----------|---------|------------------------------|---------------------------|-----------------|
|   |       |          | 🗹 Tasks  | 🛪 Cases | 6) Processes                 |                           |                 |
| ſ | Form  | Comments | Overview |         |                              |                           | ×               |
|   |       |          |          |         | Mengisi Form Pembenaran Nama |                           |                 |
| L |       |          |          |         |                              |                           | CLOSE           |

Gambar F.17 Form pembenaran nama

## Lampiran G. Hasil User Acceptance Testing

Tabel G.1 sampai dengan Tabel G.4 merupakan hasil pengujian pertama yang dilakukan. Namun ternyata masih terdapat kesalahan pada saat pembuatan *invoice* ketika peserta hanya mendaftarkan *paper* saja tanpa mendaftarkan partisipan dimana tertulis dalam menjalankan *test script* kedua. Akibatnya proses setelah pembuatan *invoice*, dimana pada Bonita yaitu sebelum mengirimkan *invoice*, hingga akhir jadi tidak dapat dilanjutkan.

| No. | Aktivitas                                        | Pass | Fail |
|-----|--------------------------------------------------|------|------|
|     | Peserta                                          |      |      |
| 1   | Memilih mendaftarkan <i>paper</i> atau tidak     | V    |      |
| 2   | Menambahkan paper                                | V    |      |
| 3   | Memilih presenter                                | V    |      |
| 4   | Menambahkan <i>paper</i> tambahan                | V    |      |
| 5   | Memilih menambahkan partisipan<br>atau tidak     | V    |      |
| 6   | Menambahkan partisipan                           | V    |      |
| 7   | Memilih menambahkan<br>kebutuhan lain atau tidak | V    |      |
| 8   | Memesan prosiding                                | V    |      |
| 9   | Mereservasi hotel                                | V    |      |
| 10  | Mengunggah bukti pembayaran                      | V    |      |
| 11  | Melakukan konfirmasi kehadiran                   | V    |      |

Tabel G.1 Checklist item keberhasilan aktivitas pada proses

| No. | Aktivitas                                                 | Pass | Fail |
|-----|-----------------------------------------------------------|------|------|
| 12  | Melakukan konfirmasi kebenaran nama                       | V    |      |
| 13  | Mengisi <i>form</i> pembenaran nama                       | V    |      |
|     | Bagian Keuangan                                           |      |      |
| 14  | Mengirimkan invoice                                       | V    |      |
| 15  | Meverifikasi bukti pembayaran                             | V    |      |
| 16  | Mengirimkan <i>qrcode</i> dan bukti penerimaan pembayaran | V    |      |

Keterangan:

- Pass : Aktivitas tidak dapat berjalan
- Fail : Aktivitas dapat berjalan

#### Tabel G.2 Checklist item keberhasilan notifikasi email

| No. | Pemberitahuan                                                               | Pass | Fail |
|-----|-----------------------------------------------------------------------------|------|------|
| 1   | Peserta baru kepada peserta                                                 | V    |      |
| 2   | Peserta baru kepada bagian<br>keuangan                                      | V    |      |
| 3   | Invoice terkirim kepada peserta                                             | V    |      |
| 4   | Bukti pembayaran terkirim kepada bagian keuangan                            | V    |      |
| 5   | Pembayaran terkonfirmasi kepada peserta                                     | V    |      |
| 6   | <i>Qrcode</i> dan bukti penerimaan<br>pembayaran terkirim kepada<br>peserta | V    |      |
| No. | Pemberitahuan                                      | Pass | Fail |
|-----|----------------------------------------------------|------|------|
| 7   | Pesan ketidakhadiran kepada peserta                | V    |      |
| 8   | Proses pendaftaran ISICO selesai<br>kepada peserta | V    |      |

- Pass : Pemberitahuan berjalan dengan normal
- Fail : Pemberitahuan tidak dapat berjalan

#### Tabel G.3 Checklist item keberhasilan fungsional database

| No. | Fungsi                                                                                                    | Pass | Fail |
|-----|----------------------------------------------------------------------------------------------------|------|------|
| 1   | Memperbarui <i>paper</i> yang terdaftar berdasarkan ID <i>paper</i>                                                                           | V    |      |
| 2   | Mengambil membership presenter                                                                                                    | V    |      |
| 3   | Mengambil <i>presenter</i> berdasarkan<br>ID <i>paper</i> yang terdaftar                                                                      | V    |      |
| 4   | Mengambil judul <i>paper</i><br>berdasarkan ID <i>paper</i> yang<br>terdaftar                                                                 | V    |      |
| 5   | Memperbarui <i>presenter paper</i> yang dipilih                                                                                               | V    |      |
| 6   | Mengambil jumlah sisa <i>paper</i><br>pada suatu <i>paper</i> (saat peserta<br>melakukan pendaftaran <i>paper</i><br>tambahan)                | V    |      |
| 7   | Mengambil judul <i>paper</i> sesuai<br>dengan <i>presenter</i> yang terpilih<br>(saat peserta melakukan<br>pendaftaran <i>paper</i> tambahan) | V    |      |
| 8   | Memperbarui presenter paper                                                                                                    | V    |      |

| No. | Fungsi                                                                           | Pass | Fail |
|-----|----------------------------------------------------------------------------------|------|------|
|     | tambahan yang didaftarkan                                                        |      |      |
| 9   | Menyimpan data partisipan                                                        | V    |      |
| 10  | Menyimpan data pemesanan prosiding                                               | V    |      |
| 11  | Mengambil data hotel untuk layanan reservasi hotel                               | V    |      |
| 12  | Menyimpan data reservasi hotel                                                   | V    |      |
| 13  | Memperbarui bahwa <i>invoice</i> telah lunas                                     | V    |      |
| 14  | Memperbarui bahwa <i>paper</i> yang tertulis pada <i>invoice</i> telah lunas     | V    |      |
| 15  | Memperbarui bahwa partisipan<br>yang tertulis pada <i>invoice</i> telah<br>lunas | V    |      |
| 16  | Menyimpan data pembenaran<br>nama                                                | V    |      |

Pass : Fungsi berjalan dengan normal

Fail : Fungsi tidak dapat berjalan

### Tabel G.4 Checklist item fungsional sistem eksternal

| No. | Aktivitas                                | Pass | Fail |
|-----|------------------------------------------|------|------|
| 1   | Pendaftaran akun Bonita                  | V    |      |
| 2   | Pembuatan invoice                        |      | V    |
| 3   | Pembuatan bukti penerimaan<br>pembayaran | V    |      |

| No. | Aktivitas                                                            | Pass | Fail |
|-----|----------------------------------------------------------------------|------|------|
| 4   | Pembuatan <i>qrcode</i>                                              | V    |      |
| 5   | Dashboard informasi jumlah author/presenter yang terdaftar           | V    |      |
| 6   | Dashboard informasi jumlah author/presenter yang telah hadir         | V    |      |
| 7   | <i>Dashboard</i> informasi jumlah partisipan yang terdaftar          | V    |      |
| 8   | <i>Dashboard</i> informasi jumlah partisipan yang telah hadir        | V    |      |
| 9   | <i>Dashboard</i> informasi jumlah<br><i>invoice</i> yang telah lunas | V    |      |

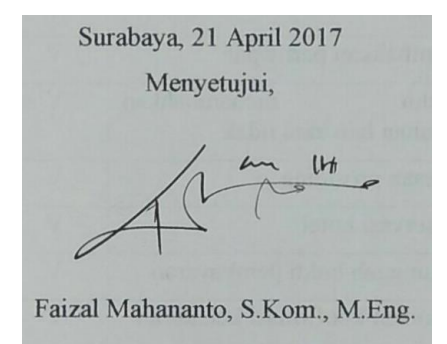

Tabel G.5 sampai dengan Tabel G.8 merupakan hasil pengujian kedua yang dilakukan. Di sini semua aktivitas dan fungsional telah berjalan dengan baik.

| No. | Aktivitas                                        | Pass | Fail |
|-----|--------------------------------------------------|------|------|
|     | Peserta                                          |      |      |
| 1   | Memilih mendaftarkan <i>paper</i> atau tidak     | V    |      |
| 2   | Menambahkan paper                                | V    |      |
| 3   | Memilih presenter                                | V    |      |
| 4   | Menambahkan paper tambahan                       | V    |      |
| 5   | Memilih menambahkan partisipan atau tidak        | V    |      |
| 6   | Menambahkan partisipan                           | V    |      |
| 7   | Memilih menambahkan<br>kebutuhan lain atau tidak | V    |      |
| 8   | Memesan prosiding                                | V    |      |
| 9   | Mereservasi hotel                                | V    |      |
| 10  | Mengunggah bukti pembayaran                      | V    |      |
| 11  | Melakukan konfirmasi kehadiran                   | V    |      |
| 12  | Melakukan konfirmasi kebenaran nama              | V    |      |
| 13  | Mengisi form pembenaran nama                     | V    |      |
|     | Bagian Keuangan                                  |      |      |
| 14  | Mengirimkan invoice                              | V    |      |

Tabel G.5 Checklist item keberhasilan aktivitas pada proses

| No. | Aktivitas                                                 | Pass | Fail |
|-----|-----------------------------------------------------------|------|------|
| 15  | Meverifikasi bukti pembayaran                             | V    |      |
| 16  | Mengirimkan <i>qrcode</i> dan bukti penerimaan pembayaran | V    |      |

## Pass : Aktivitas tidak dapat berjalan

Fail : Aktivitas dapat berjalan

#### Tabel G.6 Checklist item keberhasilan notifikasi email

| No. | Pemberitahuan                                                               | Pass | Fail |
|-----|-----------------------------------------------------------------------------|------|------|
| 1   | Peserta baru kepada peserta                                                 | V    |      |
| 2   | Peserta baru kepada bagian<br>keuangan                                      | V    |      |
| 3   | Invoice terkirim kepada peserta                                             | V    |      |
| 4   | Bukti pembayaran terkirim kepada bagian keuangan                            | V    |      |
| 5   | Pembayaran terkonfirmasi kepada peserta                                     | V    |      |
| 6   | <i>Qrcode</i> dan bukti penerimaan<br>pembayaran terkirim kepada<br>peserta | V    |      |
| 7   | Pesan ketidakhadiran kepada peserta                                         | V    |      |
| 8   | Proses pendaftaran ISICO selesai kepada peserta                             | V    |      |

Keterangan:

- *Pass* : Pemberitahuan berjalan dengan normal
- *Fail* : Pemberitahuan tidak dapat berjalan

| No. | Fungsi                                                                                                    | Pass | Fail |
|-----|----------------------------------------------------------------------------------------------------|------|------|
| 1   | Memperbarui <i>paper</i> yang terdaftar berdasarkan ID <i>paper</i>                                                                           | V    |      |
| 2   | Mengambil membership presenter                                                                                                    | V    |      |
| 3   | Mengambil <i>presenter</i> berdasarkan<br>ID <i>paper</i> yang terdaftar                                                                      | V    |      |
| 4   | Mengambil judul <i>paper</i><br>berdasarkan ID <i>paper</i> yang<br>terdaftar                                                                 | V    |      |
| 5   | Memperbarui <i>presenter paper</i> yang dipilih                                                                                               | V    |      |
| 6   | Mengambil jumlah sisa <i>paper</i><br>pada suatu <i>paper</i> (saat peserta<br>melakukan pendaftaran <i>paper</i><br>tambahan)                | V    |      |
| 7   | Mengambil judul <i>paper</i> sesuai<br>dengan <i>presenter</i> yang terpilih<br>(saat peserta melakukan<br>pendaftaran <i>paper</i> tambahan) | V    |      |
| 8   | Memperbarui <i>presenter paper</i> tambahan yang didaftarkan                                                                                  | V    |      |
| 9   | Menyimpan data partisipan                                                                                                    | V    |      |
| 10  | Menyimpan data pemesanan prosiding                                                                                                    | V    |      |
| 11  | Mengambil data hotel untuk<br>layanan reservasi hotel                                                                                         | V    |      |
| 12  | Menyimpan data reservasi hotel                                                                                                    | V    |      |

Tabel G.7 Checklist item keberhasilan fungsional database

| No. | Fungsi                                                                           | Pass | Fail |
|-----|----------------------------------------------------------------------------------|------|------|
| 13  | Memperbarui bahwa <i>invoice</i> telah lunas                                     | V    |      |
| 14  | Memperbarui bahwa <i>paper</i> yang tertulis pada <i>invoice</i> telah lunas     | V    |      |
| 15  | Memperbarui bahwa partisipan<br>yang tertulis pada <i>invoice</i> telah<br>lunas | V    |      |
| 16  | Menyimpan data pembenaran<br>nama                                                | V    |      |

- Pass : Fungsi berjalan dengan normal
- Fail : Fungsi tidak dapat berjalan

#### Tabel G.8 Checklist item fungsional sistem eksternal

| No. | Aktivitas                                                    | Pass | Fail |
|-----|--------------------------------------------------------------|------|------|
| 1   | Pendaftaran akun Bonita                                      | V    |      |
| 2   | Pembuatan invoice                                            | V    |      |
| 3   | Pembuatan bukti penerimaan pembayaran                        | V    |      |
| 4   | Pembuatan qrcode                                             | V    |      |
| 5   | Dashboard informasi jumlah author/presenter yang terdaftar   | V    |      |
| 6   | Dashboard informasi jumlah author/presenter yang telah hadir | V    |      |
| 7   | <i>Dashboard</i> informasi jumlah partisipan yang terdaftar  | V    |      |
| 8   | Dashboard informasi jumlah partisipan yang telah hadir       | V    |      |

| No. | Aktivitas                |                       |        | Pass | Fail |
|-----|--------------------------|-----------------------|--------|------|------|
| 9   | Dashboard i              | nformasi<br>lah lunas | jumlah | V    |      |
|     | invoice yang teran lunas |                       |        |      |      |

Surabaya, 15 Mei 2017 Menyetujui, 14 4 0 Faizal Mahananto, S.Kom., M.Eng.

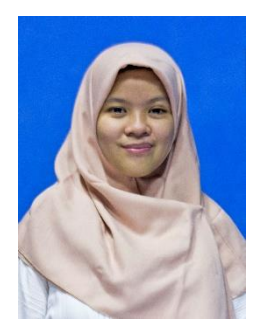

# **Biodata Penulis**

Penulis lahir di Surabaya pada 17 Juli 1995. Penulis merupakan anak ketiga dari Bapak Jeung Dody Effendi dan Ibu Suti'ah. Penulis telah menempuh pendidikan formal di SD Mardi Sunu Surabaya, SMP Negeri 4 Surabaya, dan SMA Negeri 9 Surabaya. Pada 2013, penulis diterima di Jurusan Sistem Informasi, Institut Teknologi Sepuluh

Nopember (ITS) Surabaya melalui jalur Seleksi Bersama Masuk Perguruan Tinggi Negeri (SBMPTN) dan terdaftar dengan NRP 5213100106. Selain pada bidang teknologi informasi yang ditekuni pada jurusan ini, penulis memiliki ketertarikan dalam bidang jurnalistik dan menulis. Selama kuliah. penulis memiliki beberapa masa pengalaman organisasi di ITS, diantaranya adalah menjadi anggota Departemen Media Informasi, Himpunan Mahasiswa Sistem Informasi (HMSI), sekretaris ITS TV masa jabatan 2015-2016, dan wakil ketua ITS TV masa jabatan 2016-2017. Selain itu, penulis juga sering mengikuti kepanitiaan, seperti ketua pelaksana Pelatihan Jurnalistik Tingkat Dasar yang diadakan HMSI, anggota tim publikasi dan dokumentasi ISE 2014, tim konseptor ISE 2015, serta pernah tergabung menjadi volunteer Pejuang Tumbler ITS. Penulis juga pernah melakukan kerja praktik di PT. Pertamina EP pada Divisi ICT Solution, Fungsi Business Solution selama 2 bulan pada tahun 2016.

Dalam pengerjaan tugas akhir di Jurusan Sistem Informasi ITS, penulis mengambil bidang minat Sistem Enterprise dengan topik Business Process Management. Apabila terdapat kritik, saran, atau pertanyaan mengenai tugas akhir ini, dapat dikirimkan pada *email* penulis: delinare.its@gmail.com.